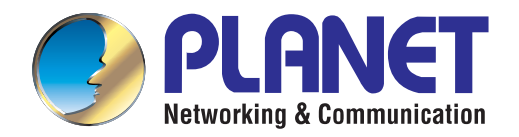

# User's Manual

# 802.11b/g/n Wireless Outdoor Access Point

WNAP-6308

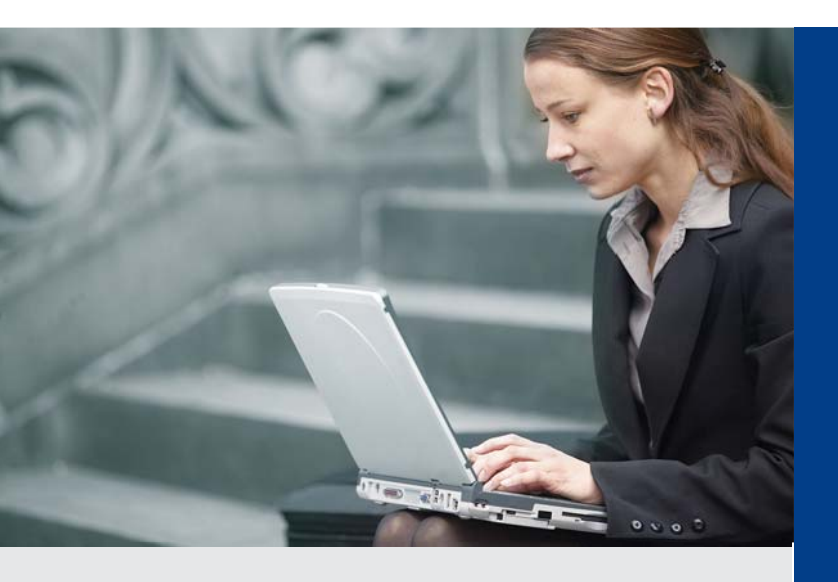

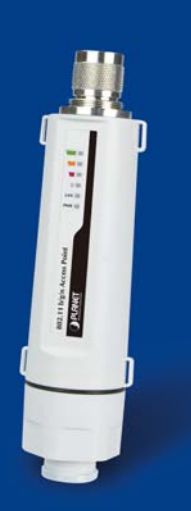

www.PLANET.com.tw

#### Copyright

Copyright © 2014 by PLANET Technology Corp. All rights reserved. No part of this publication may be reproduced, transmitted, transcribed, stored in a retrieval system, or translated into any language or computer language, in any form or by any means, electronic, mechanical, magnetic, optical, chemical, manual or otherwise, without the prior written permission of PLANET.

PLANET makes no representations or warranties, either expressed or implied, with respect to the contents hereof and specifically disclaims any warranties, merchantability or fitness for any particular purpose. Any software described in this manual is sold or licensed "as is". Should the programs prove defective following their purchase, the buyer (and not this company, its distributor, or its dealer) assumes the entire cost of all necessary servicing, repair, and any incidental or consequential damages resulting from any defect in the software. Further, this company reserves the right to revise this publication and to make changes from time to time in the contents hereof without obligation to notify any person of such revision or changes.

All brand and product names mentioned in this manual are trademarks and/or registered trademarks of their respective holders.

#### Federal Communication Commission Interference Statement

This equipment has been tested and found to comply with the limits for a Class A digital device, pursuant to part 15 of the FCC Rules. These limits are designed to provide reasonable protection against harmful interference when the equipment is operated in a commercial environment. This equipment generates, uses, and can radiate radio frequency energy and, if not installed and used in accordance with the instruction manual, may cause harmful interference to radio communications. Operation of this equipment in a residential area is likely to cause harmful interference in which case the user will be required to correct the interference at his/her own expense. Any changes or modifications not expressly approved by PLANET could void the user's authority to operate this equipment under the rules and regulations of the FCC.

#### FCC Caution:

To assure continued compliance, (example-use only shielded interface cables when connecting to computer or peripheral devices) any changes or modifications not expressly approved by the party responsible for compliance could void the user's authority to operate the equipment.

This device complies with Part 15 of the FCC Rules. Operation is subject to the Following two conditions:

- (1) This device may not cause harmful interference
- (2) This Device must accept any interference received, including interference that may cause undesired operation.

#### Federal Communication Commission (FCC) Radiation Exposure Statement

This equipment complies with FCC radiation exposure set forth for an uncontrolled environment. In order to avoid the possibility of exceeding the FCC radio frequency exposure limits, human proximity to the antenna shall not be less than 20 cm (8 inches) during normal operation.

# CE CE Mark Warning

This is a Class B product. In a domestic environment, this product may cause radio interference, in which case the user may be required to take adequate measures.

## **Energy Saving Note of the Device**

This power required device does not support Standby mode operation.

For energy saving, please remove the DC-plug to disconnect the device from the power circuit. Without remove the DC-plug, the device still consuming power from the power circuit. In the view of Saving the Energy and reduce the unnecessary power consuming, it is strongly suggested to remove the DC-plug for the device if this device is not intended to be active.

## **R&TTE Compliance Statement**

This equipment complies with all the requirements of DIRECTIVE 1999/5/CE OF THE EUROPEAN PARLIAMENT AND THE COUNCIL OF 9 March 1999 on radio equipment and telecommunication terminal Equipment and the mutual recognition of their conformity (R&TTE).

The R&TTE Directive repeals and replaces in the directive 98/13/EEC (Telecommunications Terminal Equipment and Satellite Earth Station Equipment) As of April 8, 2000.

## Safety

This equipment is designed with the utmost care for the safety of those who install and use it. However, special attention must be paid to the dangers of electric shock and static electricity when working with electrical equipment. All guidelines of this and of the computer manufacture must therefore be allowed at all times to ensure the safe use of the equipment.

## WEEE regulation

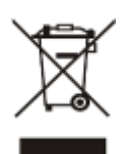

To avoid the potential effects on the environment and human health as a result of the presence of hazardous substances in electrical and electronic equipment, end users of electrical and electronic equipment should understand the meaning of the crossed-out wheeled bin symbol. Do not dispose of WEEE as unsorted municipal waste and have to collect such WEEE separately.

## Revision

User's Manual for PLANET 802.11b/g/n Wireless Outdoor Access Point

Model: WNAP-6308

Rev: 1.0 (February, 2014)

Part No. EM-WNAP-6308\_v1.0 (2081-E10570-000)

# CONTENTS

| Chapter 1                             | . Product I                                                                                                    | Introduction                                                                                                    | 1                                                                                                    |
|---------------------------------------|----------------------------------------------------------------------------------------------------|----------------------------------------------------------------------------------------------------|----------------------------------------------------------------------------------------------------|
| 1.1                                   | Package Contents1                                                                                                    |                                                                                                    |                                                                                                    |
| 1.2                                   | Product Description2                                                                                                    |                                                                                                    |                                                                                                    |
| 1.3                                   | Product Features5                                                                                                    |                                                                                                    |                                                                                                    |
| 1.4                                   | Product S                                                                                                    | Specifications                                                                                                    | 6                                                                                                    |
| Chapter 2                             | 2. Hardware                                                                                                    | e Installation                                                                                                    | 9                                                                                                    |
| 2.1                                   | Hardware                                                                                                    | Description                                                                                                    | 9                                                                                                    |
|                                       | 2.1.1 Th                                                                                                    | ie Top/Bottom Panel                                                                                                    | 9                                                                                                    |
|                                       | 2.1.2 Th                                                                                                    | ne Side Panel                                                                                                    | 10                                                                                                    |
| Chapter 3                             | 8. Connecti                                                                                                    | ng to the AP                                                                                                    | 11                                                                                                    |
| 3.1                                   | Preparati                                                                                                    | on before Installation                                                                                                    | 11                                                                                                    |
|                                       | 3.1.1 Pr                                                                                                    | ofessional Installation Required                                                                                                    | 11                                                                                                    |
|                                       | 3.1.2 Sa                                                                                                    | afety Precautions                                                                                                    | 11                                                                                                    |
| 3.2                                   | Installatio                                                                                                    | on Precautions                                                                                                    | 11                                                                                                    |
| 3.3                                   | Installing                                                                                                    | the AP                                                                                                    | 13                                                                                                    |
| Chapter 4                             | . Quick Ins                                                                                                    | stallation Guide                                                                                                    | 15                                                                                                    |
| 4.1                                   | Manual N                                                                                                    | etwork Setup - TCP/IP Configuration                                                                                                    | 15                                                                                                    |
|                                       | 4.1.1 Co                                                                                                    | onfiguring the IP Address Manually                                                                                                    | 15                                                                                                    |
|                                       | Starting Setup in the Web UI                                                                                                    |                                                                                                    |                                                                                                    |
| 4.2                                   | Starting S                                                                                                    | Setup in the Web UI                                                                                                    | 18                                                                                                    |
| 4.2<br>Chapter 5                      | Starting S<br>5.'Configur                                                                                                    | Setup in the Web UI                                                                                                    | 18<br>21                                                                                                    |
| 4.2<br>Chapter 5<br>5.1               | Starting S<br>5.'Configur<br>Status                                                                                                    | Setup in the Web UI                                                                                                    | 18<br>21<br>21                                                                                                    |
| 4.2<br>Chapter 5<br>5.1<br>5.2        | Starting S<br>5.'Configur<br>Status<br>Easy Setu                                                                                                    | Setup in the Web UI                                                                                                    | 18<br>21<br>21<br>25                                                                                                    |
| 4.2<br>Chapter 5<br>5.1<br>5.2<br>5.3 | Starting S<br>5.'Configur<br>Status<br>Easy Setu<br>Advanced                                                                                                    | Setup in the Web UI<br>ing the AP                                                                                                    | 18<br>21<br>21<br>25<br>25                                                                                                    |
| 4.2<br>Chapter 5<br>5.1<br>5.2<br>5.3 | Starting S<br>5.'Configur<br>Status<br>Easy Setu<br>Advanced<br>5.3.1 Ac                                                                                                    | Setup in the Web UI<br>ing the AP<br>up<br>d<br>dvanced - Management                                                                                                    | 18<br>21<br>21<br>25<br>25<br>26                                                                                                    |
| 4.2<br>Chapter 5<br>5.1<br>5.2<br>5.3 | Starting S<br>5.'Configur<br>Status<br>Easy Setu<br>Advanced<br>5.3.1 Ac<br>5.3.1.1.                                                                                                    | Setup in the Web UI<br>ing the AP<br>Jp<br>d<br>dvanced - Management                                                                                                    | 18<br>21<br>21<br>25<br>25<br>26<br>26                                                                                                    |
| 4.2<br>Chapter 5<br>5.1<br>5.2<br>5.3 | Starting S<br>5.'Configur<br>Status<br>Easy Setu<br>Advanced<br>5.3.1 Ac<br>5.3.1.1.<br>5.3.1.2.                                                                                                    | Setup in the Web UI<br>ing the AP<br>Jp<br>d.<br>dvanced - Management<br>Web Interface Settings (Password)<br>Firmware Upgrade                                                                                                    | <ol> <li>18</li> <li>21</li> <li>21</li> <li>25</li> <li>26</li> <li>.26</li> <li>.27</li> </ol>                                                                                               |
| 4.2<br>Chapter 5<br>5.1<br>5.2<br>5.3 | Starting S<br>5.'Configur<br>Status<br>Easy Setu<br>Advanced<br>5.3.1 Ac<br>5.3.1.1.<br>5.3.1.2.<br>5.3.1.3.                                                                                                    | Setup in the Web UI<br>ing the AP<br>up<br>d<br>dvanced - Management<br>Web Interface Settings (Password)<br>Firmware Upgrade<br>Configuration                                                                                                    | <ol> <li>18</li> <li>21</li> <li>25</li> <li>26</li> <li>.26</li> <li>.27</li> <li>.28</li> </ol>                                                                                              |
| 4.2<br>Chapter 5<br>5.1<br>5.2<br>5.3 | Starting S<br>5. 'Configur<br>Status<br>Easy Setu<br>Advanced<br>5.3.1 Ac<br>5.3.1.1.<br>5.3.1.2.<br>5.3.1.3.<br>5.3.1.4.                                                                                                    | Setup in the Web UI<br>ing the AP<br>up<br>d<br>dvanced - Management<br>Web Interface Settings (Password)<br>Firmware Upgrade<br>Configuration<br>Load Factory Defaults                                                                                                    | <ol> <li>18</li> <li>21</li> <li>25</li> <li>25</li> <li>26</li> <li>27</li> <li>28</li> <li>28</li> </ol>                                                                                     |
| 4.2<br>Chapter 5<br>5.1<br>5.2<br>5.3 | Starting S<br>5.'Configur<br>Status<br>Easy Setu<br>Advanced<br>5.3.1 Ac<br>5.3.1.1.<br>5.3.1.2.<br>5.3.1.3.<br>5.3.1.4.<br>5.3.1.5.                                                                                                  | Setup in the Web UI<br>ing the AP<br>Jp<br>d.<br>dvanced - Management<br>Web Interface Settings (Password)<br>Firmware Upgrade<br>Configuration<br>Load Factory Defaults<br>Reboot System                                                                                                    | <ol> <li>18</li> <li>21</li> <li>25</li> <li>26</li> <li>.26</li> <li>.27</li> <li>.28</li> <li>.28</li> <li>.29</li> </ol>                                                                    |
| 4.2<br>Chapter 5<br>5.1<br>5.2<br>5.3 | Starting S<br>5. 'Configur<br>Status<br>Easy Setu<br>Advanced<br>5.3.1 Ac<br>5.3.1.1.<br>5.3.1.2.<br>5.3.1.3.<br>5.3.1.4.<br>5.3.1.5.<br>5.3.1.6.                                                                                     | Setup in the Web UI<br>ing the AP<br>Jp<br>d.<br>dvanced - Management<br>Web Interface Settings (Password)<br>Firmware Upgrade<br>Configuration<br>Load Factory Defaults<br>Reboot System<br>Scheduling Reboot                                                                                                    | <ol> <li>18</li> <li>21</li> <li>21</li> <li>25</li> <li>25</li> <li>26</li> <li>27</li> <li>28</li> <li>28</li> <li>29</li> <li>29</li> </ol>                                                 |
| 4.2<br>Chapter 5<br>5.1<br>5.2<br>5.3 | Starting S<br>5. 'Configur<br>Status<br>Easy Setu<br>Advanced<br>5.3.1 Ac<br>5.3.1.1.<br>5.3.1.2.<br>5.3.1.3.<br>5.3.1.4.<br>5.3.1.5.<br>5.3.1.6.<br>5.3.2 Ac                                                                         | Setup in the Web UI<br>ing the AP<br>Jp<br>d<br>dvanced - Management<br>Web Interface Settings (Password)<br>Firmware Upgrade<br>Configuration<br>Load Factory Defaults<br>Reboot System<br>Scheduling Reboot<br>dvanced – Advanced Settings                                                                                                    | <ol> <li>18</li> <li>21</li> <li>21</li> <li>25</li> <li>25</li> <li>26</li> <li>27</li> <li>28</li> <li>29</li> <li>29</li> <li>30</li> </ol>                                                 |
| 4.2<br>Chapter 5<br>5.1<br>5.2<br>5.3 | Starting S<br>5. 'Configur<br>Status<br>Easy Setu<br>Advanced<br>5.3.1 Ac<br>5.3.1.1.<br>5.3.1.2.<br>5.3.1.3.<br>5.3.1.4.<br>5.3.1.5.<br>5.3.1.6.<br>5.3.2 Ac<br>5.3.2.1.                                                             | Setup in the Web UI<br>ing the AP<br>up<br>d<br>dvanced - Management<br>Web Interface Settings (Password)<br>Firmware Upgrade<br>Configuration<br>Load Factory Defaults<br>Reboot System<br>Scheduling Reboot<br>dvanced – Advanced Settings<br>Time Zone Settings                                                                                                    | <ol> <li>18</li> <li>21</li> <li>21</li> <li>25</li> <li>25</li> <li>26</li> <li>27</li> <li>28</li> <li>29</li> <li>29</li> <li>30</li> <li>30</li> <li>31</li> </ol>                         |
| 4.2<br>Chapter 5<br>5.1<br>5.2<br>5.3 | Starting S<br>5. 'Configur<br>Status<br>Easy Setu<br>Advanced<br>5.3.1 Ac<br>5.3.1.1.<br>5.3.1.2.<br>5.3.1.3.<br>5.3.1.4.<br>5.3.1.5.<br>5.3.1.6.<br>5.3.2 Ac<br>5.3.2.1.<br>5.3.2.1.<br>5.3.2.2.                                     | Setup in the Web UI<br>ing the AP<br>J.<br>J.<br>J.<br>J.<br>J.<br>J.<br>J.<br>J.<br>J                                                                                                    | <ol> <li>18</li> <li>21</li> <li>21</li> <li>25</li> <li>26</li> <li>26</li> <li>27</li> <li>28</li> <li>29</li> <li>29</li> <li>30</li> <li>31</li> <li>22</li> </ol>                         |
| 4.2<br>Chapter 5<br>5.1<br>5.2<br>5.3 | Starting S<br>5. 'Configur<br>Status<br>Easy Setu<br>Advanced<br>5.3.1 Ac<br>5.3.1.1.<br>5.3.1.2.<br>5.3.1.3.<br>5.3.1.4.<br>5.3.1.5.<br>5.3.1.6.<br>5.3.2 Ac<br>5.3.2.1.<br>5.3.2.3.<br>5.3.2.3.<br>5.3.2.4                          | Setup in the Web UI<br>ing the AP<br>up<br>duanced - Management<br>Web Interface Settings (Password)<br>Firmware Upgrade<br>Configuration<br>Load Factory Defaults<br>Reboot System<br>Scheduling Reboot<br>dvanced – Advanced Settings<br>Time Zone Settings<br>DDNS Settings<br>UPNP Settings<br>SNMP Settings                                                      | <ol> <li>18</li> <li>21</li> <li>25</li> <li>26</li> <li>26</li> <li>27</li> <li>28</li> <li>29</li> <li>29</li> <li>30</li> <li>31</li> <li>33</li> <li>34</li> </ol>                         |
| 4.2<br>Chapter 5<br>5.1<br>5.2<br>5.3 | Starting S<br>5. 'Configur<br>Status<br>Easy Setu<br>Advanced<br>5.3.1 Ac<br>5.3.1.1.<br>5.3.1.2.<br>5.3.1.3.<br>5.3.1.4.<br>5.3.1.5.<br>5.3.1.6.<br>5.3.2 Ac<br>5.3.2.1.<br>5.3.2.1.<br>5.3.2.2.<br>5.3.2.3.<br>5.3.2.4.<br>5.3.3 Ac | Setup in the Web UI<br>ing the AP                                                                                                    | <ol> <li>18</li> <li>21</li> <li>21</li> <li>25</li> <li>26</li> <li>26</li> <li>27</li> <li>28</li> <li>29</li> <li>29</li> <li>30</li> <li>31</li> <li>33</li> <li>34</li> <li>35</li> </ol> |
| 4.2<br>Chapter 5<br>5.1<br>5.2<br>5.3 | Starting S<br>5. 'Configur<br>Status<br>Easy Setu<br>Advanced<br>5.3.1 Ac<br>5.3.1.1.<br>5.3.1.2.<br>5.3.1.3.<br>5.3.1.4.<br>5.3.1.5.<br>5.3.1.6.<br>5.3.2 Ac<br>5.3.2.1.<br>5.3.2.2.<br>5.3.2.3.<br>5.3.2.4.<br>5.3.3 Ac<br>5.3.3.1. | Setup in the Web UI<br>ing the AP<br>up<br>duanced - Management.<br>Web Interface Settings (Password).<br>Firmware Upgrade<br>Configuration.<br>Load Factory Defaults.<br>Reboot System<br>Scheduling Reboot.<br>dvanced – Advanced Settings.<br>Time Zone Settings.<br>DDNS Settings.<br>UPNP Settings.<br>SNMP Settings.<br>SNMP Settings.<br>AP Router (AP+Router) | 18         21         25         26         .27         .28         .29         .30         .31         .33         .34         .35                                                            |

|           | 5.3.3.3.   | Client Router (WISP)             |    |
|-----------|------------|----------------------------------|----|
|           | 5.3.3.4.   | Client Bridge (Slave AP Bridge)  | 41 |
|           | 5.3.4 A    | dvanced – System Log             | 41 |
|           | 5.3.5 A    | dvanced – Tools                  | 42 |
|           | 5.3.5.1.   | Ping                             | 42 |
|           | 5.3.5.2.   | Traceroute                       |    |
|           | 5.3.5.3.   | Throughput                       | 44 |
| 5.4       | Firewall   | Settings                         |    |
|           | 5.4.1 M    | IAC/IP/Port Filtering            |    |
|           | 5.4.2 V    | /irtual Server                   | 46 |
|           | 5.4.3 D    | )MZ                              | 47 |
|           | 5.4.4 F    | irewall                          | 48 |
|           | 5.4.5 Q    | 20S                              |    |
|           | 5.4.6 C    | Content Filtering                |    |
|           | 5.4.6.1.   | Webs URL Filter Settings         | 51 |
|           | 5.4.6.2.   | Web Host Filter Settings         | 51 |
| 5.5       | Network    | Settings                         | 51 |
|           | 5.5.1 W    | VAN                              |    |
|           | 5.5.1.1.   | Static (Fixed IP)                |    |
|           | 5.5.1.2.   | Cable/Dynamic IP (DHCP)          | 53 |
|           | 5.5.1.3.   | PPPoE (ADSL)                     | 54 |
|           | 5.5.1.4.   | IPSEC                            | 54 |
|           | 5.5.1.5.   | PPTP                             | 58 |
|           | 5.5.1.6.   | L2TP                             |    |
|           | 5.5.2 L    | AN                               | 60 |
|           | 5.5.2.1.   | DHCP Server                      | 61 |
|           | 5.5.2.2.   | DHCP Relay                       | 61 |
|           | 5.5.3 V    | /LAN                             | 62 |
|           | 5.5.4 A    | dvanced Routing                  | 63 |
|           | 5.5.5 IF   | Pv6                              | 64 |
| 5.6       | Wireless   | s Settings                       | 65 |
|           | 5.6.1 B    | Basic                            | 65 |
|           | 5.6.1.1.   | Wireless Mode – Access Point     | 66 |
|           | 5.6.1.2.   | Wireless Mode – WDS Access Point |    |
|           | 5.6.1.3.   | Wireless Mode – WDS Repeater     | 70 |
|           | 5.6.1.4.   | Wireless Mode – WDS Client       | 72 |
|           | 5.6.2 P    | Profile Settings                 | 74 |
|           | 5.6.3 A    | dvanced                          | 76 |
|           | 5.6.4 A    | Access Control                   | 77 |
| 5.7       | Logout     |                                  | 78 |
| Chapter 6 | 6. Quick C | onnection to a Wireless Network  |    |

|     | 6.1   | Windows XP (Wireless Zero Configuration) | 79 |
|-----|-------|------------------------------------------|----|
|     | 6.2   | Windows 7 (WLAN AutoConfig)              | 81 |
|     | 6.3   | Mac OS X 10.x                            | 84 |
|     | 6.4   | iPhone / iPod Touch / iPad               | 86 |
| Арр | endix | A: Planet Smart Discovery Utility        | 90 |
| Арр | endix | B: Troubleshooting                       | 91 |
| Арр | endix | C: Specifications                        | 93 |

| FIGURE 2-1 APPEARANCE                        | 9  |
|----------------------------------------------|----|
| FIGURE 2-2 TOP / BOTTOM PANEL                | 9  |
| FIGURE 2-3 THE LED INDICATOR                 | 10 |
| FIGURE 3-1 CONNECT THE ANTENNA               | 13 |
| FIGURE 3-2 CONNECT THE ETHERNET CABLE        | 13 |
| FIGURE 3-3 CONNECT THE POE INJECTOR          | 14 |
| FIGURE 3-4 POLE MOUNTING                     | 14 |
| FIGURE 4-1 TCP/IP SETTING                    | 16 |
| FIGURE 4-2 WINDOWS START MENU                | 17 |
| FIGURE 4-3 SUCCESSFUL RESULT OF PING COMMAND | 17 |
| FIGURE 4-4 FAILED RESULT OF PING COMMAND     | 18 |
| FIGURE 4-5 LOGIN BY DEFAULT IP ADDRESS       | 18 |
| FIGURE 4-6 LOGIN WINDOW                      | 19 |
| FIGURE 4-7 WNAP-6308 WEB UI SCREENSHOT       | 19 |
| FIGURE 4-8 CHOOSE OPERATION MODE             | 20 |
| FIGURE 4-9 CONFIGURE WIRELESS SETTINGS       | 20 |
| FIGURE 5-1 MAIN MENU                         | 21 |
| FIGURE 5-2 STATUS                            | 21 |
| FIGURE 5-3 STATISTICS                        | 23 |
| FIGURE 5-4 DHCP CLIENT LIST                  | 24 |
| FIGURE 5-5 STATION LIST                      | 24 |
| FIGURE 5-6 EASY SETUP                        | 25 |
| FIGURE 5-7 ADVANCED MENU                     | 25 |
| FIGURE 5-8 WEB INTERFACE SETTINGS            | 26 |
| FIGURE 5-9 FIRMWARE UPGRADE                  | 27 |
| FIGURE 5-10 CONFIGURATION BACKUP/RESTORE     | 28 |
| FIGURE 5-11 LOAD FACTORY DEFAULTS            | 28 |
| FIGURE 5-12 REBOOT SYSTEM                    | 29 |
| FIGURE 5-13 SCHEDULING REBOOT                | 29 |
| FIGURE 5-14 TIME ZONE SETTINGS               | 30 |
| FIGURE 5-15 DDNS SETTINGS                    | 31 |
| FIGURE 5-16 PLANET DDNS SETTINGS             | 32 |
| FIGURE 5-17 REMOTE MANAGEMENT ACCESS SETTING | 32 |
| FIGURE 5-18 WAN - STATIC                     | 32 |
| FIGURE 5-19 REMOTE LOGIN THROUGH DDNS DOMAIN | 32 |
| FIGURE 5-20 PLANET DDNS – MY DEVICE          | 33 |
| FIGURE 5-21 UPNP SETTINGS                    | 33 |
| FIGURE 5-22 UPNP – NETWORK LOCATION          | 34 |
| FIGURE 5-23 SNMP SETTINGS                    | 34 |
| FIGURE 5-24 TOPOLOGY – AP ROUTER MODE        | 35 |
| FIGURE 5-25 OPERATION MODE – AP ROUTER       | 36 |
| FIGURE 5-26 TOPOLOGY – WDS REPEATER MODE     | 36 |
| FIGURE 5-27 OPERATION MODE – AP BRIDGE       | 37 |

# FIGURE

| FIGURE 5-28 TOPOLOGY - CLIENT ROUTER (WISP) MODE | 37 |
|--------------------------------------------------|----|
| FIGURE 5-29 OPERATION MODE – CLIENT ROUTER       | 37 |
| FIGURE 5-30 WISP STEP-1                          | 38 |
| FIGURE 5-31 WISP STEP-2                          | 38 |
| FIGURE 5-32 WISP STEP-3                          | 39 |
| FIGURE 5-33 WISP STEP-4                          | 39 |
| FIGURE 5-34 WISP STEP-5                          | 40 |
| FIGURE 5-35 WISP STEP-6                          | 40 |
| FIGURE 5-36 WISP STEP-7                          | 40 |
| FIGURE 5-37 TOPOLOGY – CLIENT BRIDGE MODE        | 41 |
| FIGURE 5-38 OPERATION MODE – CLIENT BRIDGE       | 41 |
| FIGURE 5-39 SYSTEM LOG                           | 42 |
| FIGURE 5-40 PING                                 | 43 |
| FIGURE 5-41 TRACEROUTE                           | 43 |
| FIGURE 5-42 SPEED TEST                           | 44 |
| FIGURE 5-43 MAC/IP/PORT FILTERING                | 45 |
| FIGURE 5-44 VIRTUAL SERVER                       | 46 |
| FIGURE 5-45 DMZ                                  | 47 |
| FIGURE 5-46 NAT OPTION                           | 48 |
| FIGURE 5-47 QOS                                  | 49 |
| FIGURE 5-48 WEBS URL FILTER SETTINGS             | 51 |
| FIGURE 5-49 WEBS HOST FILTER SETTINGS            | 51 |
| FIGURE 5-50 WAN - STATIC IP                      | 52 |
| FIGURE 5-51 WAN - DYNAMIC IP                     | 53 |
| FIGURE 5-52 WAN - PPPOE                          | 54 |
| FIGURE 5-53 WAN - IPSEC                          | 55 |
| FIGURE 5-54 WAN – IPv4 (IPSEC CONNECTION TYPE)   | 55 |
| FIGURE 5-55 WAN – PPTP                           | 58 |
| FIGURE 5-56 WAN – L2TP                           | 59 |
| FIGURE 5-57 LAN SETUP                            | 60 |
| FIGURE 5-58 DHCP SERVER                          | 61 |
| FIGURE 5-59 DHCP RELAY                           | 61 |
| FIGURE 5-60 VLAN                                 | 62 |
| FIGURE 5-61 ADVANCED ROUTING                     | 63 |
| FIGURE 5-62 IPv6                                 | 64 |
| FIGURE 5-63 WIRELESS MODE - AP                   | 66 |
| FIGURE 5-64 WIRELESS MODE – WDS AP               | 68 |
| FIGURE 5-65 WIRELESS MODE – WDS REPEATER         | 70 |
| FIGURE 5-66 WIRELESS MODE – WDS CLIENT           | 72 |
| FIGURE 5-67 CLIENT BRIDGE – PROFILE SETTINGS     | 74 |
| FIGURE 5-68 WIRELESS SETTINGS – ADVANCED         | 76 |
| FIGURE 5-69 WIRELESS SETTINGS – ACCESS CONTROL   | 78 |
| FIGURE 5-70 LOGOUT                               | 78 |
| FIGURE 6-1 WIRELESS ZERO CONFIGURATION           | 79 |
| FIGURE 6-2 VIEW AVAILABLE WIRELESS NETWORKS      | 79 |

| FIGURE 6-3 CHOOSE A WIRELESS NETWORK                        | 80 |
|-------------------------------------------------------------|----|
| FIGURE 6-4 ENTER THE ENCRYPTION KEY                         | 80 |
| FIGURE 6-5 WIRELESS NETWORK CONNECTED                       | 81 |
| FIGURE 6-6 WLAN AUTOCONFIG                                  | 81 |
| FIGURE 6-7 WLAN AUTOCONFIG WINDOW                           | 82 |
| FIGURE 6-8 WLAN AUTOCONFIG - TYPE THE NETWORK SECURITY KEY  | 83 |
| FIGURE 6-9 WLAN AUTOCONFIG – CONNECTING                     | 83 |
| FIGURE 6-10 WLAN AUTOCONFIG – CONNECTED                     | 84 |
| FIGURE 6-11 THE AIRPORT NETWORK CONNECTION ICON             | 84 |
| FIGURE 6-12 THE AIRPORT NETWORK CONNECTION MENU             | 85 |
| FIGURE 6-13 THE AIRPORT NETWORK CONNECTION – ENTER PASSWORD | 85 |
| FIGURE 6-14 THE AIRPORT NETWORK CONNECTION – CONNECTED      | 86 |
| FIGURE 6-15 THE WI-FI SETTINGS IN IPHONE/IPOD TOUCH/IPAD    | 86 |
| FIGURE 6-16 GENERAL SETTINGS                                | 87 |
| FIGURE 6-17 GENERAL SETTINGS – NOT CONNECTED                | 87 |
| FIGURE 6-18 GENERAL SETTINGS – WI-FI ON                     | 88 |
| FIGURE 6-19 GENERAL SETTINGS – ENTER PASSWORD               | 88 |
| FIGURE 6-20 GENERAL SETTINGS – WI-FI NETWORK CONNECTED      |    |

# **1.1 Package Contents**

Thank you for choosing PLANET WNAP-6308. Before installing the AP, please verify the contents inside the package box.

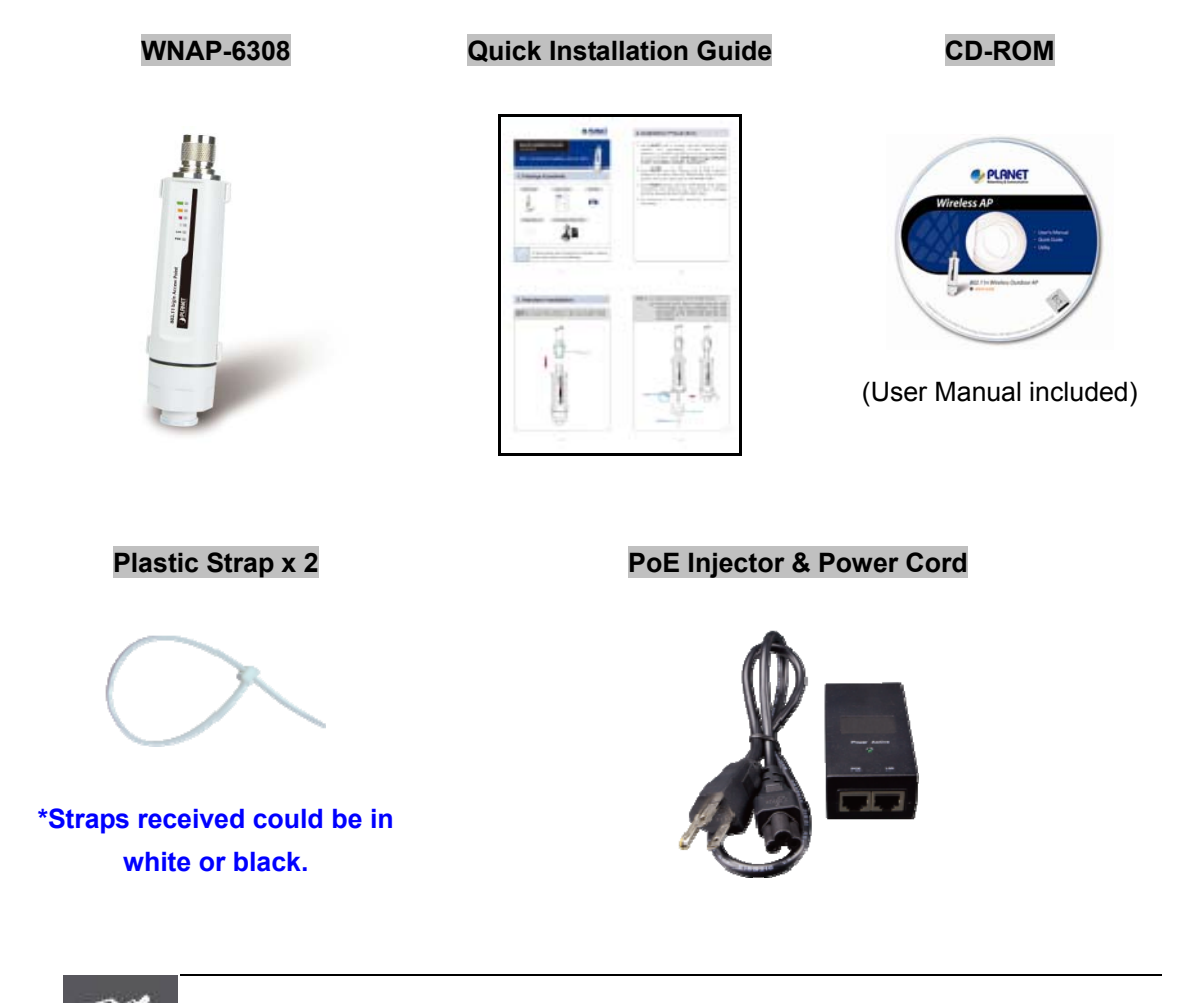

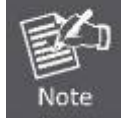

If there is any item missing or damaged, please contact the seller immediately.

# **1.2 Product Description**

#### High Power Outdoor Wireless Coverage

PLANET Technology Corp. provides a wireless solution that can be easily attached directly to the antenna, which has more flexibility to extending outdoor wireless coverage, the Wireless Outdoor Access Point -- WNAP-6308. Adopting the IEEE 802.11n advanced MIMO technology, it provides reliable wireless network coverage, and incredible improvement in the wireless performance. As an IEEE 802.11b/g/n compliant wireless device, the WNAP-6308 is able to give stable and efficient wireless performance for outdoor application, while designed with IEEE 802.11n standard and 1T1R MIMO technology, it makes it possible to deliver three times faster data rate up to 150Mbps than the normal 802.11g wireless device. With the built-in N-type antenna connector, it can directly connect with various and high gain antennas, thus it can easily cover widely range and deliver much farther wireless connection over 10Km. For WNAP-6308 is optionally following products available: ANT-OM8, ANT-OM15, ANT-FP18, ANT-SE18, ANT-YG13, ANT-YG20, and ANT-GR21.

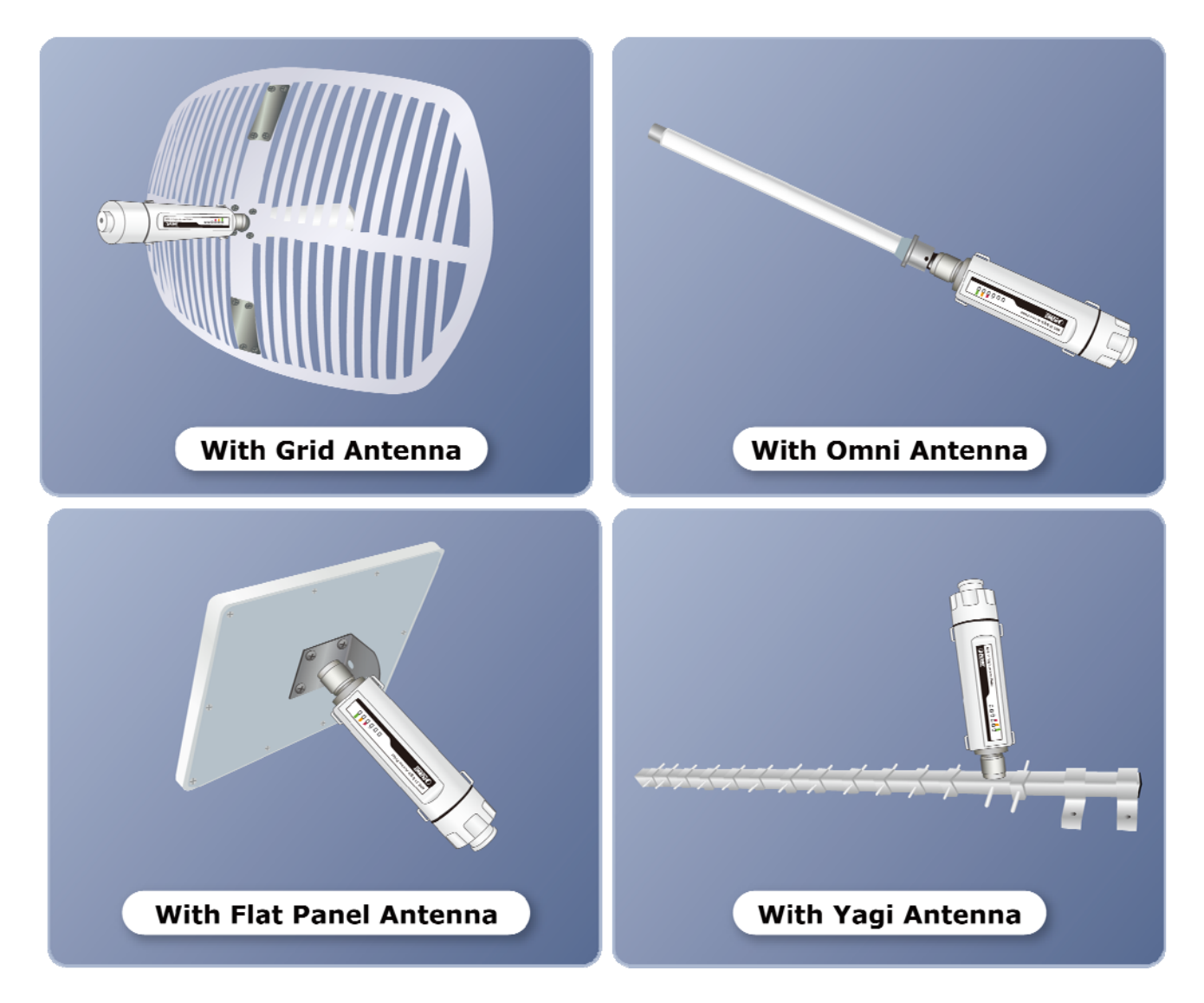

#### **Multiple Operating & Wireless Modes**

The WNAP-6308 supports multiple types of wireless communication connectivity (AP, Client CPE, WDS PtP, WDS PtMP and Repeater) allowing for various application requirements and thus it gives users more comprehensive experience when accessing through Wireless LAN. It helps users to easily build a wireless

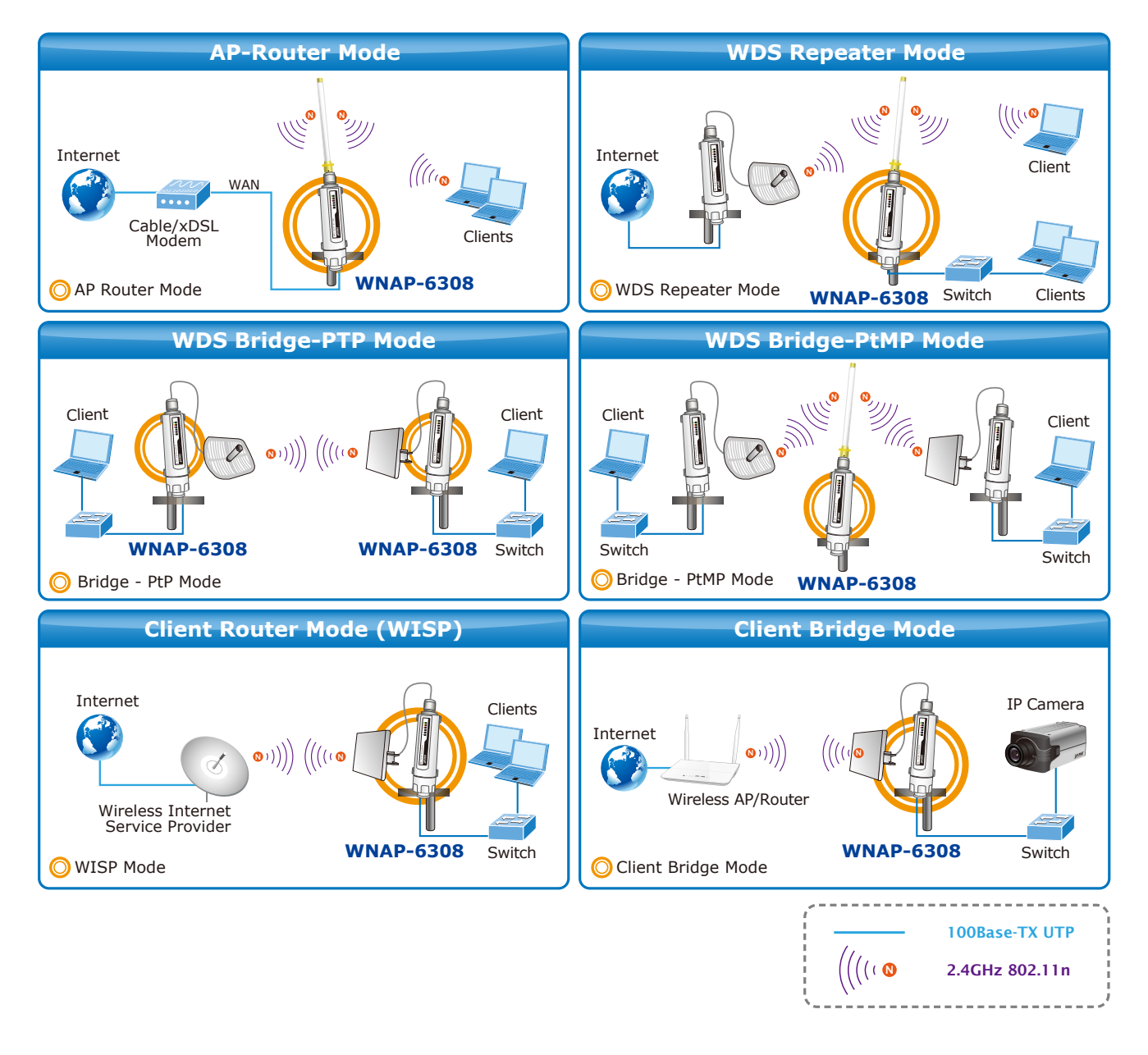

network and extend the wireless range of the existing wireless network. The WNAP-6308 also supports WISP mode, so CPE users could easily connect to Internet via WISP provider or connect to a wired network.

#### **Advanced Security and Management**

In aspect of security, besides 64/128- bit WEP encryption, the WNAP-6308 integrates WPA / WPA2, WPA-PSK / WPA2-PSK and 802.1x authority to secure and protect your wireless LAN. The wireless MAC filtering and SSID broadcast control consolidate the wireless network security and prevent unauthorized wireless connection. Furthermore, with the Dual-SSID feature you can set up two different wireless networks, the WNAP-6308 can therefore serve as a virtual access point for segmented networks tailored to any office or industrial need. With the SNMP-based management interface, the WNAP-6308 is convenient to be managed and configured remotely.

#### **Highly Reliable Outdoor Device**

The WNAP-6308 is perfectly suitable to be installed in outdoor environments and exposed locations. Rated to operate at the temperature from -35 to 65 degrees C and adopted IP55 and outdoor UV Stabilized Enclosure, the WNAP-6308 can perform normally under rigorous weather conditions including heavy rain and wind. With

the proprietary Power over Ethernet (PoE) design, the WNAP-6308 can be easily installed in the areas where power outlets are not available. It is the best way to use the WNAP-6308 to build outdoor wireless access applications between buildings on campuses, business, rural areas, etc.

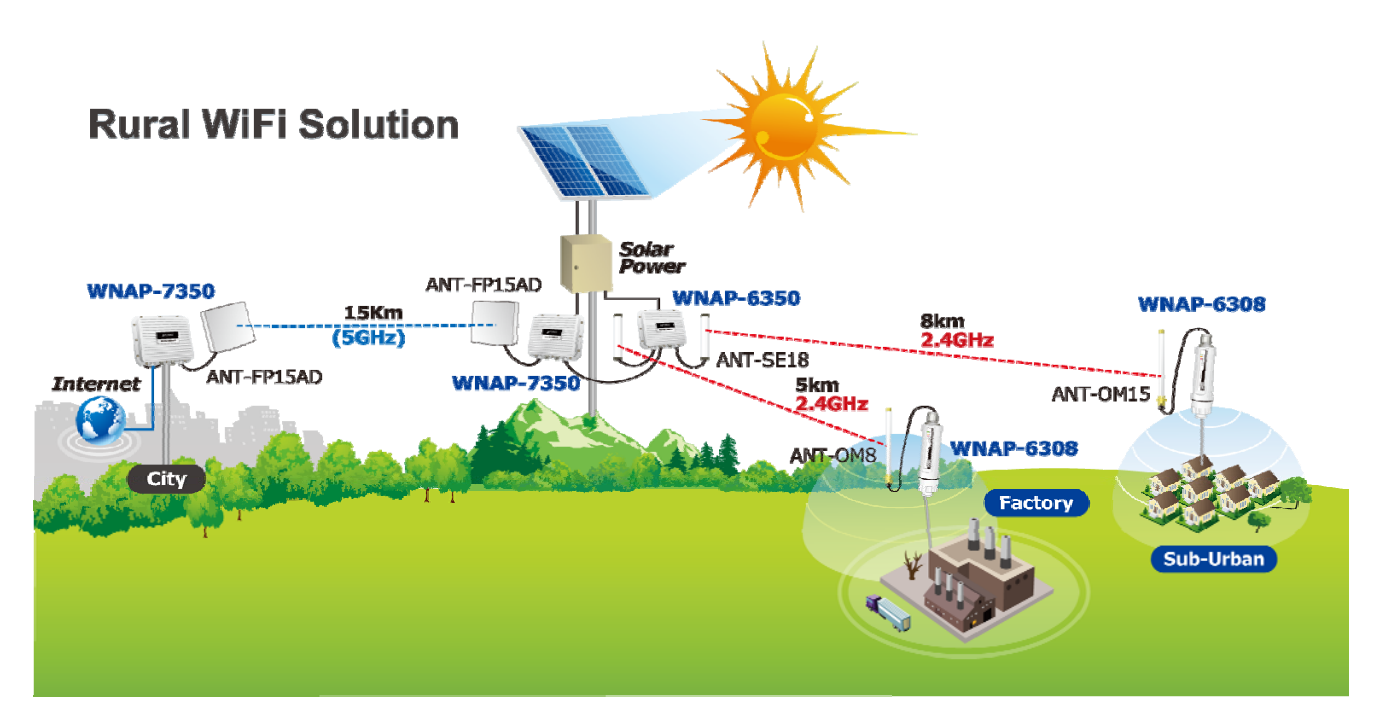

#### Easy Plug-n-Link

To accomplish the concept of Plug-n-Link through an easy way for outdoor wireless network deployment, the WNAP-6308 comes with a built-in N-Type antenna connector, which is most commonly adapted with outdoor antenna. Therefore, it is easier to install via directly plugging into the mounted antenna, faster than constructing the wireless link even though a user who has never experienced in deploying a wireless network. Moreover, by using the straps through the extra ring design on the casing can fasten the WNAP-6308 to prevent from shaking or dropping caused by strong winds and earthquakes.

# **1.3 Product Features**

## Industrial Compliant Wireless LAN & LAN

- Compliant with IEEE 802.11n wireless technology capable of up to 150Mbps data rate
- Backward compatible with 802.11b/g standard
- Equipped with 10/100Mbps RJ-45 Ports for LAN & WAN, Auto MDI/ MDI-X supported

# Fixed-network Broadband Router

- Supported connection types: Dynamic IP/ Static IP/ PPPoE/ PPTP/ L2TP / IPSec
- Supports Virtual Server, DMZ for various networking applications
- Supports DHCP Server, UPnP, Dynamic DNS

## RF Interface Characteristics

- Built-in N-Type Male Antenna Connector
- High Output Power Up to 200mW with multiple adjustable transmit power control

## Outdoor Environmental Characteristics

- IP55 Enclosure, UV resistance
- Passive Power Over Ethernet Design
- Operating Temperature: -35~65 degrees C

# Multiple Operation & Wireless Mode

- Multiple Operation Modes: Bridge, Gateway, WISP
- Multiple Wireless Modes: AP, Client CPE(WISP), WDS PtP, WDS PtMP, Repeater
- Supports Dual-SSID to allow users to access different networks through a single AP
- Supports WMM (Wi-Fi Multimedia)

## Secure Network Connection

- Supports Software Wi-Fi Protected Setup (WPS)
- Advanced security: 64/128-bit WEP, WPA/WPA2, WPA-PSK/WPA2-PSK(TKIP/AES), and 802.1x Authentication
- Supports NAT firewall features, with SPI function to protect against DoS attacks.
- Supports IP / Protocol-based access control and MAC Filtering

# Easy Installation & Management

- Web-based UI and Quick Setup Wizard for easy configuration
- Remote Management allows configuration from a remote site
- SNMP-based management interface
- System status monitoring includes DHCP Client, System Log

# **1.4 Product Specifications**

| Product                                                                                                    | WNAP-6308                                                                                                    |  |
|----------------------------------------------------------------------------------------------------|----------------------------------------------------------------------------------------------------|--|
| Troduct                                                                                                    | 2.4GHz 150Mbps 802.11n Wireless Outdoor Access Point                                                                                                    |  |
| Hardware Specifications                                                                                                    |                                                                                                    |  |
| Standard                                                                                                    | IEEE 802.11b/g/n Wireless LAN<br>IEEE 802.11i Wireless Security<br>IEEE 802.3 10Base-T Ethernet<br>IEEE 802.3u 100Base-TX Ethernet<br>IEEE 802.3x Flow Control       |  |
| Memory                                                                                                    | 32 Mbytes DDR SDRAM<br>8 Mbytes Flash                                                                                                    |  |
| Interface                                                                                                    | Wireless IEEE 802.11b/g/n, 1T1R<br>LAN/WAN: 1 x 10/100Base-TX, Auto-MDI / MDIX                                                                                       |  |
| Antenna                                                                                                    | Built-in N-Type (Male) Antenna Connector                                                                                                    |  |
| Wireless RF Specification                                                                                                    | s                                                                                                    |  |
| Wireless Technology                                                                                                    | IEEE 802.11b/g<br>IEEE 802.11n                                                                                                    |  |
| Data Rate                                                                                                    | IEEE 802.11b: 11, 5.5, 2 and 1Mbps<br>IEEE 802.11g: 54, 48, 36, 24, 18, 12, 9 and 6Mbps<br>IEEE 802.11n (20MHz): up to 72Mbps<br>IEEE 802.11n (40MHz): up to 150Mbps |  |
| Media Access Control CSMA / CA                                                                                                    |                                                                                                    |  |
| Modulation                                                                                                    | Transmission/Emission Type: DSSS / OFDM<br>Data modulation type: OFDM with BPSK, QPSK, 16-QAM, 64-QAM,<br>DBPSK, DQPSK, CCK                                          |  |
| Frequency Band                                                                                                    | 2.412GHz ~ 2.484GHz                                                                                                    |  |
| Operating ChannelAmerica/ FCC: 2.414~2.462GHz (11 Channels)<br>Europe/ ETSI: 2.412~2.472GHz (13 Channels)<br>Japan/ TELEC: 2.412~2.484GHz (14 Channels) |                                                                                                    |  |
| RF Output Power (Max.)                                                                                                    | IEEE 802.11b/g: 23 ± 1.5dBm<br>IEEE 802.11n: 23 ± 1.5dBm                                                                                                    |  |
| Receiver Sensitivity                                                                                                    | IEEE 802.11b/g: -95dBm<br>IEEE 802.11n: -91dBm                                                                                                    |  |
| Output Power Control                                                                                                    | 3~23dBm                                                                                                    |  |
| Software Features                                                                                                    |                                                                                                    |  |
| LAN                                                                                                    | Built-in DHCP server supporting static IP address distributing<br>Supports 802.1d STP (Spanning Tree)                                                                |  |
| WAN                                                                                                    | <ul> <li>Static IP</li> <li>Dynamic IP</li> <li>PPPoE</li> <li>PPTP</li> <li>L2TP</li> </ul>                                                                         |  |

|                           | - 150                                                                  |                                                                |  |
|---------------------------|------------------------------------------------------------------------|----------------------------------------------------------------|--|
|                           | ■ IPSec                                                                |                                                                |  |
|                           | ■ Bridge                                                               |                                                                |  |
| Operating Mode            |                                                                        |                                                                |  |
|                           | ■ WISP                                                                 |                                                                |  |
|                           | NAT firewall with SPI (Stateful Packet Inspection)                     |                                                                |  |
| Firewall                  | Built-in NAT server supporting Virtual Server and DMZ                  |                                                                |  |
|                           | Built-in firewal                                                       | I with Port / IP address / MAC / URL filtering                 |  |
|                           | ■ AP                                                                   |                                                                |  |
|                           | ■ Client                                                               |                                                                |  |
| Wireless Mode             | WDS PTI                                                                | D                                                              |  |
|                           | WDS PTI                                                                | MP                                                             |  |
|                           | WDS Rep                                                                | peater (AP+WDS)                                                |  |
| Channel Width             | 20MHz / 40MH                                                           | Hz                                                             |  |
| Wireless Isolation        | Enables isolat                                                         | tion of each connected wireless client from communicating with |  |
|                           | each other mutually.                                                   |                                                                |  |
| Encryption Type           | 64/128-bits W                                                          | EP, WPA, WPA-PSK, WPA2, WPA2-PSK, 802.1X                       |  |
|                           | Provides wireless LAN ACL (Access Control List) filtering              |                                                                |  |
| Wireless Security         | Wireless MAC address filtering                                         |                                                                |  |
| Wheless Security          | Supports WPS (Wi-Fi Protected Setup)                                   |                                                                |  |
|                           | Enable / Disable SSID Broadcast                                        |                                                                |  |
| Multiple SSID             | Up to 2                                                                |                                                                |  |
| Max. Wireless Client      | 20                                                                     |                                                                |  |
| Max. WDS AP               | 8                                                                      |                                                                |  |
| Max. Wired Client         | 30                                                                     |                                                                |  |
| WMM                       | Supports Wi-Fi Multimedia                                              |                                                                |  |
| QoS                       | Supports Quality of Service for bandwidth control                      |                                                                |  |
| NTP                       | Network Time Management                                                |                                                                |  |
| Management                | Web UI, DHCP Client, Configuration Backup & Restore. Dvnamic DNS. SNMP |                                                                |  |
| Diagnostic tool           | System Log, Ping Watchdog                                              |                                                                |  |
| Mechanical & Power        |                                                                        |                                                                |  |
| IP Rate                   | IP55                                                                   |                                                                |  |
| Material                  | Outdoor UV Stabilized Enclosure                                        |                                                                |  |
| Dimensions (Φ x H)        | 45 x 169 mm                                                            |                                                                |  |
| Weight                    | 128kg                                                                  |                                                                |  |
| Installation              | Pole mounting                                                          |                                                                |  |
|                           | LAN 1                                                                  | 2~24V DC, Passive PoE                                          |  |
| Power Requirements        | F                                                                      | Pin 4,5 VDC+                                                   |  |
|                           | F                                                                      | Pin 7,8 VDC-                                                   |  |
| Power Consumption         | 1.5W                                                                   |                                                                |  |
| Environment & Certificati | on                                                                     |                                                                |  |
| Operation Temperature     | -35 ~ 65 degre                                                         | ees C                                                          |  |
| Operating Humidity        | 5 ~ 90% non-condensing                                                 |                                                                |  |

| Regulatory           | CE / FCC/ RoHS                                                                                                    |  |  |  |
|----------------------|----------------------------------------------------------------------------------------------------|--|--|--|
| Accessory            |                                                                                                    |  |  |  |
| Standard Accessories | <ul> <li>Passive PoE injector &amp; Power Cord x 1</li> <li>Plastic Strap x 2</li> <li>Quick Installation Guide x 1</li> <li>CD (User's Manual, Quick Installation Guide) x 1</li> </ul> |  |  |  |

# **Chapter 2. Hardware Installation**

Please follow the instructions below to connect the WNAP-6308 to the existing network devices and your computers.

# 2.1 Hardware Description

**Dimensions**: 45 x 169 mm (Φ x H)

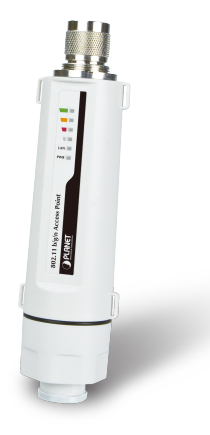

Figure 2-1 Appearance

# 2.1.1 The Top / Bottom Panel

The top and the bottom panels provide the physical connectors connected to the antenna, power injector and any other network device. Figure 2-2 shows the top and the bottom panels of the WNAP-6308.

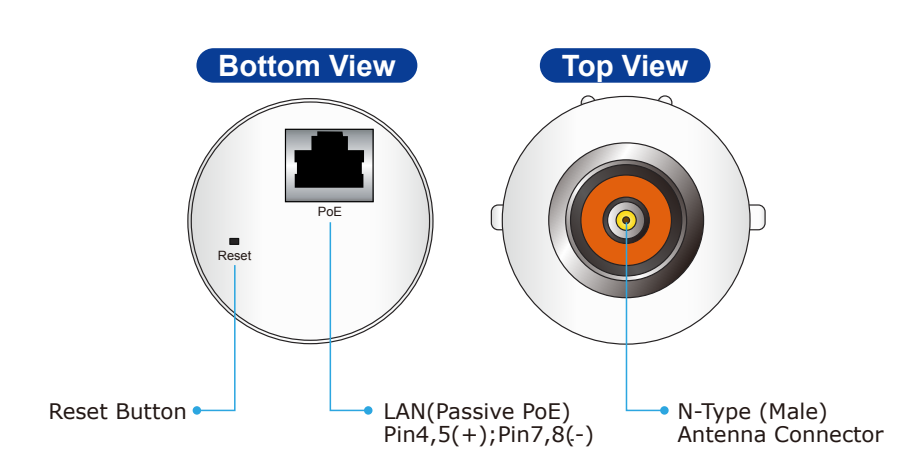

#### Figure 2-2 Top / Bottom Panel

| Object         | Description                                                      |  |  |
|----------------|------------------------------------------------------------------|--|--|
| PoE (LAN Port) | 10/100Mbps RJ-45 port , Auto MDI/ MDI-X & Passive PoE supported. |  |  |
|                | (Pin 4,5 VDC+; Pin 7,8 VDC-)                                     |  |  |

## Top & Bottom Panel

|                                    | Connect this port to the xDSL modem in router mode.                                                                                        |  |  |
|------------------------------------|----------------------------------------------------------------------------------------------------|--|--|
|                                    | Connect this port to the network equipment in bridge mode.                                                                                 |  |  |
|                                    | N-Type Male Antenna Connector.                                                                                                    |  |  |
| N-Type (Male)<br>Antenna Connector | Connect N-Type (M) Antenna Connector with 2.4GHz Outdoor Antenna directly or through the N-male (male pin) to N-female (female pin) cable. |  |  |
|                                    | Planet supplied RF cable Model No.: WL-MF-0.6 or WL-N-10.                                                                                  |  |  |
| Reset                              | Push continually the reset button about 15 seconds to reset the configuration parameters to factory defaults.                              |  |  |

# 2.1.2 The Side Panel

The side panel provides the LED indicators of system status and signal strength when connected to the remote AP. Figure 2-3 shows the side panel of the WNAP-6308.

# LED Indicator

| 802.11 b/g/n Access Point            |  |
|--------------------------------------|--|
| PLANET<br>Hetworking & Communication |  |

#### Figure 2-3 The LED Indicator

| LED                   |  | Status   | Indication                                              |  |
|-----------------------|--|----------|---------------------------------------------------------|--|
| Power                 |  | On       | System On                                               |  |
|                       |  | Off      | System Off                                              |  |
| LAN                   |  | On       | Port linked.                                            |  |
|                       |  | Off      | No link.                                                |  |
|                       |  | Blinking | Data is transmitting or receiving on the LAN interface. |  |
| Signal Indicator LED1 |  | On       | The Signal Strength reaches the value                   |  |
| LED2                  |  | On       | The Signal Strength reaches the value                   |  |
| LED3 (                |  | On       | The Signal Strength reaches the value                   |  |
| LED4 On               |  | On       | The Signal Strength reaches the value                   |  |

# Chapter 3. Connecting to the AP

# 3.1 Preparation before Installation

# 3.1.1 Professional Installation Required

Please seek assistance from a professional installer who is well trained in the RF installation and knowledgeable in the local regulations.

# 3.1.2 Safety Precautions

- 1. To keep you safe and install the hardware properly, please read and follow these safety precautions.
- 2. If you are installing the WNAP-6308 for the first time, for your safety as well as others', please seek assistance from a professional installer who has received safety training on the hazards involved.
- 3. Keep safety as well as performance in mind when selecting your installation site, especially where there are electric power and phone lines.
- 4. When installing the WNAP-6308, please note the following things:
  - Do not use a metal ladder;
  - Do not work on a wet or windy day;
  - Wear shoes with rubber soles and heels, rubber gloves, long sleeved shirt or jacket.
- 5. When the system is operational, avoid standing directly in front of it. Strong RF fields are present when the transmitter is on.

# 3.2 Installation Precautions

- Users MUST use a proper and well-installed surge arrestor and grounding kit with the WNAP-6308; otherwise, a random lightning could easily cause fatal damage to the WNAP-6308. EMD (Lightning)
   DAMAGE IS NOT COVERED UNDER WARRANTY.
- Users MUST use the "Power cord and PoE Injector" shipped in the box with the WNAP-6308. Use of other options will cause damage to the WNAP-6308.
- Users MUST power off the WNAP-6308 first before connecting the external antennas to it; otherwise, damage might be caused to the WNAP-6308 itself.
- The Antenna is required, and must be purchased separately.

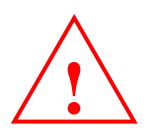

# **OUTDOOR INSTALLATION WARNING**

#### **IMPORTANT SAFETY PRECAUTIONS:**

LIVES MAY BE AT RISK! Carefully observe these instructions and any special instructions that are included with the equipment you are installing.

**CONTACTING POWER LINES CAN BE LETHAL.** Make sure no power lines are anywhere where possible contact can be made. Antennas, masts, towers, guy wires or cables may lean or fall and contact these lines. People may be injured or killed if they are touching or holding any part of equipment when it contacts electric lines. Make sure there is NO possibility that equipment or personnel can come in contact directly or indirectly with power lines.

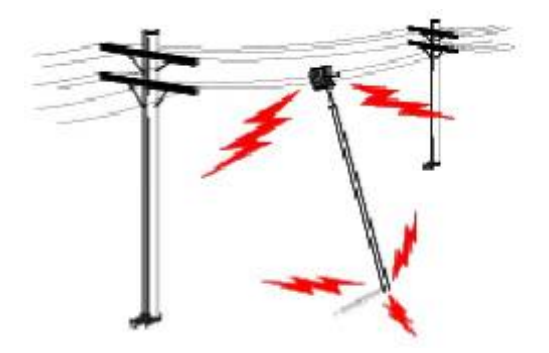

Assume all overhead lines are power lines.

The horizontal distance from a tower, mast or antenna to the nearest power line should be at least twice the total length of the mast/antenna combination. This will ensure that the mast will not contact power if it falls either during installation or later.

#### TO AVOID FALLING, USE SAFE PROCEDURES WHEN WORKING AT HEIGHTS ABOVE GROUND.

- Select equipment locations that will allow safe, simple equipment installation.
- Don't work alone. A friend or co-worker can save your life if an accident happens.
- Use approved non-conducting lasers and other safety equipment. Make sure all equipment is in good repair.
- If a tower or mast begins falling, don't attempt to catch it. Stand back and let it fall.
- If anything such as a wire or mast does come in contact with a power line, DON'T TOUCH IT OR ATTEMPT TO MOVE IT. Instead, save your life by calling the power company.
- Don't attempt to erect antennas or towers on windy days.

#### MAKE SURE ALL TOWERS AND MASTS ARE SECURELY GROUNDED, AND ELECTRICAL CABLES CONNECTED

**TO ANTENNAS HAVE LIGHTNING ARRESTORS.** This will help prevent fire damage or human injury in case of lightning, static build-up, or short circuit within equipment connected to the antenna.

- The base of the antenna mast or tower must be connected directly to the building protective ground or to one or more approved grounding rods, using 10 AWG ground wire and corrosion-resistant connectors.
- Refer to the National Electrical Code for grounding details.

#### IF A PERSON COMES IN CONTACT WITH ELECTRICAL POWER, AND CANNOT MOVE:

- DON'T TOUCH THAT PERSON, OR YOU MAY BE ELECTROCUTED.
- Use a non-conductive dry board, stick or rope to push or drag them so they no longer are in contact with electrical power.

Once they are no longer contacting electrical power, administer CPR if you are certified, and make sure that emergency medical aid has been requested.

# 3.3 Installing the AP

Please install the AP according to the following steps. Don't forget to pull out the power plug and keep your hands dry.

Step 1. Connect the Antenna to the top of the WNAP-6308.

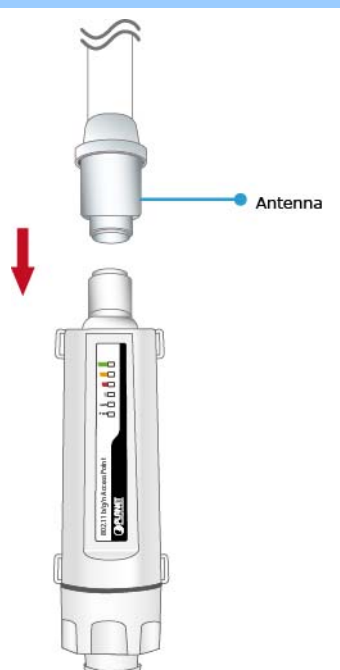

Figure 3-1 Connect the Antenna

Step 2. (1) Open the bottom of the WNAP-6308.
(2) Plug the RJ-45 Ethernet cable into the LAN port through the Cap and Gasket. Then seal the bottom of the WNAP-6308 with the Cap and Gasket.

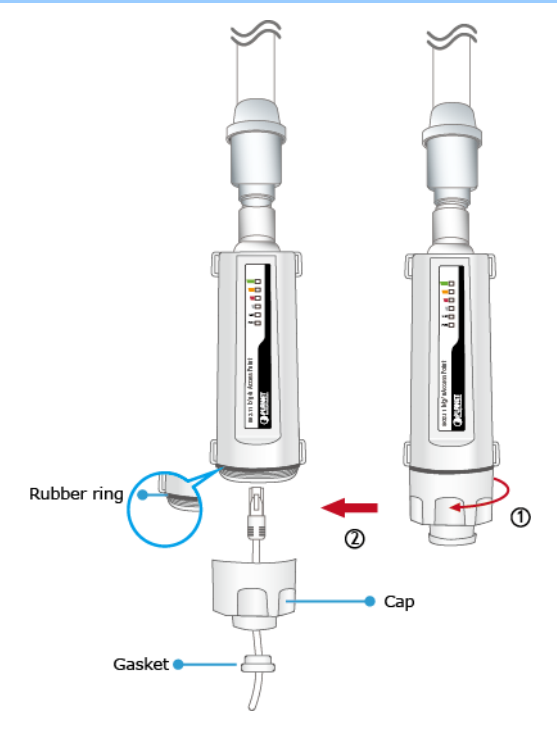

Figure 3-2 Connect the Ethernet cable

**Step 3.** Take out the power cord and PoE injector. Plug the power cord into the DC port and plug the other side of the RJ-45 cable like Step 2 into the POE port of the PoE injector.

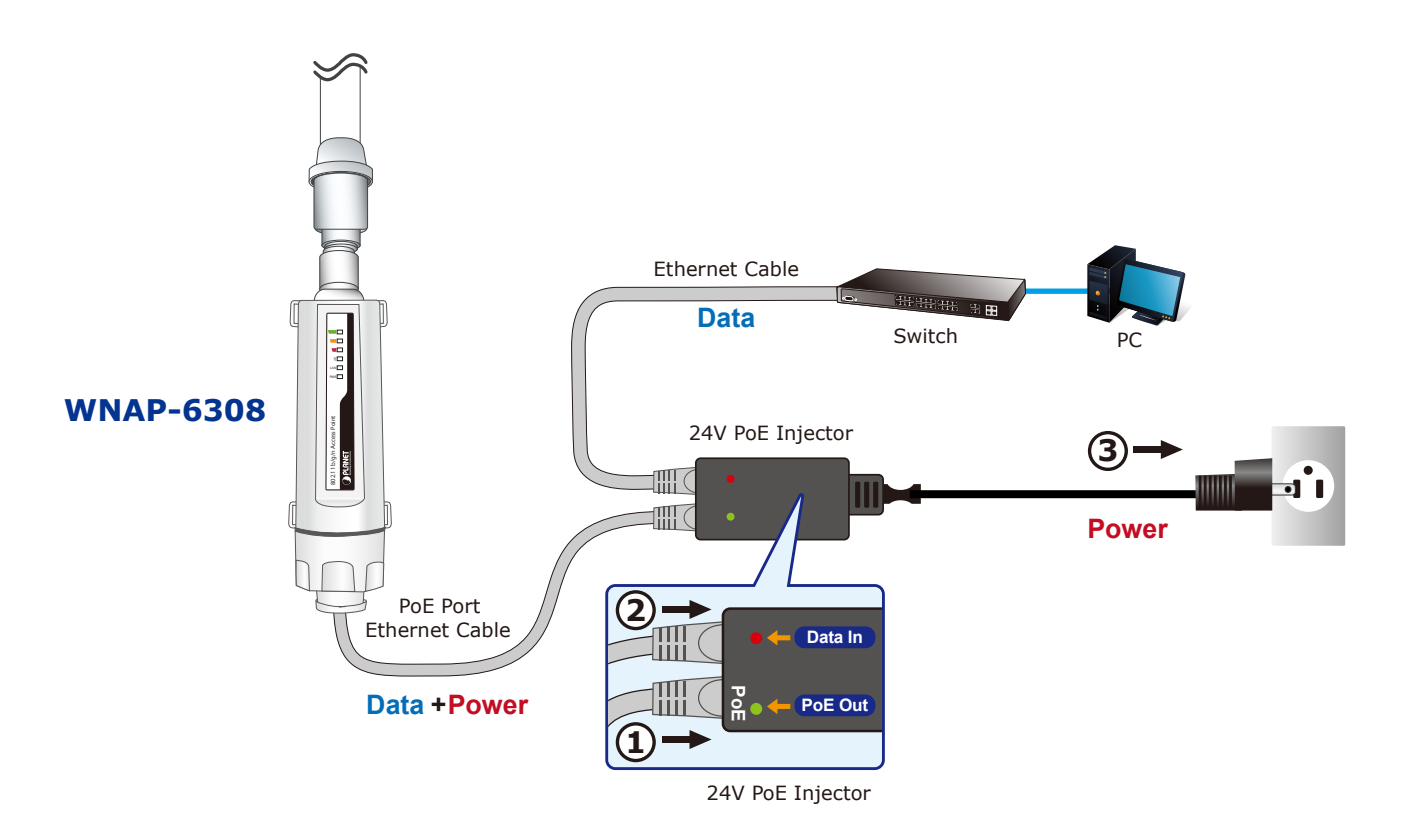

Figure 3-3 Connect the PoE injector

#### Step 4. Pole Mounting:

Place the straps through the slots on the sides of the WNAP-6308 and then around the pole. Tighten the straps to secure the WNAP-6308.

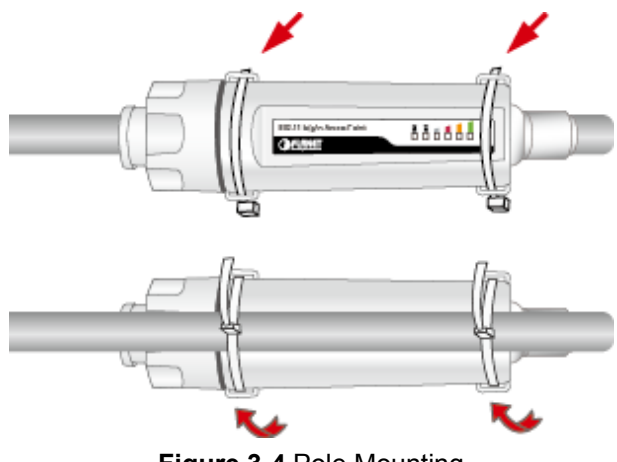

Figure 3-4 Pole Mounting

# Chapter 4. Quick Installation Guide

This chapter shows you how to configure the basic functions of your AP using **Easy Setup** within minutes.

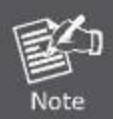

A computer with wired Ethernet connection to the Wireless AP is required for the first-time configuration.

# 4.1 Manual Network Setup - TCP/IP Configuration

The default IP address of the WNAP-6308 is **192.168.1.1**. And the default Subnet Mask is 255.255.255.0. These values can be changed as you desire. In this guide, we use all the default values for description.

Connect the WNAP-6308 with your PC by an Ethernet cable plugging in the LAN port of the PoE injector on one side and in the LAN port of the PC on the other side. Please power on the WNAP-6308 by PoE from PoE injector or PoE switch.

In the following sections, we'll introduce how to install and configure the TCP/IP correctly in **Windows 7**. And the procedures in other operating systems are similar. First, make sure your Ethernet Adapter is working, and refer to the Ethernet adapter manual if needed.

# 4.1.1 Configuring the IP Address Manually

Summary:

- Set up the TCP/IP Protocol for your PC.
- Configure the network parameters. The IP address is 192.168.1.xxx ("xxx" is any number from 2 to 254), Subnet Mask is 255.255.255.0, and Gateway is 192.168.1.1 (The AP's default IP address)
- 1 Select Use the following IP address radio button.
- 2 If the AP's LAN IP address is 192.168.1.1, enter IP address 192.168.1.x (x is from 2 to 254), and **Subnet** mask 255.255.255.0.
- 3 Select **Use the following DNS server addresses** radio button. In the **Preferred DNS Server** field, you can enter the DNS server IP address which has been provided by your ISP

| eneral                                                                                                    |                                                                                 |
|----------------------------------------------------------------------------------------------------|---------------------------------------------------------------------------------|
| You can get IP settings assigned<br>this capability. Otherwise, you no<br>for the appropriate IP settings. | automatically if your network supports<br>eed to ask your network administrator |
| Obtain an IP address autor                                                                                 | natically                                                                       |
| • Use the following IP addres                                                                              | s:                                                                              |
| IP address:                                                                                                | 192 . 168 . 1 . 100                                                             |
| Subnet mask:                                                                                               | 255 . 255 . 255 . 0                                                             |
| Default gateway:                                                                                           | 1 11 11                                                                         |
| Obtain DNS server address                                                                                  | automatically                                                                   |
| Ose the following DNS serve                                                                                | er addresses:                                                                   |
| Preferred DNS server:                                                                                      | D 13 14                                                                         |
| Alternate DNS server:                                                                                      |                                                                                 |
|                                                                                                    | Advanced                                                                        |
|                                                                                                    |                                                                                 |

Figure 4-1 TCP/IP Setting

Now click **OK** to save your settings.

Now, you can run the Ping command in the **command prompt** to verify the network connection between your PC and the AP. The following example is in **Windows 7** OS. Please follow the steps below:

- 1. Click on **Start > Run**.
- 2. Type "**cmd**" in the Search box.

| Files (1)      |      |   |           |     |
|----------------|------|---|-----------|-----|
| History        |      |   |           |     |
|                |      |   |           |     |
|                |      |   |           |     |
|                |      |   |           |     |
|                |      |   |           |     |
| P See more res | ults |   |           |     |
| cmd            |      | × | Shut down | n 🕨 |

- 3. Open a command prompt, and type ping **192.168.1.1**, and then press **Enter**.
  - If the result displayed is similar to Figure 4-3, it means the connection between your PC and the AP has been established well.

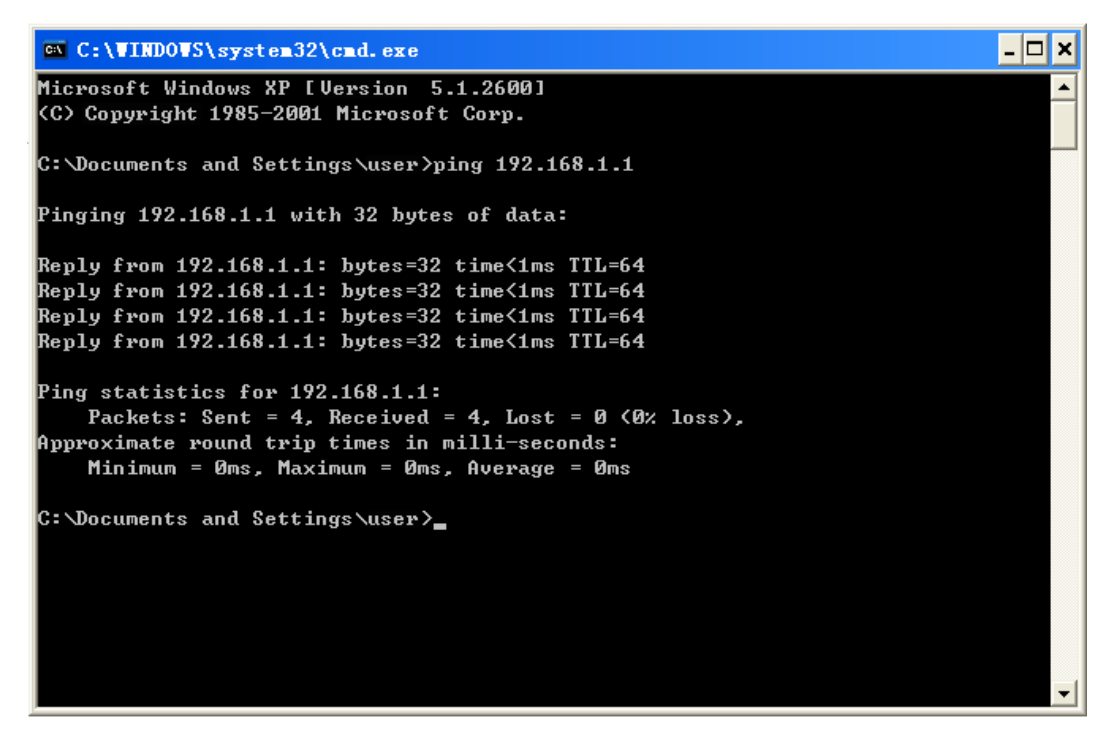

Figure 4-3 Successful result of Ping command

If the result displayed is similar to Figure 4-4, it means the connection between your PC and the AP has failed.

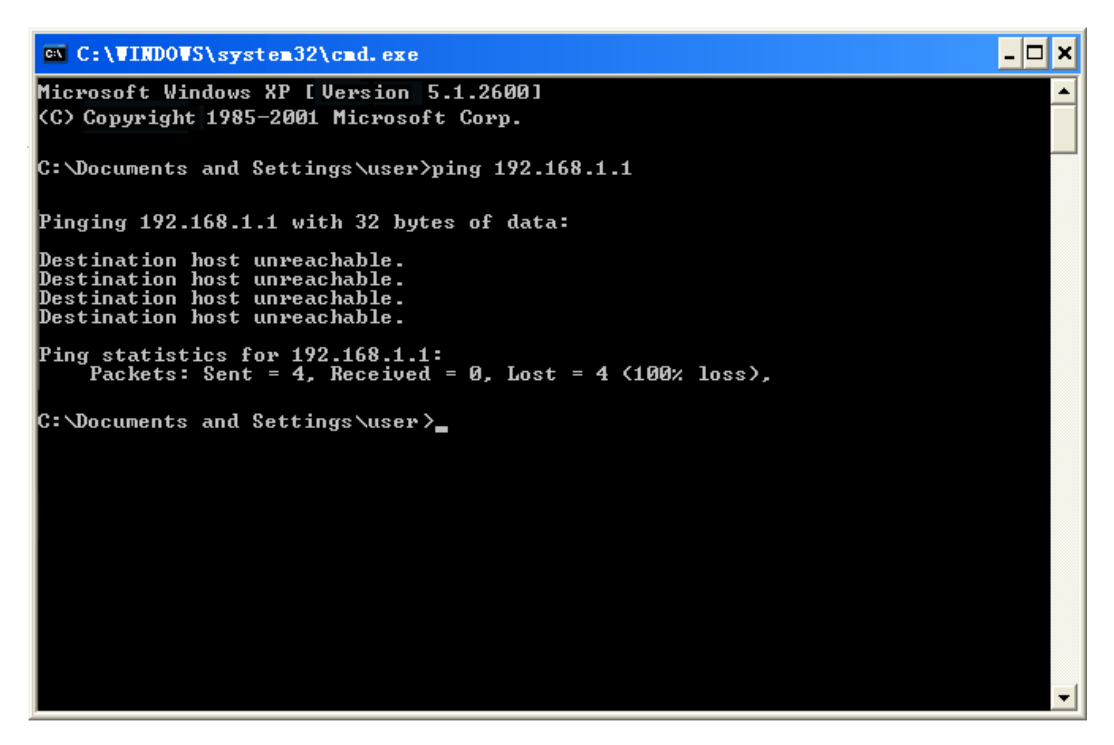

Figure 4-4 Failed result of Ping command

If the address is 0.0.0.0, check your adapter installation, security settings, and the settings on your AP. Some firewall software programs may block a DHCP request on newly installed adapters.

# 4.2 Starting Setup in the Web UI

It is easy to configure and manage the WNAP-6308 with the web browser.

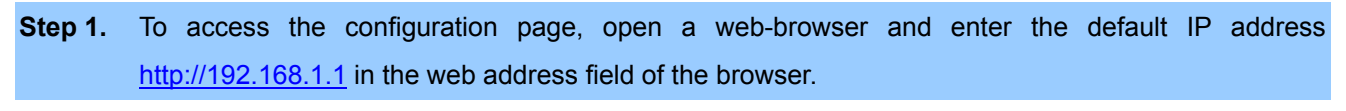

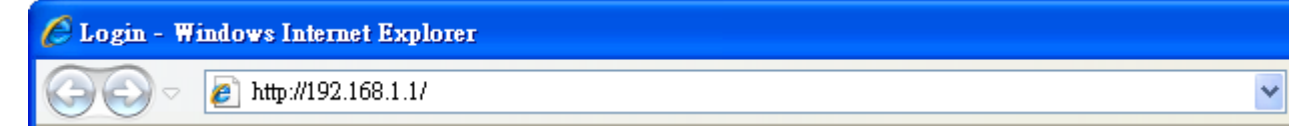

Figure 4-5 Login by default IP address

After a moment, a login window will appear. Enter **admin** for the User Name and Password, both in lower case letters. Then click the **OK** button or press the **Enter** key.

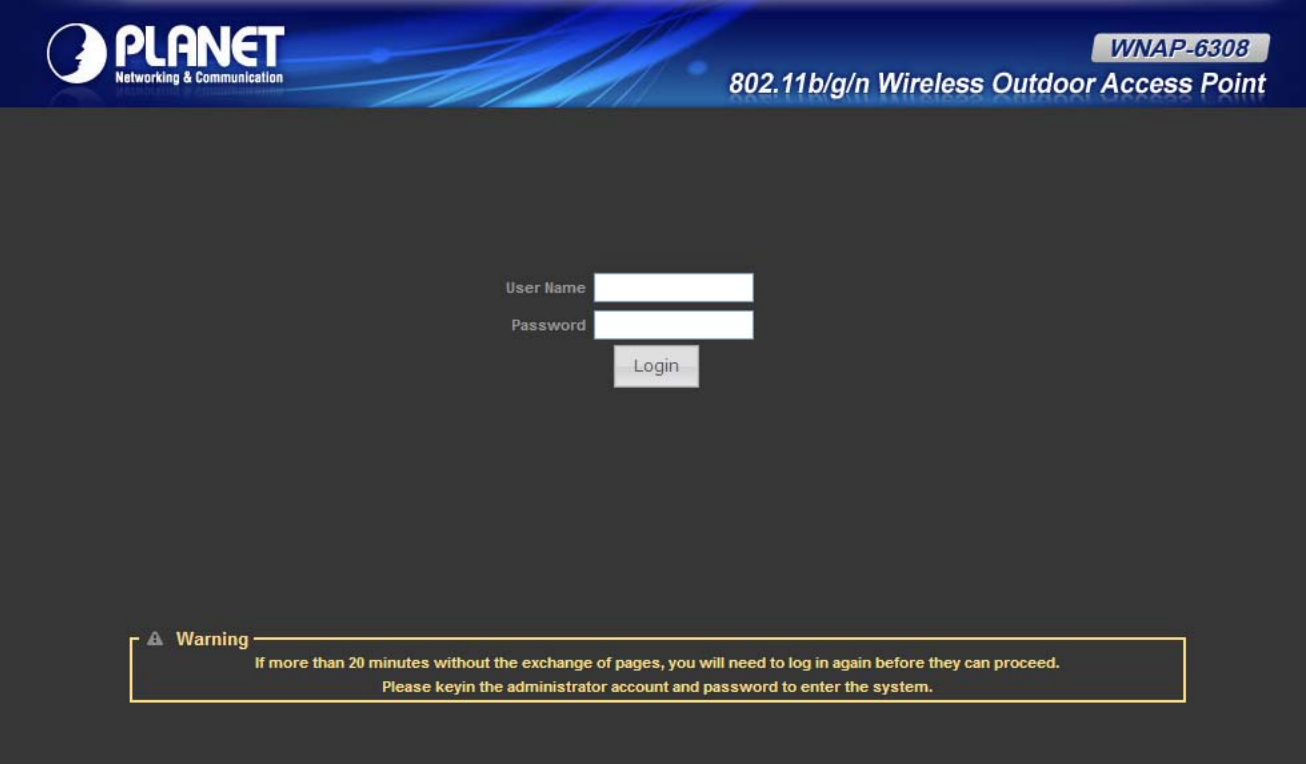

Figure 4-6 Login Window

Default IP Address: 192.168.1.1

Default User name: admin

Default Password: admin

Note

If the above screen does not pop up, it may mean that your web-browser has been set to a proxy. Go to **Tools menu>Internet Options>Connections>LAN Settings**, in the screen that appears, cancel the Using Proxy checkbox, and click OK to finish it.

After entering the username and password, the Status page screen appears as Figure 4-8

| PLANET<br>Networking & Communication |                                                             | WNAP-6308<br>802.11b/g/n Wireless Outdoor Access Poin |                         |  |
|--------------------------------------|-------------------------------------------------------------|-------------------------------------------------------|-------------------------|--|
| Status                               | Easy Setup                                                  | Advanced                                              | Language English 🝸      |  |
| LAN Configuration                    |                                                             |                                                       |                         |  |
| LAN IP A                             | LAN IP Address 192.168.2.1<br>MAC Address 00:30:4F:61:1A:58 |                                                       | .255.255.0              |  |
| System Info                          |                                                             |                                                       |                         |  |
| Firmware V                           | Firmware Version V2.6 2013-08-16-10:30                      |                                                       | n, 01 Jan 2012 12:01:06 |  |
| Operation                            | n Mode AP Bridge mode                                       | Wireless MAC Address 00:                              | 30:4F:61:1A:5A          |  |

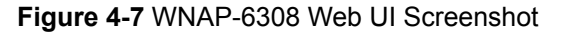

**Step 2.** Go to "**Easy Setup**" to choose an Operation Mode. Please refer to the instructions in the next chapter for configuring the other Operation Mode.

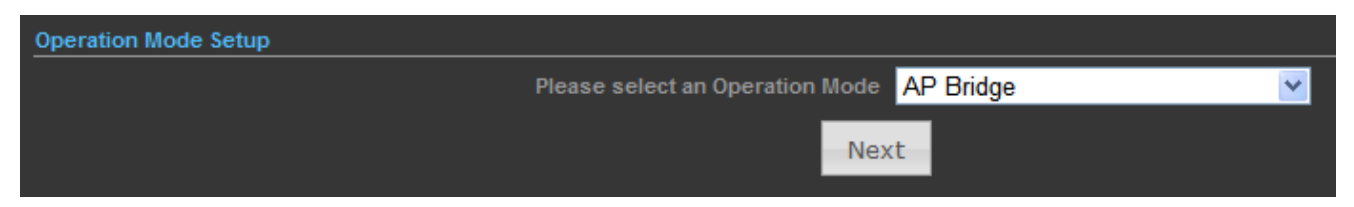

Figure 4-8 Choose Operation Mode

**Step 3.** Please enter the SSID, configure your Encryption Settings, Pre-Shared Key, etc. Then click **Done** button to make the configuration take effect immediately.

| SSID I Security Settings       |                               |
|--------------------------------|-------------------------------|
| Network Name (SSID)            | WNAP-6308                     |
| WPS Choice                     |                               |
| Encryption Settings            | WPA2-PSK                      |
| WPA Algorithms                 | ● TKIP [?] ● CCMP(AES) ● Auto |
| Key Renewal Interval(Secconds) | 60                            |
| Pre-Shared Key                 | 12345678 Generator            |
| Done                           | Back                          |

Figure 4-9 Configure Wireless Settings

# Chapter 5. Configuring the AP

This chapter delivers a detailed presentation of AP's functionalities and features under 3 main menus (**Status**, **Easy Setup**, and **Advanced**) below, allowing you to manage the AP with ease.

| PLANET<br>Networking & Communication |            | 802.11b/g/n Wirele | Logout<br>WNAP-6308<br>ss Outdoor Access Point |
|--------------------------------------|------------|--------------------|------------------------------------------------|
| Status                               | Easy Setup | Advanced           | Language English 💙                             |

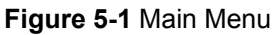

# 5.1 Status

On this page, you can view information about the current running status of the WNAP-6308, including WAN interface, LAN interface, wireless interface, and firmware version information.

| Status       |
|--------------|
| Status       |
| Statistics   |
| DHCP Clients |
| Station List |

# Status

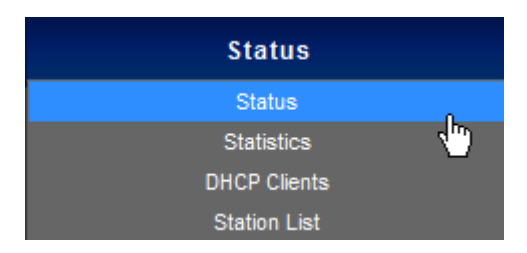

This section allows you to view the AP's system info listed below:

| Internet Configuration       |                       |                            |                           |
|------------------------------|-----------------------|----------------------------|---------------------------|
| Connected Type               | онср                  | Connected Status           |                           |
| WAN IP Address               |                       | Subnet Mask                |                           |
| Default Gateway              |                       | Primary Domain Name Server |                           |
| Secondary Domain Name Server |                       | MAC Address                | 00:30:4F:60:37:91         |
| LAN Configuration            |                       |                            |                           |
| LAN IP Address 1             | 192.168.1.1           | LAN Netmask                | 255.255.255.0             |
| MAC Address 0                | 00:30:4F:60:37:90     |                            |                           |
| System Info                  |                       |                            |                           |
| Firmware Version V           | /2.6 2012-10-23-15:12 | System Time                | Sun, 01 Jan 2012 12:02:42 |
| Operation Mode A             | AP Router mode        | Wireless MAC Address       | 00:30:4F:60:37:92         |

Figure 5-2 Status

| Object                           | Description                                                                                                    |
|----------------------------------|----------------------------------------------------------------------------------------------------|
| Internet Configuration           |                                                                                                    |
| Connected Type                   | Displays current Internet connection type.                                                                                                    |
| Connected Status                 | <ul> <li>Disconnected: Indicates that the Ethernet cable from your ISP side is / is not correctly connected to the WAN port on the AP or the AP is not logically connected to your ISP.</li> <li>Connecting: Indicates that the WAN port is correctly connected and is requesting an IP address from your ISP.</li> <li>Connected: Indicates that the AP has been connected to your ISP.</li> </ul> |
| • WAN IP                         | Displays WAN IP address.                                                                                                    |
| Subnet Mask                      | Displays WAN subnet mask.                                                                                                    |
| Default Gateway                  | Displays WAN gateway address.                                                                                                    |
| Primary Domain Name     Server   | Displays WAN DNS address.                                                                                                    |
| Secondary Domain     Name Server | Displays WAN DNS address.                                                                                                    |
| MAC Address                      | Displays AP's WAN MAC address.                                                                                                    |
| LAN Configuration                |                                                                                                    |
| LAN IP Address                   | Displays LAN IP address.                                                                                                    |
| LAN Netmask                      | Displays LAN subnet mask.                                                                                                    |
| MAC Address                      | Displays AP's LAN MAC address.                                                                                                    |
| System Info                      |                                                                                                    |
| • Firmware Version               | Displays current F/W version.                                                                                                    |
| System Time                      | Displays the System Time.                                                                                                    |
| Operation Mode                   | Displays current Operation Mode.                                                                                                    |
| Wireless MAC Address             | Displays AP's Wireless MAC address.                                                                                                    |

# Statistics

| Status       |          |
|--------------|----------|
| Status       |          |
| Statistics   | ĥ        |
| DHCP Clients | <b>1</b> |
| Station List |          |

This section allows you to view the AP's statistics listed below:

| Memory                     |                   |                  |              |         |
|----------------------------|-------------------|------------------|--------------|---------|
| Memory Left/Memory Total 1 | 3776 kB /28436 kB |                  |              | 48.4%   |
| WAN/LAN                    |                   |                  |              |         |
| WAN Rx packets 2           | 3182              |                  | WAN Rx bytes | 2035659 |
| WAN Tx packets 4           | 65                |                  | WAN Tx bytes | 45355   |
| LAN Rx packets 4           | 101               |                  | LAN Rx bytes | 478060  |
| LAN Tx packets 3           | 577               |                  | LAN Tx bytes | 698397  |
|                            |                   |                  |              |         |
|                            | All interfaces    | Clear Statistics |              |         |

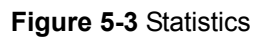

| Object                                            | Description                                               |
|---------------------------------------------------|-----------------------------------------------------------|
| Memory                                            |                                                           |
| <ul> <li>Memory Left/<br/>Memory Total</li> </ul> | Displays the retain memory and total memory.              |
| WAN/LAN                                           |                                                           |
| WAN Rx packets                                    | Displays the real-time packets received from WAN port.    |
| WAN Rx bytes                                      | Displays the real-time bytes received from WAN port.      |
| WAN Tx packets                                    | Displays the real-time packets transmitted from WAN port. |
| WAN Tx bytes                                      | Displays the real-time bytes transmitted from WAN port.   |
| LAN Rx packets                                    | Displays the real-time packets received from LAN port.    |
| LAN Rx bytes                                      | Displays the real-time bytes received from LAN port.      |
| LAN Tx packets                                    | Displays the real-time packets transmitted from LAN port. |
| LAN Tx bytes                                      | Displays the real-time bytes transmitted from LAN port.   |

# DHCP Clients

| Status       |     |
|--------------|-----|
| Status       |     |
| Statistics   |     |
| DHCP Clients | վել |
| Station List |     |

This section displays a DHCP dynamic client list, which includes MAC address, IP address, and lease time info.

| DHCP Clients      |               |            |
|-------------------|---------------|------------|
| MAC Address       | IP Address    | Expires in |
| 00:26:66:46:cb:cf | 192.168.1.195 | 23:27:35   |
|                   | Refresh       |            |

#### Figure 5-4 DHCP Client List

| Object       | Description                                                           |
|--------------|-----------------------------------------------------------------------|
| MAC address  | Displays MAC address of a given host.                                 |
| IP Address   | Displays IP address(es) that client(s) obtained from the DHCP server. |
| • Expires in | Remaining time for a corresponding IP address lease.                  |

# Station List

| Status       |   |
|--------------|---|
| Status       |   |
| Statistics   |   |
| DHCP Clients |   |
| Station List | Ś |

This section allows you to view the Station List. The Station List submenu is only available in AP mode.

| Internet Configuration     |                           |                            |                          |
|----------------------------|---------------------------|----------------------------|--------------------------|
| Connected Ty               | pe DHCP                   | Connected Status           |                          |
| WAN IP Addre               | ss                        | Subnet Mask e              | th0                      |
| Default Gatew              | ay                        | Primary Domain Name Server |                          |
| Secondary Domain Name Serv |                           | MAC Address 0              | 0:30:4F:61:1A:59         |
| LAN Configuration          |                           |                            |                          |
| LAN IP Addre               | ss 192.168.2.253          | LAN Netmask 2              | 55.255.255.0             |
| MAC Addre                  | ss 00:30:4F:61:1A:58      |                            |                          |
| System Info                |                           |                            |                          |
| Firmware Versi             | on V3.0b 2013-12-06-11:33 | System Time S              | un, 01 Jan 2012 20:39:23 |
| Operation Mo               | de AP Router mode         | Wireless MAC Address 0     | 0:30:4F:61:1A:5A         |
| Station List               |                           |                            |                          |
| MAC Address                | RATE                      | RSSI                       | RSSI(dB)                 |
| 00:30:4f:a8:ff:ff          | 149M                      | 28%                        | -67                      |

#### Figure 5-5 Station List

| Object      | Description                                         |
|-------------|-----------------------------------------------------|
| MAC address | Displays MAC address of a connected client.         |
| Rate        | Displays connection speed of a connected client.    |
| Expires in  | Displays the signal strength of a connected client. |

# 5.2 Easy Setup

The Easy Setup helps you configure the basic functions of your AP within minutes.

Please refer to the Step 2 in the section "4.2 Starting Setup in the Web UI" for the detailed procedure.

| Status               | Easy Setup                 | Advanced                               | Language English 👻 |
|----------------------|----------------------------|----------------------------------------|--------------------|
| Operation Mode Setup |                            |                                        |                    |
|                      | Please select an Operation | on Mode Please select an Operation Mod | e 💙                |
|                      |                            | Next                                   |                    |

Figure 5-6 Easy Setup

# 5.3 Advanced

"Advanced" includes the following four submenus (Advanced, Firewall Settings, Network Settings, and Wireless Settings). Clicking any of them enters corresponding interface for configuration. Below explains, in details, each such feature.

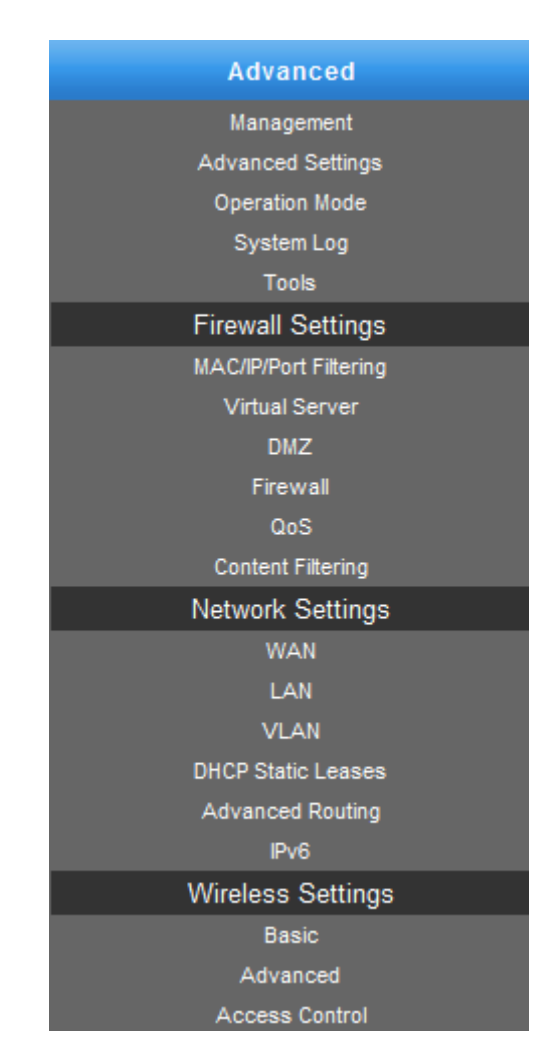

Figure 5-7 Advanced Menu

# 5.3.1 Advanced - Management

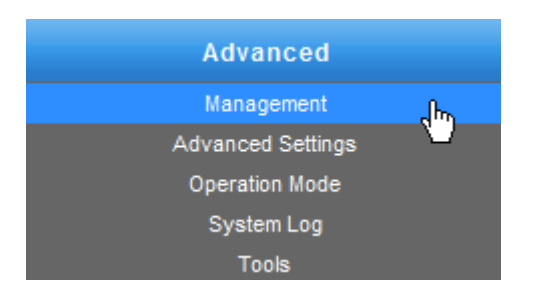

This section allows you to manage the Wireless AP.

## 5.3.1.1. Web Interface Settings (Password)

| System Management |                 |                  |               |                       |  |
|-------------------|-----------------|------------------|---------------|-----------------------|--|
| Web Interface Se  | ttings          | Firmware Upgrade | Configuration | Load Factory Defaults |  |
| Reboot System     | Schee           | uling Reboot     |               |                       |  |
|                   |                 |                  |               |                       |  |
|                   | User Name admin |                  |               |                       |  |
|                   |                 | Pass             | word          |                       |  |
|                   |                 | Re-enter to con  | nfirm         |                       |  |
|                   |                 |                  | Apply         |                       |  |
|                   |                 |                  | 11.7          |                       |  |
|                   |                 |                  |               |                       |  |

## Figure 5-8 Web Interface Settings

| Object              | Description                                       |
|---------------------|---------------------------------------------------|
| User Name           | Display the User Name info.                       |
| Password            | Enter the new password that you prefer for login. |
| Re-enter to confirm | Re-enter the new password to confirm.             |

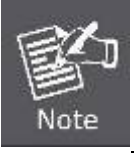

If you change the login password, you must enter the new one in the next login.
#### 5.3.1.2. Firmware Upgrade

| System Management               | 2                                                                       |                  |                                                       |  |  |
|---------------------------------|-------------------------------------------------------------------------|------------------|-------------------------------------------------------|--|--|
| Web Interface Se                | ttings Firmware Upgrade                                                 | Configuration    | Load Factory Defaults                                 |  |  |
| Reboot System Scheduling Reboot |                                                                         |                  |                                                       |  |  |
|                                 | Software Ve<br>Loc<br>Warning<br>Upgrading firmw<br>Do not turn off the | are may take a f | -10-23-15:12<br>Browse<br>ew minutes.<br>the browser! |  |  |

Figure 5-9 Firmware Upgrade

Click the "**Browse...**" button to select the new firmware for upgrading.

| Object           | Description                                                         |
|------------------|---------------------------------------------------------------------|
| Software Version | Display the current Software Version info.                          |
| Location         | Click the "Browse" button to select the new firmware in this field. |
| • Upload         | Click the "Upload" button to upgrade the new firmware.              |

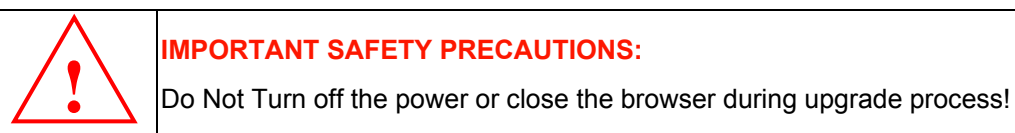

#### 5.3.1.3. Configuration

| vstem Management  |                               |                                             |                                                   |                                                    |   |
|-------------------|-------------------------------|---------------------------------------------|---------------------------------------------------|----------------------------------------------------|---|
| Web Interface Set | ttings                        | Firmware Upgrade                            | Configuration                                     | Load Factory Defaults                              |   |
| Reboot System     | Schedu                        | ling Reboot                                 |                                                   |                                                    |   |
|                   |                               | Export Configuration                        | File Export                                       | ]                                                  |   |
|                   | 1                             | mport Configuration                         | n File Import                                     | Browse                                             |   |
| Conly             | Warning<br>upload f<br>Do not | iles backed up using<br>upload any files th | g this firmware a<br>router.<br>at were not creat | nd from the same model of<br>ed by this interface! | ī |

#### Figure 5-10 Configuration Backup/Restore

Click the "**Export**" button to back up the configuration of the Wireless AP, and click "**Import**" to restore the configuration.

| Object                                                         | Description                                                                                      |  |
|----------------------------------------------------------------|--------------------------------------------------------------------------------------------------|--|
| • Export                                                       | Click the "Export" button to back up the configuration.                                          |  |
| Browse                                                         | Click the "Browse" button to select the configuration file in this field for restoring settings. |  |
| Import Click the "Import" button to restore the configuration. |                                                                                                  |  |

#### 5.3.1.4. Load Factory Defaults

| System Management |          |                       |                |                       |  |
|-------------------|----------|-----------------------|----------------|-----------------------|--|
| Web Interface Set | ttings   | Firmware Upgrade      | Configuration  | Load Factory Defaults |  |
| Reboot System     | Schee    | luling Reboot         |                |                       |  |
| Res               | store Se | ettings To Factory De | fault Load Def | ault                  |  |

Figure 5-11 Load Factory Defaults

Click the "Load Default" button to reset it to factory default settings.

#### 5.3.1.5. Reboot System

| System Management |        |                  |               |                       |  |
|-------------------|--------|------------------|---------------|-----------------------|--|
| Web Interface Set | ttings | Firmware Upgrade | Configuration | Load Factory Defaults |  |
| Reboot System     | Schee  | luling Reboot    |               |                       |  |
|                   |        |                  |               |                       |  |
|                   |        | Reboot Sy        | stem Reboot N | low!                  |  |
|                   |        |                  |               |                       |  |

Figure 5-12 Reboot System

Click the "Reboot Now!" button to restart the Wireless AP.

#### **5.3.1.6.** Scheduling Reboot

| System Management                                                                       |  |
|-----------------------------------------------------------------------------------------|--|
| Web Interface Settings     Firmware Upgrade     Configuration     Load Factory Defaults |  |
| Reboot System Scheduling Reboot                                                         |  |
|                                                                                         |  |
| Enable Scheduling Reboot Disable                                                        |  |
|                                                                                         |  |
|                                                                                         |  |
| Apply Cancel                                                                            |  |
|                                                                                         |  |

Figure 5-13 Scheduling Reboot

Select "Enable" to configure the system auto reboot according to the Duration Time (Time interval).

| Object                | Description                                                        |  |
|-----------------------|--------------------------------------------------------------------|--|
| Enable Scheduling     | Enable: select it to enable the Scheduling Reboot.                 |  |
| Reboot                | Disable: select it to disable the Scheduling Reboot.               |  |
| Den time Time         | Configure the particular time interval for the system auto reboot. |  |
| Duration Time (bb:mm) | hh: means hours                                                    |  |
| ()                    | mm: means minutes                                                  |  |

# 5.3.2 Advanced – Advanced Settings

| Advanced          |     |
|-------------------|-----|
| Management        |     |
| Advanced Settings | վեղ |
| Operation Mode    | U   |
| System Log        |     |
| Tools             |     |

This section allows you to configure advanced settings of the Wireless AP.

#### 5.3.2.1. Time Zone Settings

| Advanced           | Settings                     |                      |                 |      |   |  |
|--------------------|------------------------------|----------------------|-----------------|------|---|--|
| Time Zone Settings | DDNS Settings                | UPNP Settings        | SNMP Settings   |      | _ |  |
|                    |                              |                      |                 |      |   |  |
|                    | Current Time <mark>Su</mark> | n, 01 Jan 2012 14:50 | Sync with host  |      |   |  |
|                    | Time Zone Pl                 | ease select your     | Time Zone setti | ngs. | ~ |  |
|                    | SNTP Server                  |                      | [?]             |      |   |  |
| SNTP synchroniza   | tion (minutes)               |                      |                 |      |   |  |
|                    |                              | App                  | Cano            | el   |   |  |

Figure 5-14 Time Zone Settings

| Object                         | Description                                                                                     |
|--------------------------------|-------------------------------------------------------------------------------------------------|
| Current Time                   | Display the current time.                                                                       |
| Sync with host                 | Click it to sync your PC's time to the device.                                                  |
| Time Zone                      | Select your current time zone.                                                                  |
| SNTP Server                    | Configure your SNTP Server.                                                                     |
| SNTP Synchronization (minutes) | Determines a time length when device periodically updates its time and date info from Internet. |

#### 5.3.2.2. DDNS Settings

| Advanced Settings                |               |               |  |
|----------------------------------|---------------|---------------|--|
| Time Zone Settings DDNS Settings | UPNP Settings | SNMP Settings |  |
|                                  |               |               |  |
| Dynamic DNS Provider None        | ~             |               |  |
| HostName                         |               |               |  |
|                                  | Арр           | ly Cancel     |  |
|                                  |               |               |  |

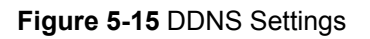

The page includes the following fields:

| Object               | Description                                                                |
|----------------------|----------------------------------------------------------------------------|
| Dynamic DNS Provider | Select your Dynamic DNS Provider.                                          |
| Host Name            | Enter the host name or domain name provided by your DDNS service provider. |
| User Name            | Enter the name of your DDNS account.                                       |
| Password             | Password: Enter the password of the DDNS account.                          |

#### Example of Planet DDNS Settings:

Note

Please go to http://www.planetddns.com/ to register a Planet DDNS account.

Please refer to the FAQ (http://www.planetddns.com/index.php/faq) on how to register a free account.

Please refer to the procedure listed as follows to configure using Planet DDNS service.

Step 1. Select "planetddns.com" to choose Planet DDNS service.

Step 2. Configure the DDNS account that has been registered on Planet DDNS website.

Host Name: Enter your DDNS host (format: xxx.planetddns.com, xxx is the registered domain name)

User Name: Enter your DDNS account

Password: Enter your DDNS account's password

| Advanced Settings                |               |               |                        |   |  |
|----------------------------------|---------------|---------------|------------------------|---|--|
| Time Zone Settings DDNS Settings | UPNP Settings | SNMP Settings |                        | _ |  |
| Dynamic DNS Provider planetddns  | .com 💙        |               | ne <mark>test12</mark> |   |  |
| HostName test12.plan             | etddns.       |               | rd •••••               |   |  |
|                                  | Арр           | oly Canc      | el                     |   |  |

Figure 5-16 Planet DDNS Settings

#### Step 3. Go to "Advanced-> Firewall Settings-> Firewall" to allow remote access from WAN port.

| Remote Management Access |                                     |
|--------------------------|-------------------------------------|
|                          | Remote Management (via WAN) Allow ⊻ |
|                          | Remote Management Port 2020         |

Figure 5-17 Remote Management Access Setting

#### Step 4. Go to "Advanced-> Network Settings-> WAN" to configure WAN Connection using Static (Fixed IP).

| Wide Area Network (WAN) Settings |                 |                   |                       |
|----------------------------------|-----------------|-------------------|-----------------------|
|                                  | WAN Connections | Static (Fixed IP) | ✓                     |
| Static Mode                      |                 |                   |                       |
|                                  | IP Address      | 210.66.155.70     |                       |
|                                  | Subnet Mask     | 255.255.255.0     |                       |
|                                  | Default Gateway | 210.66.155.94     |                       |
| DNS Settings                     |                 |                   |                       |
| Primary DNS Server 8.8.8.8       |                 | Secondary         | DNS Server 168.95.1.1 |
|                                  | Apply           | ancel             |                       |

Figure 5-18 WAN - Static

#### **Step 5.** Apply the settings, and connect your WAN port of the Wireless AP to the internet by Ethernet cable.

**Step 6.** In a remote computer, enter the DDNS host name as the figure is shown below. Then, you should be able to login the WNAP-6308 remotely.

Please remember to enter the remote management port number that you have configured in Step 3.

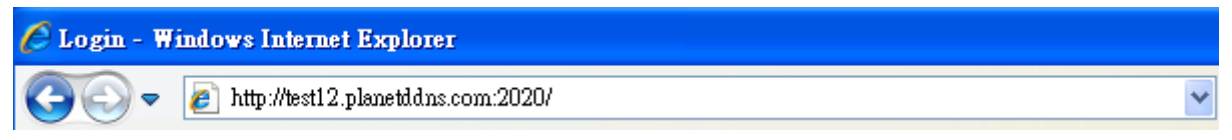

#### Figure 5-19 Remote Login through DDNS domain

You can go to **My Devices** page of Planet DDNS website to check if the "**Last Connection IP**" is displayed. This indicates your DDNS service is working properly.

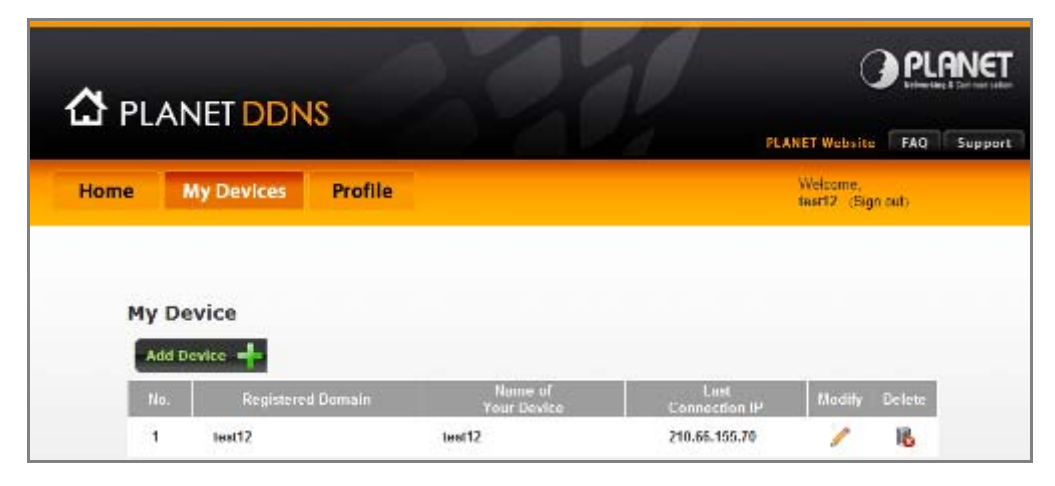

Figure 5-20 Planet DDNS – My Device

#### 5.3.2.3. UPNP Settings

Select "Enable" to enable the UPNP function.

| Advanced S         | Settings                                  |
|--------------------|-------------------------------------------|
| Time Zone Settings | DDNS Settings UPNP Settings SNMP Settings |
|                    | UPNP Settings Enable                      |
|                    | Apply Cancel                              |
|                    |                                           |

Figure 5-21 UPnP Settings

In the computer connected with the WNAP-6308, go to "**Network**" to check whether the WNAP-6308 is displayed on the list.

Double-click it to logon the Web UI of the WNAP-6308.

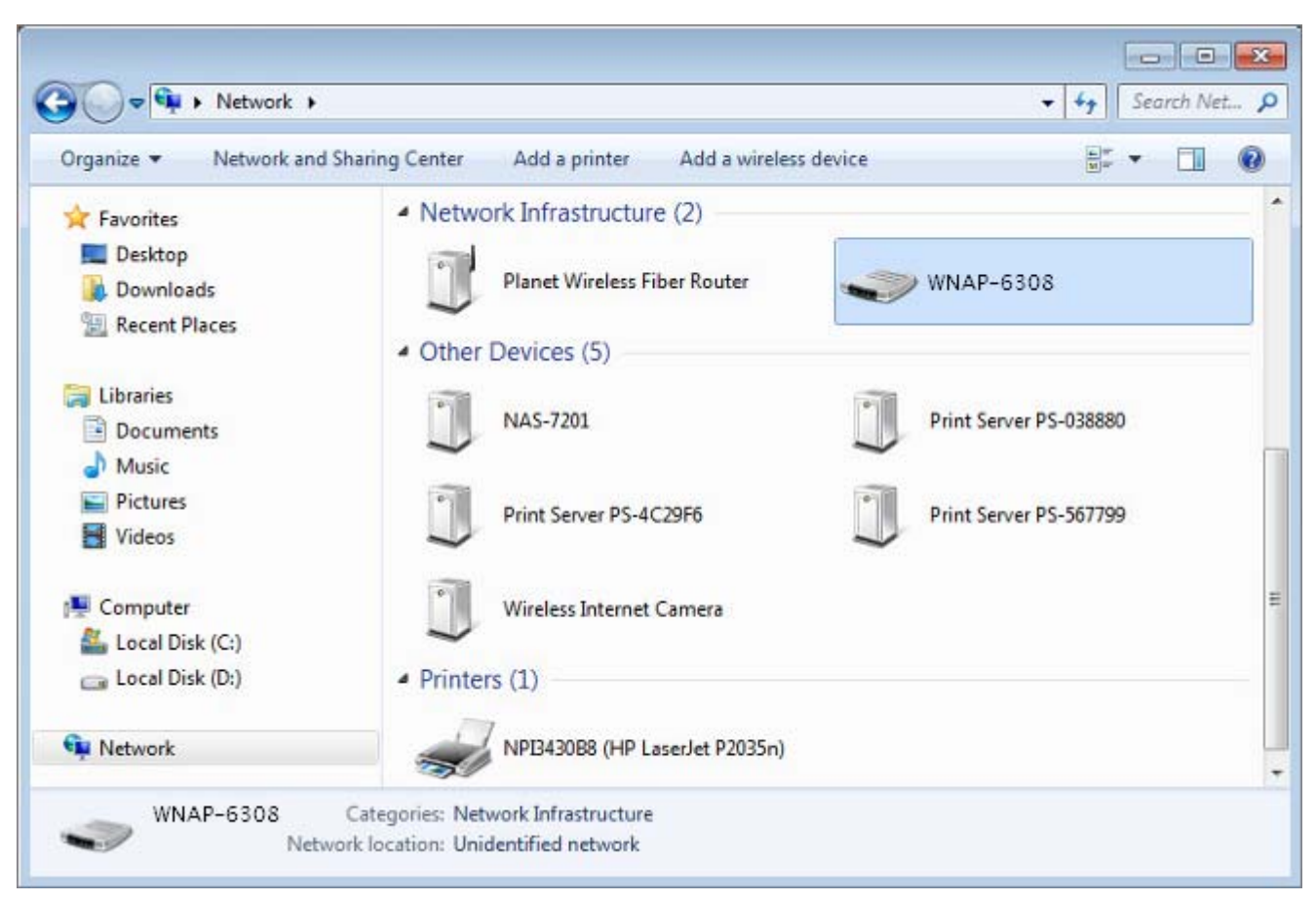

Figure 5-22 UPnP - Network Location

#### 5.3.2.4. SNMP Settings

Enabling **SNMP** function will allow the network management station to retrieve statistics and status from the SNMP Agent in the device.

| Advanced Settings                                            |  |
|--------------------------------------------------------------|--|
| Time Zone Settings DDNS Settings UPNP Settings SNMP Settings |  |
| SNMD Sattings Enable w                                       |  |
| Get Community public                                         |  |
| Set Community private                                        |  |
| Apply Cancel                                                 |  |
|                                                              |  |

Figure 5-23 SNMP Settings

| Object            | Description                                             |
|-------------------|---------------------------------------------------------|
| • SNMD Sottingo   | Choose Enable to open this function if you want to have |
| • Siving Settings | remote control through SNMPv1/v2 agent.                 |

|               | Choose Disable to close this function.                       |
|---------------|--------------------------------------------------------------|
|               | Enter the community name that allows Read-Only access to     |
| Get Community | the Device's SNMP information. The community name can be     |
|               | considered a group password. The default setting is public.  |
|               | Enter the community name that allows Read/Write access to    |
| Set Community | the Device's SNMP information. The community name can be     |
|               | considered a group password. The default setting is private. |

### 5.3.3 Advanced – Operation Mode

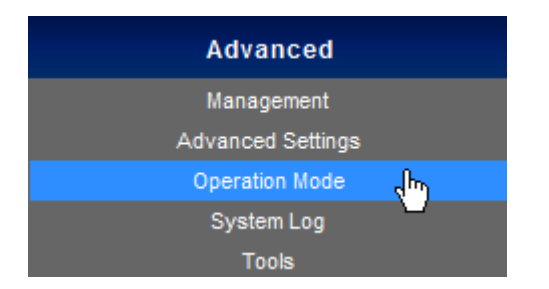

There are 4 operation modes (**AP Router**, **AP Bridge**, **Client Router**, **Client Bridge**) that can be configured to meet various applications.

#### 5.3.3.1. AP Router (AP+Router)

In the Access Point Mode with Router Function, the **WNAP-6308** acts as a central connection point, which wireless clients can connect to. The DHCP & NAT is enabled, so the clients are wirelessly connected to the WNAP-6308 that can share the internet connection by connecting the WNAP-6308 to a DSL/cable modem.

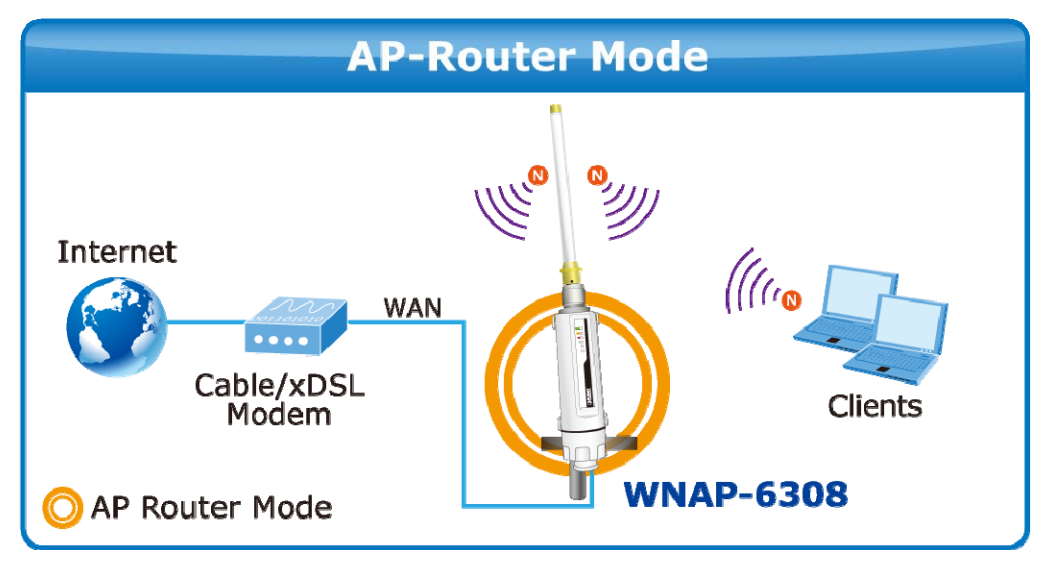

Figure 5-24 Topology – AP Router Mode

- 1. Connect the LAN port of the WNAP-6308 to the POE port of the PoE Injector over an Ethernet cable.
- 2. Connect the DSL/cable modem to the WAN port of the WNAP-6308.

- 3. Plug one end of the power cord into the PoE Injector, and the other end in electrical socket.
- 4. Go to "Advanced-> Operation Mode" to configure it in AP Router Mode.

| Operation Mode Configuration |            |           |          |  |  |
|------------------------------|------------|-----------|----------|--|--|
| Oper                         | ation Mode | AP Router | <b>*</b> |  |  |
|                              | Apply      | Cancel    |          |  |  |
|                              |            |           |          |  |  |

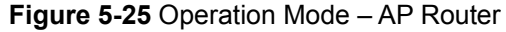

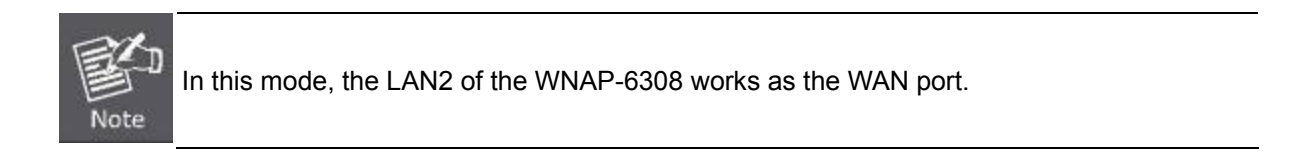

To configure the Wireless Settings of AP Router Mode, please refer to the section 5.6 Wireless Settings.

#### 5.3.3.2. AP Bridge (AP+WDS)

In the Access Point mode with WDS function, the **WNAP-6308** functions like a central connection for any stations or clients. Stations and clients must configure the same SSID and Security Password to associate within the range. The WNAP-6308 supports 2 different SSIDs to separate different clients at the same time.

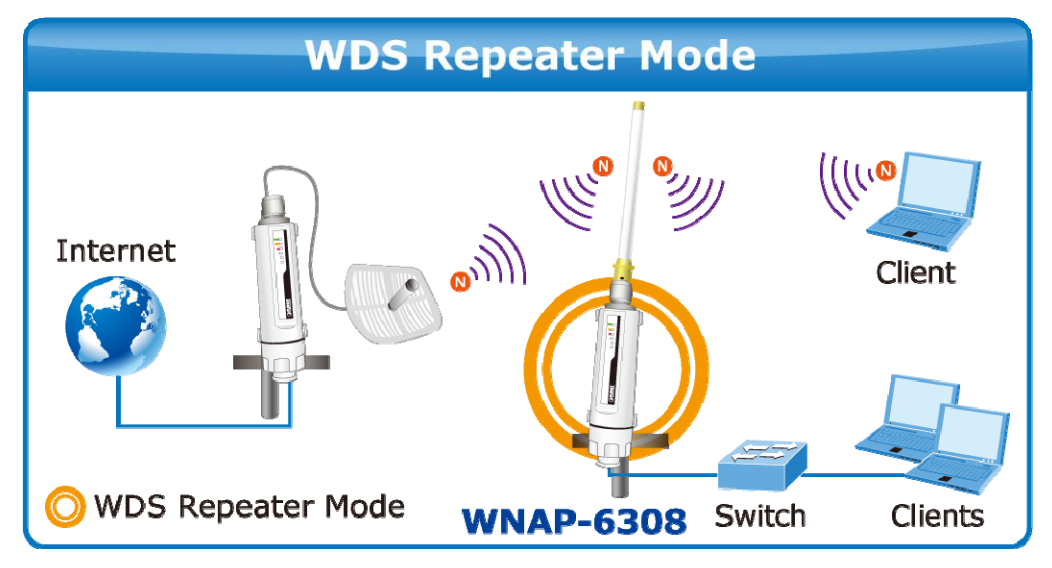

Figure 5-26 Topology – WDS Repeater Mode

- 1. Connect the LAN port of the WNAP-6308 to the POE port of the PoE Injector over an Ethernet cable.
- 2. Connect the PC to the LAN port of the PoE Injector over an Ethernet cable.
- 3. Plug one end of the power cord into the PoE Injector, and the other end in electrical socket.
- 4. Go to "Advanced-> Operation Mode" to configure it to AP Bridge mode.

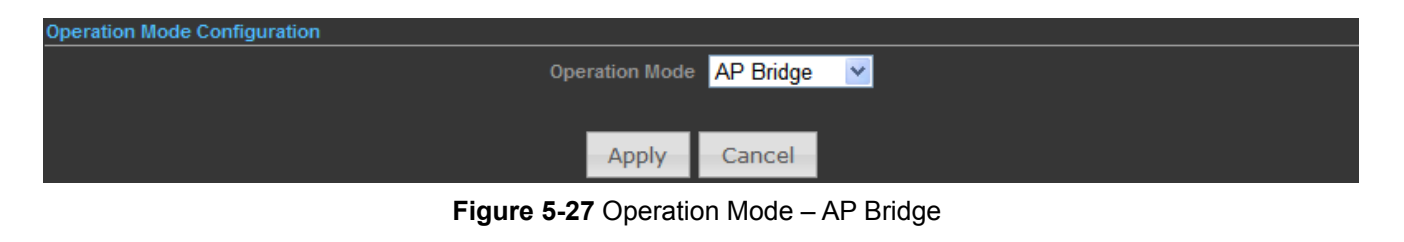

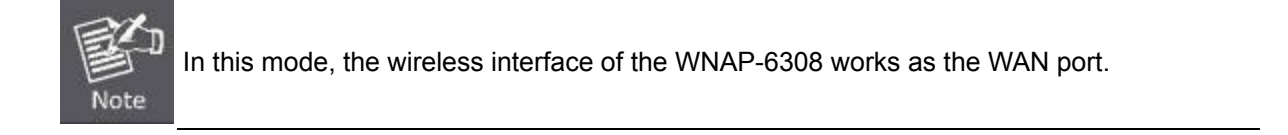

To configure the Wireless Settings of AP Bridge Mode, please refer to the section 5.6 Wireless Settings.

#### 5.3.3.3. Client Router (WISP)

In the Client Router mode, the WNAP-6308 has DHCP Server built inside that allows many LANs automatically generate an IP address to share the same Internet. Connect an AP/WISP wirelessly and connect to LANs via wired. The Client Router mode acts completely opposite to the AP Router mode.

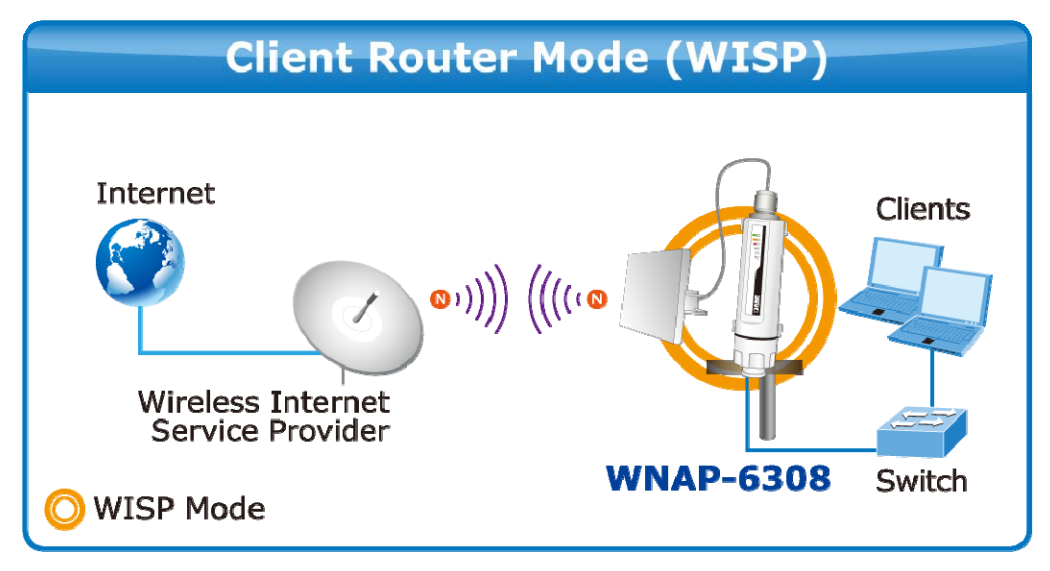

Figure 5-28 Topology – Client Router (WISP) Mode

- 1. Connect the LAN port of WNAP-6308 to the POE port of the PoE Injector over an Ethernet cable.
- 2. Connect the PC to the LAN port of the PoE Injector over an Ethernet cable.
- 3. Plug one end of the power cord into the PoE Injector, and the other end in electrical socket.
- 4. Go to "Advanced-> Operation Mode" to configure it to Client Router mode.

| Operation Mode Configuration |                        |  |
|------------------------------|------------------------|--|
| Operation                    | n Mode Client Router 🛩 |  |
|                              |                        |  |
| App                          | pply Cancel            |  |

Figure 5-29 Operation Mode - Client Router

#### WISP Setup Procedure:

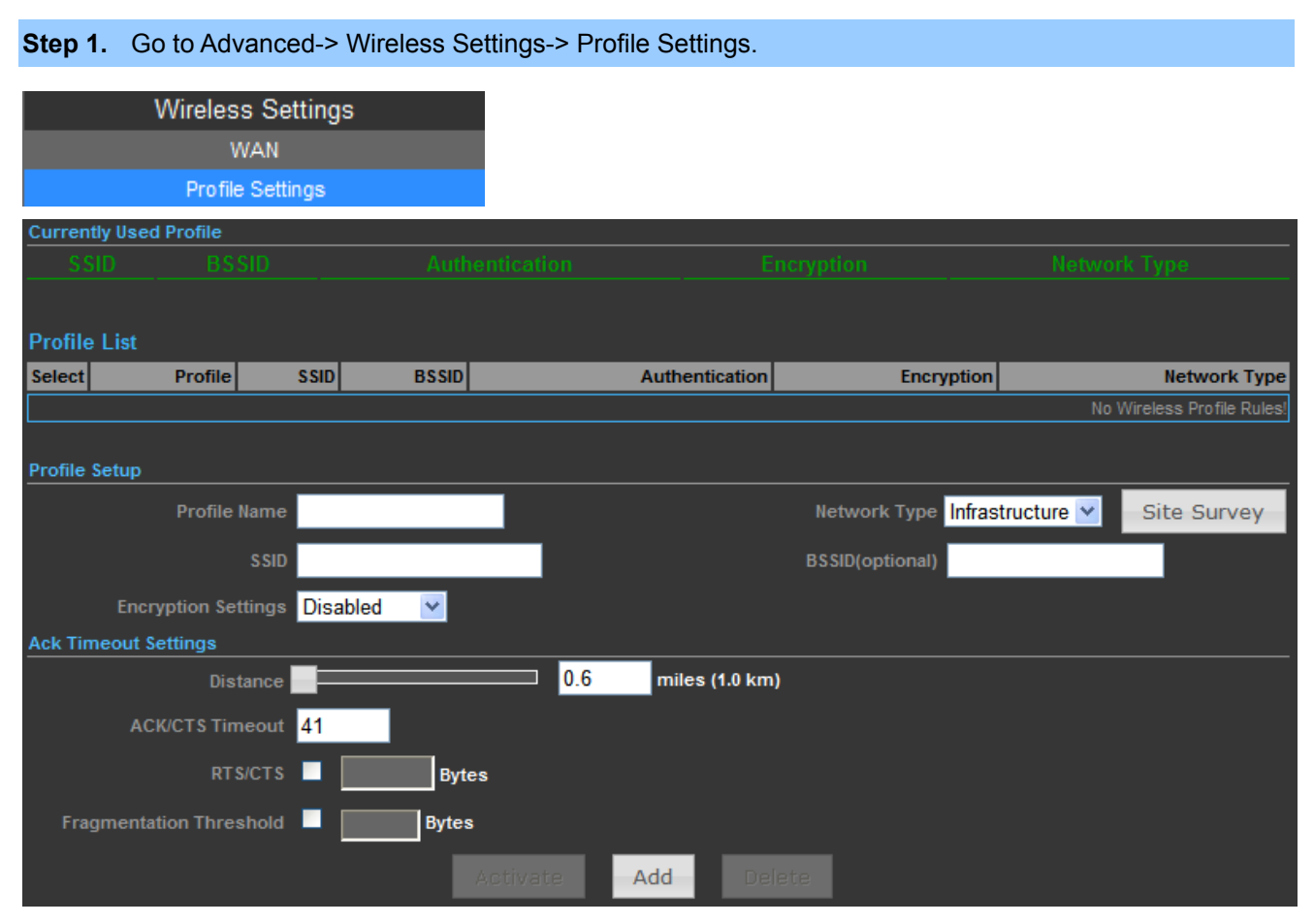

Figure 5-30 WISP Step-1

Step 2. Click "Site Survey" to discover the Wireless Internet Service Provider.

| Step 3. | Select the WISP's AP, and the click "Select". |
|---------|-----------------------------------------------|
|---------|-----------------------------------------------|

| O     WNAP-6350     00:30:4F:60:37:92     54 Mb/s     82/94(-66 dBm)     6     WPA2-Personal     CCMP     Infr | INTE TYP   |
|----------------------------------------------------------------------------------------------------|------------|
|                                                                                                    | rastructur |
| WNAP-6350 00:30:4F:60:EF:F6 54 Mb/s 93/94(-55 dBm) 6 WPA2-Personal CCMP Infr                                   | rastructur |

Figure 5-31 WISP Step-2

Step 4. Enter the Passphrase, and then click "Add" to add this setting to the profile.

| Currently  | Used Profile        |         |          |                |                       |                            |
|------------|---------------------|---------|----------|----------------|-----------------------|----------------------------|
| SSI        |                     |         |          |                |                       |                            |
|            |                     |         |          |                |                       |                            |
| Profile L  | list                |         |          |                |                       |                            |
| Select     | Profile             | SSID    | BSSID    | Authentication | Encryption            | Network Type               |
| -          |                     |         |          |                |                       | No Wirelėss Profile Rulesi |
| Profile Se | tup                 |         |          |                |                       |                            |
|            | Profile Name        | WNAP-6  | 350      |                | Network Type Infrast  | ructure 🜱 Site Survey      |
|            | SSIC                | WNAP-6  | 350      |                | BSSID(optional) 00:30 | 4F:60:AF:7A                |
|            | Encryption Settings | WPA2-PS | к 🗹      |                | Encryption CCMF       |                            |
|            | Passphrase          | •••••   | •        |                |                       |                            |
| Ack Time   | out Settings        |         |          |                |                       |                            |
|            | Distance            | _       | 0.6      | miles (1.0 km) |                       |                            |
|            | ACK/CTS Timeout     | 41      |          |                |                       |                            |
|            | RTS/CTS             |         | Bytes    |                |                       |                            |
| Fragn      | nentation Threshold | -       | Bytes    |                |                       |                            |
|            |                     |         | Activate | Add Delet      | ę                     |                            |

Figure 5-32 WISP Step-3

#### **Step 5.** The profile should be listed on the Profile List as the figure is shown below.

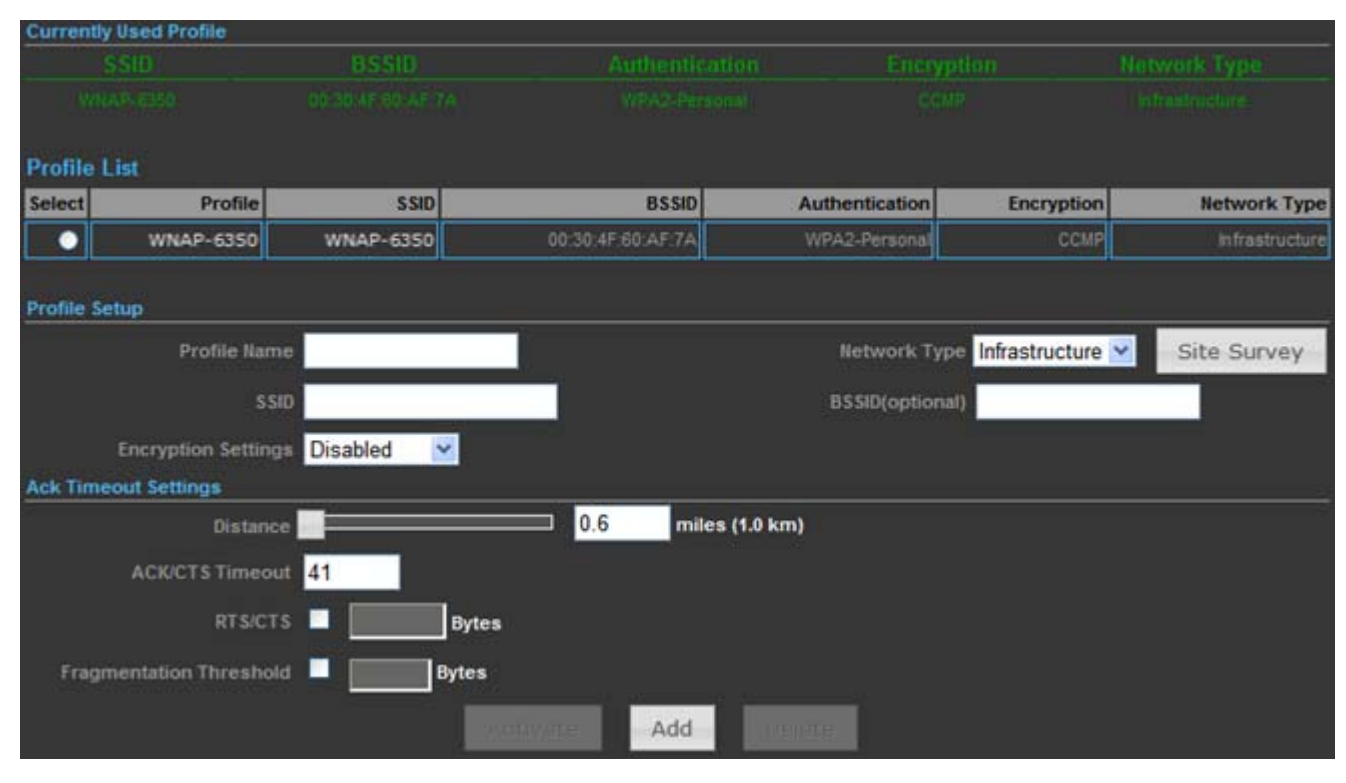

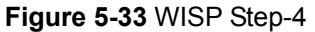

Step 6. Go to "Advanced-> Network Settings-> LAN" to enable DHCP Server.

| LAN Setup                    |                   |
|------------------------------|-------------------|
| MAC Address                  | 00:30:4F:60:37:90 |
| IP Address                   | 192.168.1.1       |
| Subnet Mask                  | 255.255.255.0     |
|                              |                   |
| DHCP Setup                   |                   |
| DHCP Server                  | DHCP Server 💌     |
| Local Domain Name (Optional) |                   |
| Start IP Address             | 192.168.1.100     |
| End IP Address               | 192.168.1.199     |
| Lease Time                   | One day 💌         |
| Apply                        | Cancel            |

Figure 5-34 WISP Step-5

# Step 7. Go to "Advanced-> Network Settings-> WAN" to configure the WAN Connection.

| Wide Area Network (WAN) Settings |                                           |  |
|----------------------------------|-------------------------------------------|--|
|                                  | WAN Connections Cable/Dynamic IP (DHCP) 💌 |  |
| DHCP Mode                        |                                           |  |
|                                  | Hostname planet                           |  |
|                                  |                                           |  |
| DNS Settings (Optional)          |                                           |  |
| Primary DNS Server 8.8.8.8       | Secondary DNS Server 168.95.1.1           |  |
|                                  |                                           |  |
|                                  | Apply Cancel                              |  |

Figure 5-35 WISP Step-6

#### Step 8. Configure the wired client's TCP/IP setting to "Obtain an IP address automatically".

| ieneral                       | Alternate Configuration                                                           |                                                                                       |
|-------------------------------|-----------------------------------------------------------------------------------|---------------------------------------------------------------------------------------|
| You ca<br>this cap<br>the app | n get IP settings assigned<br>ability. Otherwise, you ne<br>ropriate IP settings. | d automatically if your network supports<br>sed to ask your network administrator for |
| 00                            | otain an IP address autor                                                         | natically                                                                             |
| OU                            | se the following IP addres                                                        | и                                                                                     |
| JP a                          | Idress:                                                                           |                                                                                       |
| Syb                           | net mask:                                                                         |                                                                                       |
| Defa                          | ult gateway.                                                                      |                                                                                       |
| 0                             | btain DNS server address                                                          | s automatically                                                                       |
| OU                            | se the following DNS serv                                                         | ver addresses;                                                                        |
| Eref                          | erred DNS server.                                                                 |                                                                                       |
| Alter                         | nate DNS server.                                                                  |                                                                                       |
|                               |                                                                                   | Advanced                                                                              |
| _                             |                                                                                   | OK Ca                                                                                 |

Figure 5-36 WISP Step-7

After getting the IP assigned by the WNAP-6308, ping the DNS server to check whether internet connection is reachable.

#### 5.3.3.4. Client Bridge (Slave AP Bridge)

In the Client Bridge mode, the WNAP-6308 functions like a wireless adapter. Connect to an Access Point wirelessly and surf Internet whenever you want. Using Site Survey to scan all the Access Points within the range and configure its SSID and Security Password to associate with it.

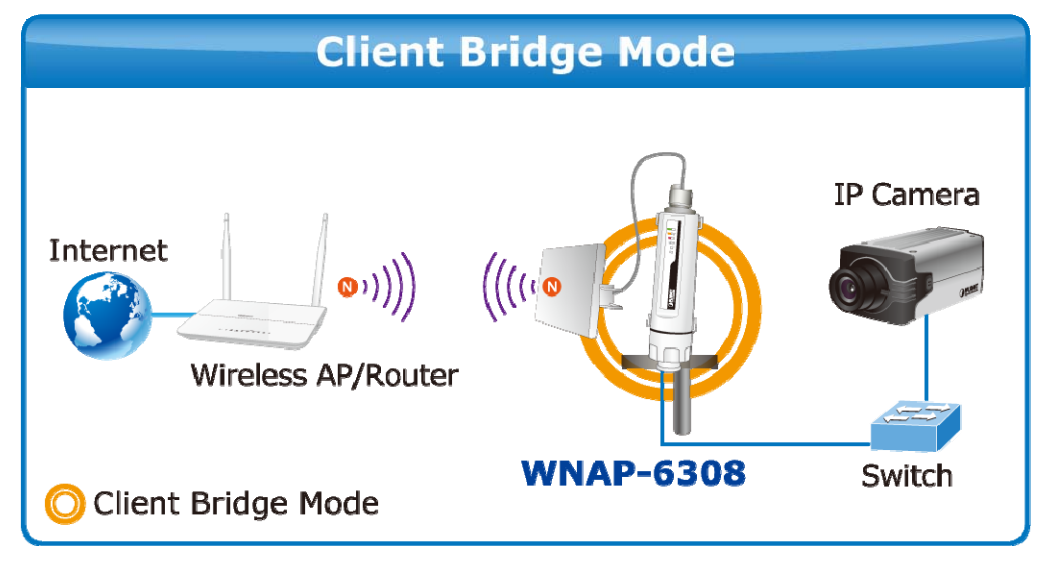

Figure 5-37 Topology - Client Bridge Mode

- 1. Connect the LAN port of WNAP-6308 to the POE port of the PoE Injector over an Ethernet cable.
- 2. Connect the PC to the LAN port of the PoE Injector over an Ethernet cable.
- 3. Plug one end of the power cord into the PoE Injector, and the other end in electrical socket.
- 4. Go to "Advanced-> Operation Mode" to configure it to Client Bridge mode.

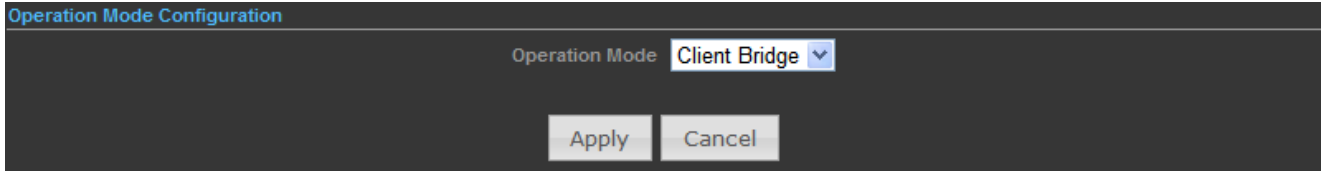

Figure 5-38 Operation Mode – Client Bridge

To configure the Wireless Settings of Client Bridge Mode, please refer to the section 5.6 Wireless Settings.

### 5.3.4 Advanced – System Log

Choose menu "Advanced-> System Log" to view the logs of the Wireless AP.

| Advanced          |     |
|-------------------|-----|
| Management        |     |
| Advanced Settings |     |
| Operation Mode    |     |
| System Log        | վեր |
| Tools             | Ú   |

Click "Refresh" to update the system log.

Click "Clear" to erase the current system log.

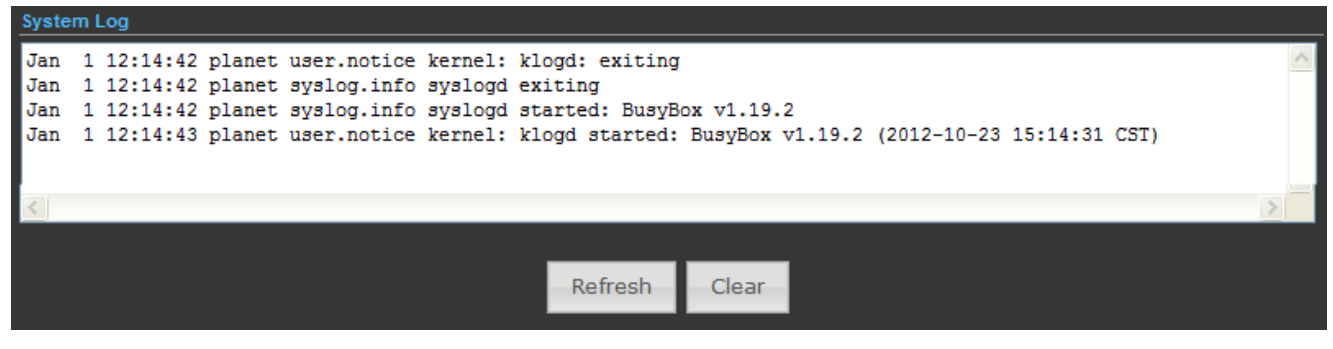

Figure 5-39 System Log

## 5.3.5 Advanced – Tools

The Tools included **Ping**, **Traceroute**, **and Throughput** can help user diagnostic the network connection.

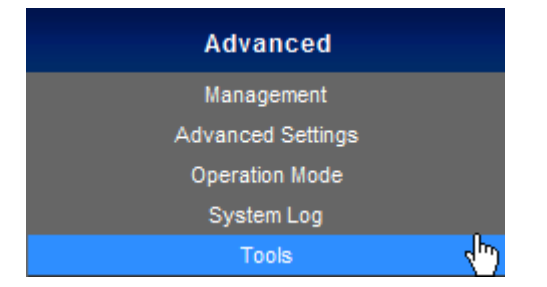

#### 5.3.5.1. Ping

**Ping** is a network tool used to test whether a particular host is reachable across an IP network. Enter the IP, Ping Count, and click "**Start**" to diagnostic your internet connection.

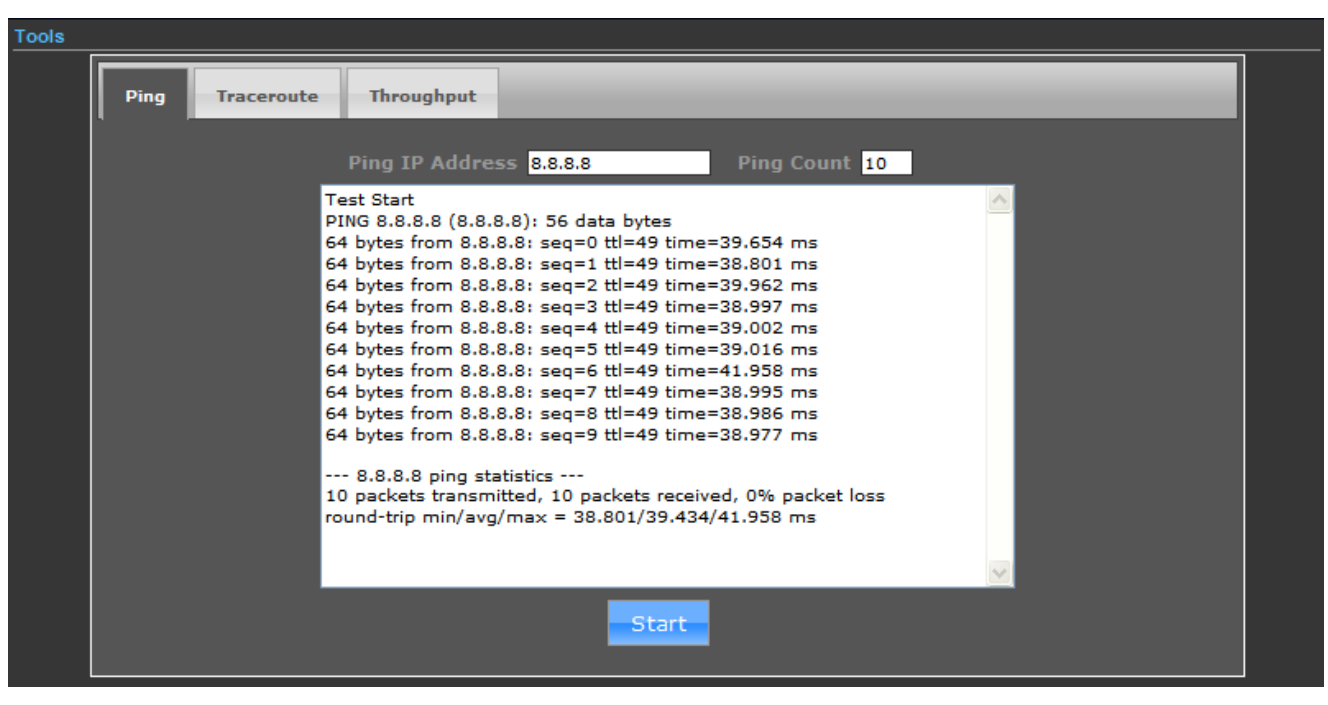

Figure 5-40 Ping

#### 5.3.5.2. Traceroute

**Traceroute** is a computer network diagnostic tool for displaying the route (path) and measuring transit delays of packets across an Internet Protocol (IP) network. It can help identify connection problems.

Enter the IP or Host Name, and click "Start" to diagnostic your internet connection.

| Tools |      |            |                                                                                                    |  |
|-------|------|------------|----------------------------------------------------------------------------------------------------|--|
|       | Ping | Traceroute | Throughput                                                                                                    |  |
|       |      |            | URL http:// www.google.com                                                                                                    |  |
|       |      |            | Arraceroute Start<br>raceroute Start<br>raceroute to www.google.com (173.194.72.103), 30 hops max, 38<br>byte packets<br>1 h94-210-66-155.seed.net.tw (210.66.155.94) 167.541 ms 0.703<br>ms 0.712 ms<br>2 172.26.9.149 (172.26.9.149) 35.986 ms 35.667 ms 35.790 ms<br>3 139.175.70.2 (139.175.70.2) 35.920 ms 35.636 ms 35.772 ms<br>4 R56-30.seed.net.tw (139.175.56.30) 38.422 ms 36.108 ms<br>35.989 ms<br>5 R58-193.seed.net.tw (139.175.58.193) 36.235 ms 35.875 ms<br>35.641 ms<br>6 R59-194.seed.net.tw (139.175.59.194) 36.534 ms 35.308 ms<br>37.878 ms<br>7 h33-192-72-123.seed.net.tw (192.72.123.33) 37.694 ms 35.537<br>ms 35.822 ms<br>8 209.85.243.26 (209.85.243.26) 35.861 ms 35.699 ms 37.755<br>ms<br>9 209.85.250.103 (209.85.250.103) 37.894 ms 37.706 ms<br>209.85.250.101 (209.85.250.101) 39.776 ms |  |
|       |      |            | Start Stop                                                                                                    |  |

Figure 5-41 Traceroute

### 5.3.5.3. Throughput

Click "VISIT THE SITE TO TEST SPEED" button to go to <u>http://www.speedtest.net/</u> to test the Internet connection speed.

| Tools |                                                                                                    |           |            |                              |   |  |
|-------|----------------------------------------------------------------------------------------------------|-----------|------------|------------------------------|---|--|
|       | Ping                                                                                                    | raceroute | Throughput |                              | _ |  |
|       | Speed Testing<br>Test the speed to the internet.<br>Before visit the site to test the speed,<br>The client need to be installed the Adobe Flash Player 10 or newer version<br>first. |           |            |                              |   |  |
|       |                                                                                                    |           |            | VISIT THE SITE TO TEST SPEED |   |  |
|       |                                                                                                    |           |            |                              |   |  |

Figure 5-42 Speed Test

# 5.4 Firewall Settings

## 5.4.1 MAC/IP/Port Filtering

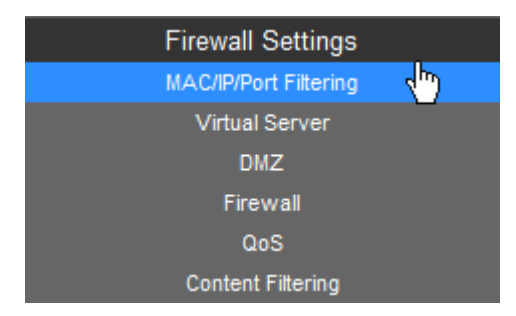

| Basic Settings                                |                                                                                               |
|-----------------------------------------------|-----------------------------------------------------------------------------------------------|
| MAC/IP/Port Filtering Enable 🜱                | Default Policy: Describes how<br>packets not matching any rules will Accepted Y<br>be handled |
|                                               | Apply Reset                                                                                   |
| MAC/IP/Port Filter Settings                   |                                                                                               |
| MAC address                                   |                                                                                               |
| Destination IP address (DIP)                  | Source IP address (SIP)                                                                       |
| Protocol None 💌                               |                                                                                               |
| Destination Port Range (DPR)                  | Source Port Range (SPR)                                                                       |
| Action Drop 💌                                 |                                                                                               |
| Comment                                       |                                                                                               |
|                                               | (The maximum rule count is 32.)                                                               |
|                                               | Apply Reset                                                                                   |
| Current MAC/IP/Port filtering rules in system |                                                                                               |
| No. MAC address DIP                           | SIP Protocol DPR SPR Action Comment                                                           |
|                                               | Others would be accepted                                                                      |
|                                               | Delete Selected Reset                                                                         |

Figure 5-43 MAC/IP/Port Filtering

| Object                       | Description                                                                                     |  |  |
|------------------------------|-------------------------------------------------------------------------------------------------|--|--|
| MAC/IP/Port Filtering        | Select Enable to enable the MAC/IP/Port Filtering function.                                     |  |  |
| Default Policy               | Select a policy for filtering rule.                                                             |  |  |
| MAC Address                  | Fill in the MAC address of source NIC, to restrict data transmission.                           |  |  |
| Destination IP address (DIP) | Fill in the IP address of destination, to restrict data transmission.                           |  |  |
| Source IP address (SIP)      | Fill in the IP address of source, to restrict data transmission.                                |  |  |
| Protocol                     | Select the protocol that you want to restrict. There are four options: None, TCP, UDP and ICMP. |  |  |
| Destination Port Range       | Fill in the start-port and end-port number of destination, to restrict data transmission.       |  |  |
| Source Port Range            | Fill in the start-port and end-port number of source, to restrict data transmission.            |  |  |
| Action                       | Select Accept or Drop to specify the action of filtering policies.                              |  |  |
| Comment                      | Make a comment for the filtering policy.                                                        |  |  |

## 5.4.2 Virtual Server

| Firewall Settings                 |                         |              |                      |
|-----------------------------------|-------------------------|--------------|----------------------|
| MAC/IP/Port Filtering             |                         |              |                      |
| Virtual Server 🔬                  |                         |              |                      |
| DMZ                               |                         |              |                      |
| Firewall                          |                         |              |                      |
| QoS                               |                         |              |                      |
| Content Filtering                 |                         |              |                      |
| Virtual Conver                    |                         |              |                      |
|                                   | Virtual Server Fnable V |              |                      |
|                                   |                         |              |                      |
|                                   | Apply                   |              |                      |
|                                   |                         |              |                      |
|                                   | ID Address              |              |                      |
|                                   | Driveto Port            |              |                      |
|                                   |                         |              |                      |
|                                   |                         |              |                      |
|                                   |                         |              |                      |
|                                   | Comment                 |              |                      |
|                                   |                         | (The maximun | n rule count is 32.) |
|                                   |                         |              |                      |
|                                   | Apply Reset             |              |                      |
|                                   |                         |              |                      |
| Current Virtual Servers in system |                         |              |                      |
| No. IP Address                    | Port Mapping            | Protocol     | Comment              |
|                                   |                         |              |                      |
|                                   | Delete Selected Reset   |              |                      |

Figure 5-44 Virtual Server

| Object         | Description                                                                                                    |
|----------------|----------------------------------------------------------------------------------------------------|
| Virtual Server | Select <b>Enable</b> to enable the Virtual Server function.                                                                                      |
| • IP address   | To forward data packets coming from WAN to a specific IP address that hosted in local network behind the NAT firewall, fill in the IP address.   |
| Private Port   | To forward data packets coming from WAN to a specific IP address that hosted in local network behind the NAT firewall, fill in the private port. |
| Public Port    | To forward data packets coming from WAN to a specific IP address that hosted in local network behind the NAT firewall, fill in the public port.  |
| Protocol       | The protocol used for this application, either TCP, UDP, or TCP&UDP (all protocols are supported by the Device.).                                |
| Comment        | Make a comment to help identify the setting.                                                                                                    |

## 5.4.3 DMZ

| Firewall Setting     | S   |                              |
|----------------------|-----|------------------------------|
| MAC/IP/Port Filterin | ıg  |                              |
| Virtual Server       |     |                              |
| DMZ                  | d b |                              |
| Firewall             |     |                              |
| QoS                  |     |                              |
| Content Filtering    |     |                              |
| DMZ Settings         |     |                              |
|                      |     | DMZ Settings Enable 💌        |
|                      |     | DMZ IP Address 192.168.1.100 |
|                      |     | Apply Reset                  |

Figure 5-45 DMZ

| Object         | Description                                                       |  |
|----------------|-------------------------------------------------------------------|--|
| DMZ Settings   | Select <b>Enable</b> to enable the DMZ function.                  |  |
| DMZ IP Address | To support DMZ in your firewall design, fill in the IP address of |  |
|                | DMZ host that can be accessed from the WAN interface.             |  |

## 5.4.4 Firewall

| Firewall Settings     |    |
|-----------------------|----|
| MAC/IP/Port Filtering |    |
| Virtual Server        |    |
| DMZ                   |    |
| Firewall              | շխ |
| QoS                   |    |
| Content Filtering     |    |

| Remote Management Access             |            |                                                                                                    |  |
|--------------------------------------|------------|----------------------------------------------------------------------------------------------------|--|
| Remote Management (via WAN)          | Allow 🔽    |                                                                                                    |  |
| Remote Management Port               | 2020       |                                                                                                    |  |
|                                      |            |                                                                                                    |  |
| Ping from WAN Flitter                |            |                                                                                                    |  |
| Ping from WAN Filter                 | Allow 🛩    |                                                                                                    |  |
|                                      |            |                                                                                                    |  |
|                                      |            |                                                                                                    |  |
| Stateful Packet Inspection (SPI)     |            |                                                                                                    |  |
| SPI Firewall                         | Disable 💌  |                                                                                                    |  |
|                                      |            |                                                                                                    |  |
|                                      |            |                                                                                                    |  |
| Network Address Translation Settings |            |                                                                                                    |  |
| Network Address Translation          | Enable 🔽 😭 | Note:                                                                                                    |  |
|                                      | V          | In the second second se |  |
|                                      |            | If it is enabled, the LAN                                                                                                    |  |
| PPPoE Passthrough Setup              |            | devices will connect to                                                                                                    |  |
| PPPoE Passthrough                    | Disable 💌  | the Internet.                                                                                                    |  |
|                                      |            |                                                                                                    |  |
|                                      |            |                                                                                                    |  |
| Apply                                | Reset      |                                                                                                    |  |
|                                      |            |                                                                                                    |  |

Figure 5-46 NAT Option

| Object                      | Description                                                                                                    |  |
|-----------------------------|----------------------------------------------------------------------------------------------------|--|
| Remote Management (via WAN) | Select <b>Deny</b> or <b>Allow</b> for remote management function.                                                                                                    |  |
| Remote Management Port      | Configure the port for remote management.                                                                                                    |  |
| • Ping from WAN Filter      | Select <b>Deny</b> or <b>Allow</b> for Ping permit from WAN.                                                                                                    |  |
| SPI Firewall                | Select <b>Disable</b> or <b>Enable</b> for SPI firewall function.                                                                                                    |  |
| Network Address Translation | Enable it to let the LAN devices connect to the Internet.<br>All computers must be assigned with a public IP address to get<br>connected to the Internet without NAT. However, Internet Service<br>Providers only provide very few IP addresses to every user.<br>Therefore it is necessary to use NAT to share a single public IP<br>address to multiple computers on local network, so everyone can get |  |

|                   | connected to the Internet.                                   |
|-------------------|--------------------------------------------------------------|
| PPPoE Passthrough | Enable it to allow Multiple PPP connections on remote hosts. |

#### 5.4.5 QoS

Quality of Service provides an efficient way for clients on the network to share the bandwidth with a promised quality of Internet service. Without QoS, all computers and devices on the network will compete with each other to get the bandwidth, and some applications which require guaranteed bandwidth (like video streaming and network telephone) will be affected. With this function, you can limit the maximum bandwidth or give a guaranteed bandwidth for a specific computer, to avoid such unpleasing result from happening.

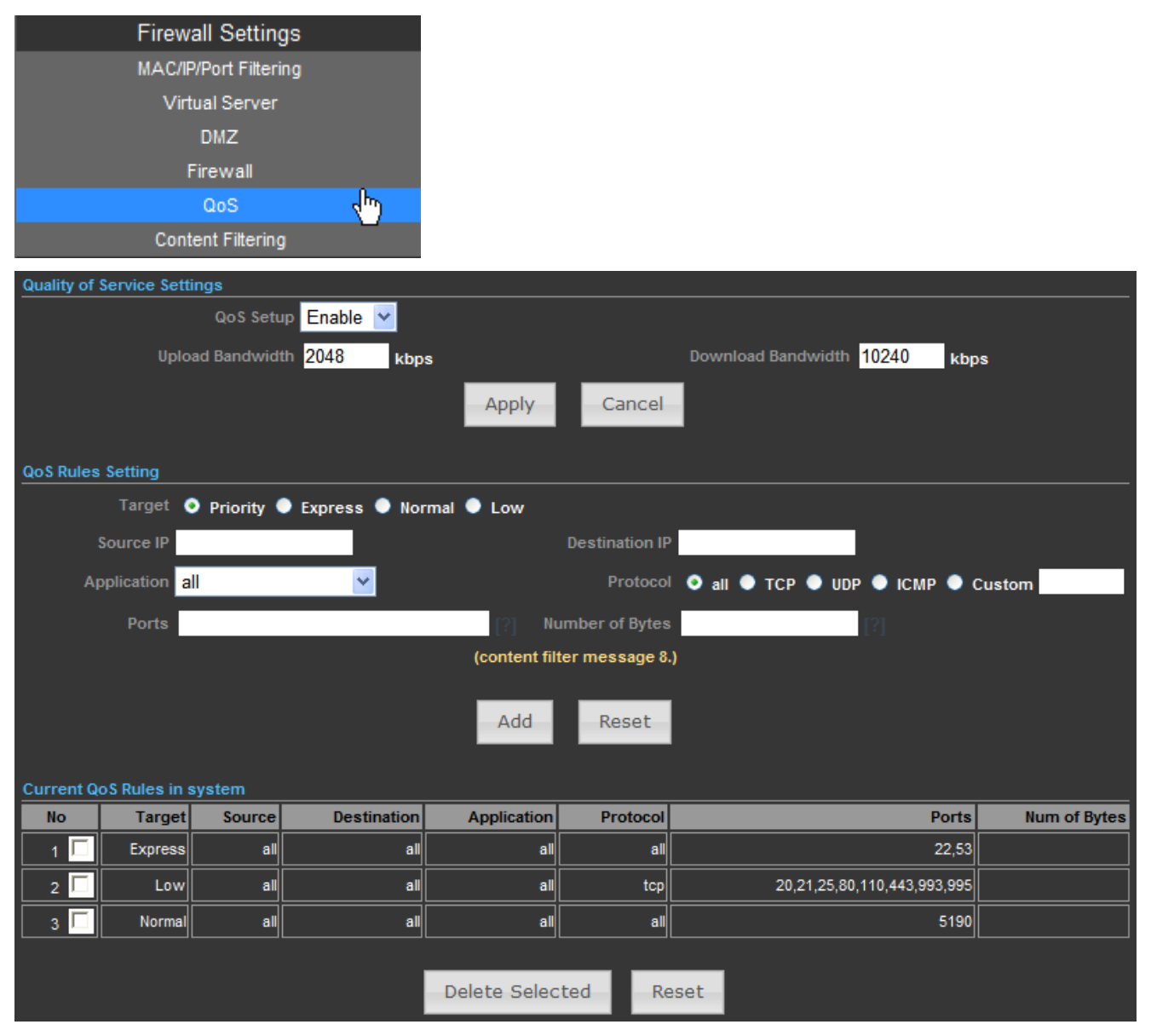

Figure 5-47 QoS

| Object             | Description                                                                                                    |  |
|--------------------|----------------------------------------------------------------------------------------------------|--|
| QoS Setup          | Select <b>Enable</b> to enable the QoS function.                                                                                                    |  |
| Upload Bandwidth   | Set the limit of total upload bandwidth in kbits. To disable upload bandwidth limitation, input '0' here.                                                                                                    |  |
| Download Bandwidth | Set the limit of total download bandwidth in kbits. To disable download bandwidth limitation, input '0' here.                                                                                                    |  |
| • Target           | Set the target of QoS rule.                                                                                                    |  |
| Source IP          | Specify the local (source) IP address that will be affected by<br>this rule. Please input the starting IP address in the left field,<br>and input the end IP address in the right field to define a range<br>of IP addresses, or just input the IP address in the left field to<br>define a single IP address.      |  |
| Destination IP     | Specify the remote (destination) IP address that will be affected<br>by this rule. Please input the starting IP address in the left field<br>and input the end IP address in the right field to define a range<br>of IP addresses, or just input the IP address in the left field to<br>define a single IP address. |  |
| Application        | Select the pre-defined application for this rule.                                                                                                    |  |
| Protocol           | Please select the protocol type of this rule. If you don't know what protocol your application uses, please try ' <b>TCP</b> ' first, and switch to ' <b>UDP</b> ' if this rule doesn't seems to work.                                                                                                    |  |
| Ports              | Fill out the ports for this rule.                                                                                                    |  |
| Number of Bytes    | Fill out the maximum number of bytes for this rule.                                                                                                    |  |

# 5.4.6 Content Filtering

| Firewall Settings     |     |
|-----------------------|-----|
| MAC/IP/Port Filtering |     |
| Virtual Server        |     |
| DMZ                   |     |
| Firewall              |     |
| QoS                   |     |
| Content Filtering     | d۳) |

There are two types (Webs URL Filter Settings and Web Host Filter Settings) of content filtering.

#### 5.4.6.1. Webs URL Filter Settings

The Webs URL Filter option allows you to set up a list of Web sites you would like to deny through your network. Please enter a URL for filtering.

| Content Filter Settings |                          |                           |  |
|-------------------------|--------------------------|---------------------------|--|
|                         | Webs URL Filter Settings | Webs Host Filter Settings |  |
|                         | Current Web URL Filters  | 5                         |  |
|                         | No                       | URL                       |  |
|                         |                          | Delete Reset              |  |
|                         | Add                      | a URL filter Http(s)://   |  |
|                         |                          | Add Reset                 |  |
|                         |                          |                           |  |

Figure 5-48 Webs URL Filter Settings

#### 5.4.6.2. Web Host Filter Settings

The Web Host Filter option allows you to set up a list of keywords you would like to deny through your network. Please enter a Host (keyword) for filtering.

| Content Filter Settings |                          |                           |  |
|-------------------------|--------------------------|---------------------------|--|
|                         | Webs URL Filter Settings | Webs Host Filter Settings |  |
|                         | Current Website Host     | Filters<br>Host (Keyword) |  |
|                         |                          | Delete Reset              |  |
|                         | Add a Host (ke           | eyword) Filter            |  |
|                         |                          | Add Reset                 |  |
|                         |                          |                           |  |

Figure 5-49 Webs Host Filter Settings

# 5.5 Network Settings

### 5.5.1 WAN

There are 5 submenus under the Network menu: WAN, LAN, VLAN, Advanced Routing and IPv6. Click any of them, and you will be able to configure the corresponding function.

| Network Settings |     |
|------------------|-----|
| WAN              | վեր |
| LAN              |     |
| VLAN             |     |
| Advanced Routing |     |
| IPv6             |     |

#### WAN Connection Types:

| Cable/Dynamic IP (DHCP) 🔽 |
|---------------------------|
| Static (Fixed IP)         |
| Cable/Dynamic IP (DHCP)   |
| PPPoE (ADSL)              |
| IPSEC                     |
| PPTP                      |
| L2TP                      |

### 5.5.1.1. Static (Fixed IP)

If your ISP provides a static or fixed IP Address, Subnet Mask, Gateway and DNS setting, select **Static (Fixed IP)**. The Static IP settings page will appear as the figure is shown below.

| Wide Area Network (WAN) Settings |                                 |
|----------------------------------|---------------------------------|
| WAN Connections                  | Static (Fixed IP)               |
| Static Mode                      |                                 |
| IP Address                       | 210.66.155.70                   |
| Subnet Mask                      | 255.255.255.0                   |
| Default Gateway                  | 210.66.155.94                   |
| DNS Settings                     |                                 |
| Primary DNS Server 8.8.8.8       | Secondary DNS Server 168.95.1.1 |
| Apply Cano                       | cel                             |

Figure 5-50 WAN - Static IP

| Object          | Description                                                                                     |  |
|-----------------|-------------------------------------------------------------------------------------------------|--|
| WAN Connections | Select Static (Fixed IP) from the list.                                                         |  |
| IP Address      | Enter the IP address in dotted-decimal notation provided by your ISP.                           |  |
| Subnet Mask     | Enter the subnet Mask in dotted-decimal notation provided by your ISP, usually is 255.255.255.0 |  |
| Default Gateway | (Optional) Enter the gateway IP address in dotted-decimal notation provided by your ISP.        |  |

| Primary DNS Server   | (Optional) Enter the DNS IP address in dotted-decimal notation |
|----------------------|----------------------------------------------------------------|
|                      | provided by your ISP.                                          |
| Secondary DNS Server | (Optional) Enter another DNS IP address in dotted-decimal      |
|                      | notation provided by your ISP.                                 |

#### 5.5.1.2. Cable/Dynamic IP (DHCP)

If your ISP provides the DHCP service, please choose **Cable/Dynamic IP (DHCP)** type, and the AP Router will automatically obtain IP parameters from your ISP. You can see the page as shown below.

| Wide Area Network (WAN) Settings |                       |                                         |                           |
|----------------------------------|-----------------------|-----------------------------------------|---------------------------|
|                                  |                       | WAN Connections Cable/Dynamic IP (DHCP) |                           |
| DHCP Mode                        |                       |                                         |                           |
|                                  |                       | Hostname planet                         |                           |
|                                  |                       | house                                   |                           |
| DNS Settings (Optional)          |                       |                                         |                           |
| Primary DNS Ser                  | ver 8.8.8.8           | Secondary Di                            | IS Server 168.95.1.1      |
|                                  |                       |                                         |                           |
|                                  |                       | Apply Cancel                            |                           |
|                                  |                       |                                         |                           |
| Internet Configuration           |                       | <u> </u>                                |                           |
| Connected Type                   | DHCP                  | Connected Status                        | Connected                 |
| WAN IP Address                   | 192.168.2.150         | Subnet Mask                             | 255.255.255.0             |
| Default Gateway                  | 192.168.2.1           | Primary Domain Name Server              | 8.8.8                     |
| Secondary Domain Name Server     | 168.95.1.1            | MAC Address                             | 00:30:4F:60:37:91         |
| LAN Configuration                |                       |                                         |                           |
| LAN IP Address                   | 192.168.1.1           | LAN Netmask                             | 255.255.255.0             |
| MAC Address                      | 00:30:4F:60:37:90     |                                         |                           |
| System Info                      |                       |                                         |                           |
| Firmware Version                 | V2.6 2012-10-23-15:12 | System Time                             | Sun, 01 Jan 2012 12:03:11 |
| Operation Mode                   | AP Router mode        | Wireless MAC Address                    | 00:30:4F:60:37:92         |
|                                  |                       |                                         |                           |

Figure 5-51 WAN - Dynamic IP

| Object               | Description                                                    |  |
|----------------------|----------------------------------------------------------------|--|
| WAN Connections      | Select Cable/Dynamic IP (DHCP) from the list.                  |  |
| Host Name            | This option specifies the Host Name of the AP Router.          |  |
| Primary DNS Server   | (Optional) Enter the DNS IP address in dotted-decimal notation |  |
|                      | provided by your ISP.                                          |  |
| Secondary DNS Server | (Optional) Enter another DNS IP address in dotted-decimal      |  |
|                      | notation provided by your ISP.                                 |  |

### 5.5.1.3. PPPoE (ADSL)

If local ISP provides a PPPoE connection, choose PPPoE (ADSL) and fill the necessary parameters below.

| Wide Area Network (WAN) Settings |                                           |
|----------------------------------|-------------------------------------------|
| WAN Co                           | onnections PPPoE (ADSL)                   |
| PPPoE Mode                       |                                           |
| User Name pppoe_user             |                                           |
| Password                         | Verify Password                           |
| Operation Mode Keep Alive 💌      | Keep Alive Mode: Redial Period 60 Seconds |
| MTU 1492 bytes (Default=1492)    |                                           |
| DNS Settings (Optional)          |                                           |
| Primary DNS Server 8.8.8.8       | Secondary DHS Server 168.95.1.1           |
| A                                | Apply Cancel                              |

Figure 5-52 WAN - PPPoE

The page includes the following fields:

| Object               | Description                                                                                                   |  |
|----------------------|----------------------------------------------------------------------------------------------------|--|
| WAN Connections      | Select <b>PPPoE (ADSL)</b> from the list.                                                                     |  |
| Host Name            | This option specifies the Host Name of the AP Router.                                                         |  |
| User Name / Password | Enter the User Name and Password provided by your ISP.<br>These fields are case-sensitive.                    |  |
| Verify Password      | Enter the same password entered above for the confirmation.                                                   |  |
| Operation Mode       | Keep Alive: Being constantly connected.                                                                       |  |
| Keep Alive Mode      | Set up the redial period after the disconnection.<br>The default setting is " <b>60 seconds</b> ".            |  |
| • MTU                | Please input the MTU value of your network connection here. If you don't know, please keep the default value. |  |
| Primary DNS Server   | (Optional) Enter the DNS IP address in dotted-decimal notation provided by your ISP.                          |  |
| Secondary DNS Server | (Optional) Enter another DNS IP address in dotted-decimal notation provided by your ISP.                      |  |

## 5.5.1.4. IPSEC

If your ISP provides IPSEC connection, please select IPSEC. And enter the following parameters.

| Wide Area Network (WAN) Settings |                  |                         |            |
|----------------------------------|------------------|-------------------------|------------|
|                                  | WAN Connections  | EC 💌                    |            |
| DNS Settings (Optional)          |                  |                         |            |
| Primary DNS Server 8.8.8.        | 8                | Secondary DNS Server    | 168.95.1.1 |
|                                  | Apply Cancel     |                         |            |
| wan ipsec mode                   |                  |                         |            |
| Connection addrress family IPv4  | <u>×</u>         | IPSec Operation Mode    | add 🔽      |
| IPSec Connection Type Road       | Warrior Tunnel 💽 | PFS DH Group            | modp1024 💌 |
| IPSec Authentication SHA-        | 1 🔽              | IPSec Encryption        | AES 💌      |
| SA connection Life Time          | hours            | IKE Key Tries           | 3 times    |
| Local IP Address                 |                  | Peer IP Address         |            |
| Local Subnet                     |                  | Peer Subnet             |            |
| Local Gateway                    |                  | Peer Gateway            |            |
| IPSec Tunnel Name                | NNC              | IPSec Secret Key        | PSK 💌      |
| IPSec Key Life time 12h          | hours            |                         |            |
| NAT Transversal                  |                  | Perfect Forward Secrets |            |
| IPSec Compression                |                  | IPSec Conn. Keep Alive  |            |
|                                  | IPSec Tunnel UP  |                         |            |

Figure 5-53 WAN - IPSec

| wan ipsec mode             |                                      |             | L                  |            |       |  |
|----------------------------|--------------------------------------|-------------|--------------------|------------|-------|--|
| Connection addrress family | IPv4 💌                               | IPSe        | ec Operation Mode  | add 🛛 💌    |       |  |
| IPSec Connection Type      | Road Warrior Tunnel 🛛 💌              |             | PFS DH Group       | modp1024 🔽 |       |  |
| IPSec Authentication       | Road Warrior Tunnel                  |             | IPSec Encryption   | AES 💌      |       |  |
| SA connection Life Time    | Subnet to Subnet Tunnel              |             | IKE Key Tries      | 3          | times |  |
| Local IP Address           | Host to Host Transport<br>Passthrugh |             | Peer IP Address    |            |       |  |
| Local Subnet               | Drop                                 |             | Peer Subnet        |            |       |  |
| Local Gateway              | Reject                               |             | Peer Gateway       |            |       |  |
| IPSec Tunnel Name          | accCONN                              |             | IPSec Secret Key   | PSK 🔽      |       |  |
| IPSec Key Life time        | 12h hours                            |             |                    |            |       |  |
| NAT Transversal            |                                      | Perfec      | t Forward Secrets  |            |       |  |
| IPSec Compression          |                                      | IPSec       | c Conn. Keep Alive |            |       |  |
|                            | IPSec Tu                             | Innel UP UP |                    |            |       |  |

Figure 5-54 WAN – IPv4 (IPSec Connection Type)

| Object               | Description                                                             |
|----------------------|-------------------------------------------------------------------------|
| WAN Connections      | Select <b>IPSEC</b> from the list.                                      |
| Primary DNS Server   | (Optional) Enter the DNS IP address in dotted-decimal notation provided |
|                      | by your ISP.                                                            |
| Secondary DNS Server | (Optional) Enter another DNS IP address in dotted-decimal notation      |
|                      | provided by your ISP.                                                   |

| Connection address      | For an IPSec connectior                                                                                                    | n, all host addresses must be                                                                                                    | e of the same                                           |
|-------------------------|----------------------------------------------------------------------------------------------------|----------------------------------------------------------------------------------------------------|---------------------------------------------------------|
| family                  | Address Family (IPv4 and IPv6 use different Address Families).                                                                                                    |                                                                                                    |                                                         |
| IPSec Operation Mode    | Select the IPSec Operation mode from the drop-down list.                                                                                                    |                                                                                                    |                                                         |
|                         | This field allows you to set<br>Select <b>Tunnel</b> to specify<br><b>Warrior)</b> , or <b>Subnet to Su</b><br>connection type.                                                                                                    | the connection type to any of the connection type to any of the any of the any of the any of the any of the any the any the an | he following:<br><b>Subnet (Road</b><br>e most common   |
| • IPSec Connection Type | Select <b>Transport</b> to specif<br>connection type is much le<br>if you are attempting to es<br>which specifically requires                                                                                                    | y a <b>Host to Host Transport</b> mo<br>ess common, and would genera<br>stablish and IPSec connection<br>this mode.                                                                                                    | ode tunnel. This<br>Ily only be used<br>to another host |
|                         | Select <b>Passthrough</b> to disable IPSec processing on packets associated with the tunnel. We can't imagine a scenario where you would use this connection type. I mean seriously, if you don't allow IPSec to process the packets then you don't really have a tunnel, right? Still, the underlying protocol supports this mode, and so here we are.                                                                                                    |                                                                                                    |                                                         |
|                         | Select <b>Drop</b> to cause the the tunnel.<br>Select <b>Reject</b> to cause the                                                                                                    | kernel to drop IPSec packets                                                                                                    | associated with<br>associated with                      |
|                         | the tunnel.                                                                                                    |                                                                                                    |                                                         |
| • PFS DH Group          | Perfect Forward Secrecy (PFS)—PFS ensures that a given IPSec SA key was not derived from any other secret, like some other keys. In other words, if someone breaks a key, PFS ensures that the attacker is not able to derive any other key. If PFS is not enabled, someone can potentially break the IKE SA secret key, copy all the IPSec protected data, and then use knowledge of the IKE SA secret in order to compromise the IPSec SAs setup by this IKE SA. With PFS, breaking IKE does not give an attacker immediate access to IPSec. The attacker needs to break each IPSec SA individually.     Diffie-Hellman (DH) key exchange protocol allows two parties without any initial shared secret to create one securely. The following Modular Exponential (MODP) and Elliptic Curve (EC2N) Diffie-Hellman (also known as "Oakley") Groups are supported:     Diffie-Hellman Group   Name |                                                                                                    |                                                         |
|                         |                                                                                                    |                                                                                                    |                                                         |
|                         | Group 1                                                                                                    | 768 bit MODP group                                                                                                    | RFC 2409                                                |

|                      | Group 2                                                                    | 1024 bits MODP group                  | RFC 2409          |  |
|----------------------|----------------------------------------------------------------------------|---------------------------------------|-------------------|--|
|                      | Group 3                                                                    | EC2N group on GP(2^155)               | RFC 2409          |  |
|                      | Group 4                                                                    | EC2N group on GP(2^185)               | RFC 2409          |  |
|                      | Group 5                                                                    | 1536 bits MODP group                  | RFC 3526          |  |
| IPSec Authentication | The AP supports SHA1 &                                                     | MD5 authentication algorithms         |                   |  |
|                      | The AP supports <b>DES</b> ,                                               | 3DES, AES, Blowfish, Two              | ofish, Camellia   |  |
|                      | Encryption methods.                                                        |                                       |                   |  |
|                      |                                                                            |                                       |                   |  |
|                      | DES - 56-bit DES-CBC er                                                    | cryption algorithm                    |                   |  |
|                      | 3DES - 168-bit DES encry                                                   | ption algorithm                       |                   |  |
| IPSec Encryption     | AES - 128, 192 and 256-b                                                   | it key AES-CBC encryption al          | gorithm           |  |
|                      | Blowfish - a symmetric                                                     | block cipher that can be use          | ed as a drop-in   |  |
|                      | replacement for DES or ID                                                  | EA. It takes a variable-length        | key, from 32 bits |  |
|                      | to 448 bits.                                                               |                                       |                   |  |
|                      | Twofish - Twofish has a 12                                                 | 28-bit block size, a key size ran     | ging from 128 to  |  |
|                      | 256 bits, and is optimized                                                 | for 32-bit CPUs.                      |                   |  |
|                      | Camellia - 128, 192 and 256-bit key Camellia encryption algorithm          |                                       |                   |  |
| SA connection Life   | This value describes the timeframe in hours for which the IKE SA is valid  |                                       |                   |  |
| Time                 | and when the next rekeyin                                                  | g should take place.                  |                   |  |
| IKE Key Tries        | The field is used to specify the retry times of IKE Key.                   |                                       |                   |  |
|                      | This field is used to configure the IP address of the Untangle server on   |                                       |                   |  |
|                      | the network configured in the Local Network field.                         |                                       |                   |  |
| Peer IP Address      | This field should contain the public IP address of the host to which the   |                                       |                   |  |
|                      | IPSec VPN will be connected.                                               |                                       |                   |  |
| Local Subnet         | This field is used to confi                                                | gure the local network that w         | ill be reachable  |  |
|                      | from hosts on the other side of the IPSec VPN.                             |                                       |                   |  |
| Peer Subnet          | This field is used to configure the remote network that will be reachable  |                                       |                   |  |
|                      | from hosts on the local side of the IPSec VPN.                             |                                       |                   |  |
| Local Gateway        | This field is used to configure the Gateway of the Untangle server on the  |                                       |                   |  |
|                      | network configured in the Local Network field.                             |                                       |                   |  |
| Peer Gateway         | This field should contain the public Gateway of the host to which the      |                                       |                   |  |
|                      | IPSec VPN will be connec                                                   | ted.                                  |                   |  |
| IPSec Tunnel Name    | This field should contain a                                                | short name or description.            |                   |  |
|                      | This field should contain th                                               | ne shared secret or <b>PSK (pre-s</b> | shared key) that  |  |
|                      | is used to authenticate the connection, and must be the same on both       |                                       |                   |  |
| IPSec Secret Key     | sides of the tunnel for the connection to be successful. Because the PSK   |                                       |                   |  |
|                      | is actually used as the encryption key for the session, using long strings |                                       |                   |  |
|                      | of a random nature will provide the highest level of security.             |                                       |                   |  |

|                         | Lifetime settings determine when a new key is generated. Any time a key      |
|-------------------------|------------------------------------------------------------------------------|
|                         | lifetime is reached, the associated SA is also renegotiated. The process     |
|                         | of generating new keys at intervals is called dynamic rekeying or key        |
| IPSec Key Life time     | regeneration. Lifetimes allow you to force the generation of a new key       |
|                         | after a specific interval. For example, if the communication takes 12        |
|                         | hours and you specify the key lifetime as 1 hour, 12 keys will be            |
|                         | generated (one every 1 hour) during the exchange.                            |
|                         | NAT Traversal also known as UDP encapsulation allows traffic to get to       |
| NAT Traversal           | the specified destination when a device does not have a public address.      |
|                         | This is usually the case if your ISP is doing NAT, or the external interface |
|                         | of your firewall is connected to a device that has NAT enabled.              |
| Perfect Forward Secrets | Select the checkbox to enable PFS (Perfect Forward Secrets).                 |
| IPSec Compression       | Select the checkbox to enable compression of content on the connection.      |
|                         | When the firewall is located behind a NAT device, it sends keep alive        |
| IPSec Conn. Keep        | packets to maintain the connection. You can also force it to send keep       |
|                         | alive packets for all NAT-T connections.                                     |
| IPSec Tunnel UP         | This field indicates the IPSec Tunnel is UP and running.                     |

### 5.5.1.5. PPTP

If your ISP provides PPTP connection, please select **PPTP**. And enter the following parameters.

| Wide Area Network (WAN) Settings |                 |           |                                   |
|----------------------------------|-----------------|-----------|-----------------------------------|
|                                  | WAN Connections | PPTP      | <b>*</b>                          |
| PPTP Mode                        |                 |           |                                   |
| Server IP pptp_server            |                 |           |                                   |
| User Name pptp_user              |                 | I         | Password ••••••••                 |
| Address Mode Static IP 💌         |                 |           |                                   |
| IP Address                       |                 |           |                                   |
| Subnet Mask                      |                 |           |                                   |
| Operation Mode Keep Alive 💌      |                 |           | Keep Alive Mode: Redial Period 60 |
| DNS Settings (Optional)          |                 |           |                                   |
| Primary DNS Server 8.8.8.8       |                 | Secondary | DNS Server 168.95.1.1             |
|                                  | Apply Canc      | el        |                                   |

Figure 5-55 WAN – PPTP

| Object               | Description                                                                                                    |
|----------------------|----------------------------------------------------------------------------------------------------|
| WAN Connections      | Select <b>PPTP</b> from the list.                                                                                                    |
| Server IP            | Enter the IP address of the PPTP server.                                                                                                    |
| User Name / Password | Enter the User Name and Password provided by your ISP.<br>These fields are case-sensitive.                                                                                                    |
| Address Mode         | <b>Static IP/ Dynamic IP</b> : Choose either as you are given by your ISP and If you choose static IP and enter the domain name, you should also enter the DNS assigned by your ISP. And click the Save button. |
| IP Address           | Enter the User Name and Password provided by your ISP.<br>These fields are case-sensitive.                                                                                                    |
| Subnet Mask          | Enter the subnet Mask in dotted-decimal notation provided by your ISP, usually is 255.255.255.0                                                                                                    |
| Operation Mode       | Keep Alive: Being constantly connected.                                                                                                    |
| Keep Alive Mode      | Set up the redial period after the disconnection.<br>The default setting is " <b>60 seconds</b> ".                                                                                                    |
| Primary DNS Server   | (Optional) Enter the DNS IP address in dotted-decimal notation provided by your ISP.                                                                                                    |
| Secondary DNS Server | (Optional) Enter another DNS IP address in dotted-decimal notation provided by your ISP.                                                                                                    |

### 5.5.1.6. L2TP

If your ISP provides L2TP connection, please select L2TP and enter the following parameters.

| Wide Area Network (WAN) Settings |                      |                                   |
|----------------------------------|----------------------|-----------------------------------|
|                                  | WAN Connections L2TP | <b>~</b>                          |
| L2TP Mode                        |                      |                                   |
| Server IP I2tp_server            |                      |                                   |
| User Name <mark>I2tp_user</mark> |                      | Password                          |
| Address Mode Static IP 💉         |                      |                                   |
| IP Address                       |                      |                                   |
| Subnet Mask                      |                      |                                   |
| Operation Mode Keep Alive 💌      |                      | Keep Alive Mode: Redial Period 60 |
| DNS Settings (Optional)          |                      |                                   |
| Primary DNS Server 8.8.8.8       |                      | Secondary DNS Server 168.95.1.1   |
|                                  | Apply Cancel         |                                   |

Figure 5-56 WAN – L2TP

| Object               | Description                                                                                                    |
|----------------------|----------------------------------------------------------------------------------------------------|
| WAN Connections      | Select L2TP from the list.                                                                                                    |
| Server IP            | Enter the IP address of the L2TP server.                                                                                                    |
| User Name / Password | Enter the User Name and Password provided by your ISP.<br>These fields are case-sensitive.                                                                                                    |
| Address Mode         | <b>Static IP/ Dynamic IP</b> : Choose either as you are given by your ISP and If you choose static IP and enter the domain name, you should also enter the DNS assigned by your ISP. And click the Save button. |
| IP Address           | Enter the User Name and Password provided by your ISP.<br>These fields are case-sensitive.                                                                                                    |
| Subnet Mask          | Enter the subnet Mask in dotted-decimal notation provided by your ISP, usually is 255.255.255.0                                                                                                    |
| Operation Mode       | Keep Alive: Being constantly connected.                                                                                                    |
| Keep Alive Mode      | Set up the redial period after the disconnection.<br>The default setting is " <b>60 seconds</b> ".                                                                                                    |
| Primary DNS Server   | (Optional) Enter the DNS IP address in dotted-decimal notation provided by your ISP.                                                                                                    |
| Secondary DNS Server | (Optional) Enter another DNS IP address in dotted-decimal notation provided by your ISP.                                                                                                    |

## 5.5.2 LAN

| Net       | work Settings  |                  |             |                   |  |  |
|-----------|----------------|------------------|-------------|-------------------|--|--|
|           | WAN            |                  |             |                   |  |  |
|           | LAN            | ζ <sup>h</sup> η |             |                   |  |  |
|           | VLAN           |                  |             |                   |  |  |
| Ad        | vanced Routing |                  |             |                   |  |  |
|           | IPv6           |                  |             |                   |  |  |
| LAN Setup |                |                  |             |                   |  |  |
|           |                |                  | MAC Address | 00:30:4F:60:37:90 |  |  |
|           |                |                  | IP Address  | 192.168.1.1       |  |  |
|           |                |                  | Subnet Mask | 255.255.255.0     |  |  |

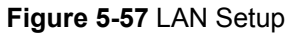

|  | Object | Description |
|--|--------|-------------|
|--|--------|-------------|

| MAC Address  | Display the LAN port MAC address of the Wireless AP.                          |
|--------------|-------------------------------------------------------------------------------|
|              | The Wireless AP's LAN IP.                                                     |
| • IF Address | The default is <b>192.168.1.1</b> . You can change it according to your need. |
| Subnet Mask  | Enter the subnet mask of the LAN IP.                                          |

#### 5.5.2.1. DHCP Server

| DHCP Setup                   |               |
|------------------------------|---------------|
| DHCP Server                  | DHCP Server   |
| Local Domain Name (Optional) |               |
| Start IP Address             | 192.168.1.100 |
| End IP Address               | 192.168.1.199 |
| Lease Time                   | One day 💌     |
| Apply                        | Cancel        |

Figure 5-58 DHCP Server

The page includes the following fields:

| Object                       | Description                                                        |
|------------------------------|--------------------------------------------------------------------|
| DHCP Server                  | Select <b>DHCP Server</b> to enable DHCP server feature.           |
| Local Domain Name (Optional) | (Optional) Input the domain name of your network.                  |
| Start IP Address             | Enter the starting IP address for the DHCP server's IP assignment. |
| End IP Address               | Enter the ending IP address for the DHCP server's IP assignment.   |
|                              | The length of time for the IP address lease. Configuring a proper  |
| Lease Time                   | lease time improves the efficiency for the DHCP server to reclaim  |
|                              | disused IP addresses.                                              |

To benefit from the DHCP server feature, you must set all LAN PCs to DHCP clients by selecting the "Obtain an IP Address Automatically" radio buttons thereon.

#### 5.5.2.2. DHCP Relay

| DHCP Setup  |                |
|-------------|----------------|
| DHCP Server | DHCP Relay 💙   |
| DHCP Relay  | 192.168.23.168 |
| Apply       | Cancel         |

Figure 5-59 DHCP Relay

| Object      | Description                                               |  |  |
|-------------|-----------------------------------------------------------|--|--|
| DHCP Server | Select <b>DHCP Relay</b> to enable DHCP relay feature.    |  |  |
|             | A DHCP relay agent is any host that forwards DHCP packets |  |  |
| DHCP Relay  | between clients and servers.                              |  |  |
|             | Configure the IP address of DHCP Relay host.              |  |  |

## 5.5.3 VLAN

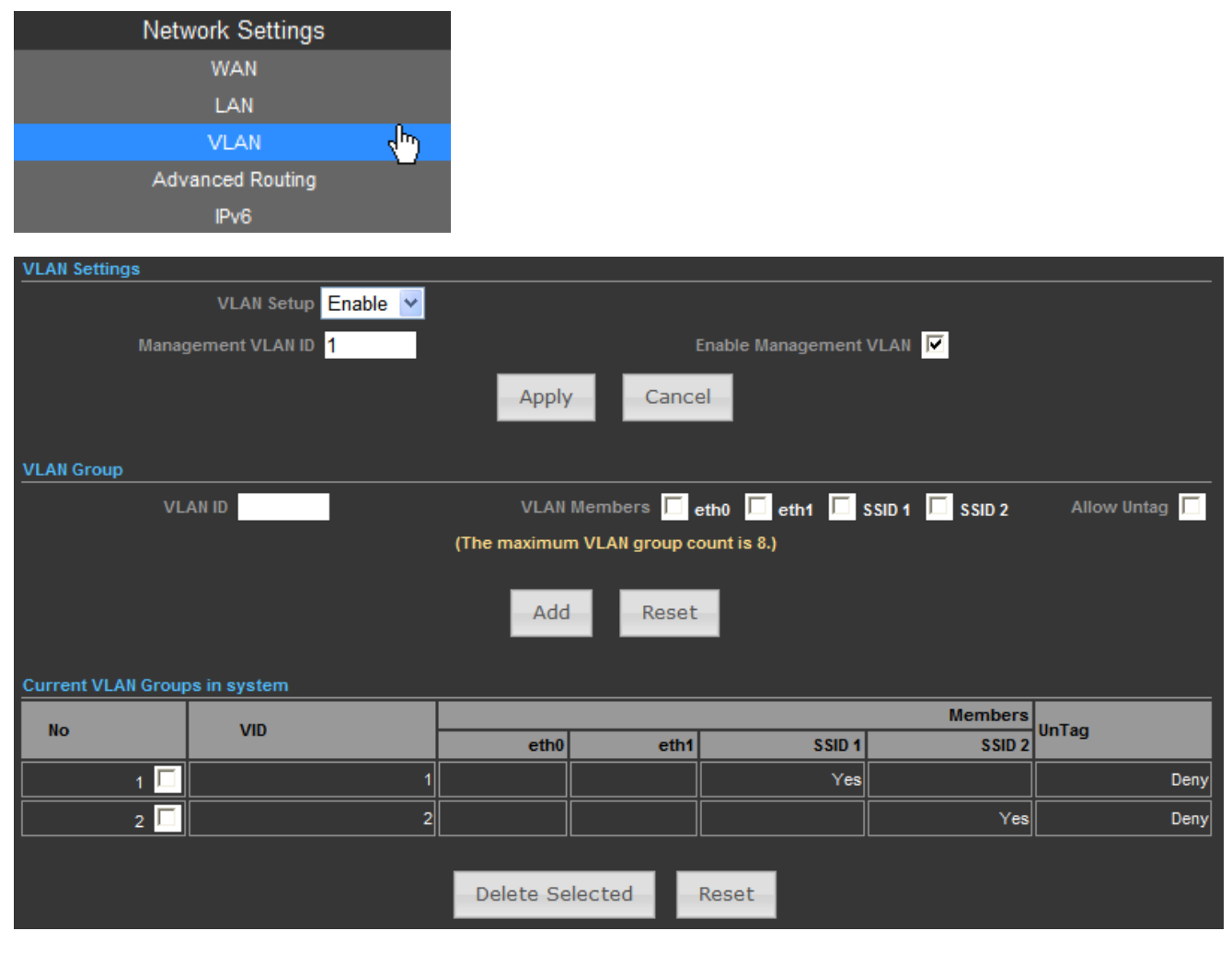

Figure 5-60 VLAN

| Object             | Description                                           |
|--------------------|-------------------------------------------------------|
| VLAN Setup         | Check this box to enable the VLAN function.           |
| Management VLAN ID | Configure a specified VLAN to be the management VLAN. |
| Enable Management     VLAN ID | Check this box to enable the Management VLAN function.           |
|-------------------------------|------------------------------------------------------------------|
| • VLAN ID                     | The ID of a VLAN. Only in the same VLAN can a wireless PC and a  |
|                               | wired PC communicate with each other. The value can be between 1 |
|                               | and 4095. If the VLAN function is enabled, when AP forwards      |
|                               | packets, the packets out from the LAN port will be added with an |
|                               | IEEE 802.1Q VLAN Tag, whose VLAN ID is just the ID of the VLAN   |
|                               | where the sender belongs.                                        |

## 5.5.4 Advanced Routing

-

|         | Network Set                 | tings           |             |           |        |     |     |            |         |
|---------|-----------------------------|-----------------|-------------|-----------|--------|-----|-----|------------|---------|
|         | WAN                         |                 |             |           |        |     |     |            |         |
|         | LAN                         |                 |             |           |        |     |     |            |         |
|         | VLAN                        |                 |             |           |        |     |     |            |         |
|         | Advanced Ro                 | uting 🖓         |             |           |        |     |     |            |         |
|         | IPv6                        |                 |             |           |        |     |     |            |         |
| Advan   | red Routing Settings        |                 |             |           |        |     |     |            |         |
|         | ou nouting octaings         |                 |             |           |        |     |     |            |         |
| Add a i | routing rule                |                 |             |           |        |     |     |            |         |
|         |                             |                 | Destination |           |        |     |     |            |         |
|         |                             |                 | Туре        | Host 💌    |        |     |     |            |         |
|         |                             |                 | Gateway     |           |        |     |     |            |         |
|         |                             |                 | Interface   | LAN 🔽     |        |     |     |            |         |
|         |                             |                 | Comment     |           |        |     |     |            |         |
|         |                             |                 | Apply       | Reset     |        |     |     |            |         |
|         |                             |                 | Арріу       | Reser     |        |     |     |            |         |
| Curren  | nt Routing table in the sys | stem            |             |           |        |     |     |            |         |
| No.     | Destination                 | Netmask         | Gatew       | ay Flags  | Metric | Ref | Use | Interface  | Comment |
| 1       | 255.255.255.255             | 255.255.255.255 | 0.0.        | 0.0 5     | 0      | 0   | 0   | LAN(br0)   |         |
| 2       | 210.66.155.0                | 255.255.255.0   | 0.0.        | 0.0 1     | 0      |     | 0   | eth0(eth0) |         |
|         | 192.168.1.0                 | 255.255.255.0   | 0.0.        | 0.0 1     | 0      |     | 0   | LAN(br0)   |         |
| 4       | 0.0.0.0                     | 0.0.0.0         | 210.66.155  | .94 3     | 0      |     | 0   | eth0(eth0) |         |
|         |                             |                 | Delete      | Reset     |        |     |     |            |         |
|         |                             |                 |             |           |        |     |     |            |         |
| Dynam   | ic Routing Protocol         |                 |             |           |        |     |     |            |         |
|         |                             |                 | RIP         | Disable 💌 |        |     |     |            |         |
|         |                             |                 | Apply       | Reset     |        |     |     |            |         |
|         |                             |                 |             |           |        |     |     |            |         |

Figure 5-61 Advanced Routing

The page includes the following fields:

| Object                       | Description                                                                                                    |
|------------------------------|----------------------------------------------------------------------------------------------------|
| Destination                  | The IP address of packets that can be routed.                                                                               |
| • Туре                       | Defines the type of destination. ( Host: Signal IP address / Net: Portion of Network )                                      |
| Gateway                      | Defines the packets destination next hop                                                                                    |
| Interface                    | Select interface to which a static routing subnet is to be applied                                                          |
| Comment                      | Help identify the routing                                                                                                   |
| Dynamic Routing     Protocol | Enable or disable the <b>RIP (Routing Information Protocol)</b> for the WAN or LAN interface.<br>It supports RIP v1 and v2. |

#### 5.5.5 IPv6

Use this section to configure your IPv6 Connection type. If you are unsure of your connection method, please contact your Internet Service Provider.

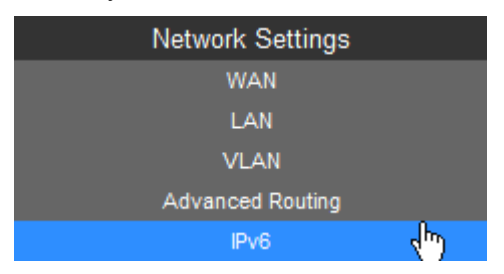

| IPv6 Connection Mode          |                      |
|-------------------------------|----------------------|
| IPv6 Connection               | DHCPv6               |
| DNS Address Server Setting    |                      |
| IPv6 Primary DNS              |                      |
| IPv6 Secondary DNS            |                      |
| Prefix Delegation Setting     |                      |
| Enable DHCP-PD                |                      |
| SLD ID                        | 0                    |
| SLA Length                    | 16                   |
| Lan IPv6 Address Setting      |                      |
| Lan IPv6 Address              | 2001:db8:1:2::1 / 64 |
| Lan IPv6 Link-Local Address   | /64                  |
| Lan Address Autoconfiguration |                      |
| IPv6 Autoconfiguration        | Stateless(RADVD) 💌   |
| IPv6 Address Lifetime         | 1800                 |
| Apply                         | Cancel               |

Figure 5-62 IPv6

The page includes the following fields:

| Object                             | Description                                                           |
|------------------------------------|-----------------------------------------------------------------------|
|                                    | Choose the mode to be used by the AP/Router to the IPv6 Internet.     |
| . IPv6 Connection Mode             | There are 7 connection modes available:                               |
| IPv6 Connection Mode               | Static, SLAAC, DHCPv6, 6to4 Tunnel, 6in4 Tunnel, PPPoE, and           |
|                                    | Pass Through.                                                         |
| DNS Address Server<br>Setting      | Enter the IPv6 Primary DNS & IPv6 Secondary DNS to this section.      |
| Prefix Delegation                  | Enter the IPv6 Prefix Delegation information provided by your         |
| Setting                            | Internet Service Provider (ISP).                                      |
|                                    | Use this section to configure the internal network settings of your   |
| LAN IPv6 Address                   | AP/Router. If you change the LAN IPv6 Address here, you may need      |
| Oetting                            | to adjust your PC network settings to access the network again.       |
|                                    | IPv6 offers two types of autoconfiguration: Stateful (DHCPv6) &       |
|                                    | Stateless (RADVD).                                                    |
|                                    | Stateful (DHCPv6):                                                    |
|                                    | This type of configuration is suitable for small organizations and    |
|                                    | individuals. It allows each host to determine its address from the    |
| LAN Address Auto     configuration | contents of received user advertisements. It makes use of the IEEE    |
| comguration                        | EUI-64 standard to define the network ID portion of the address.      |
|                                    | Stateless(RADVD):                                                     |
|                                    | With Stateless Autoconfiguration, a host gains an address via an      |
|                                    | interface automatically "leasing" an address and does not require the |
|                                    | establishment of a server to delve out address space.                 |

## 5.6 Wireless Settings

You could configure the minimum number of Wireless settings for communication, such as Network Name (SSID) and Channel. The Access Point can be set simply with only the minimum setting items.

#### 5.6.1 Basic

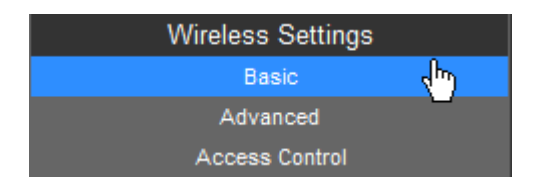

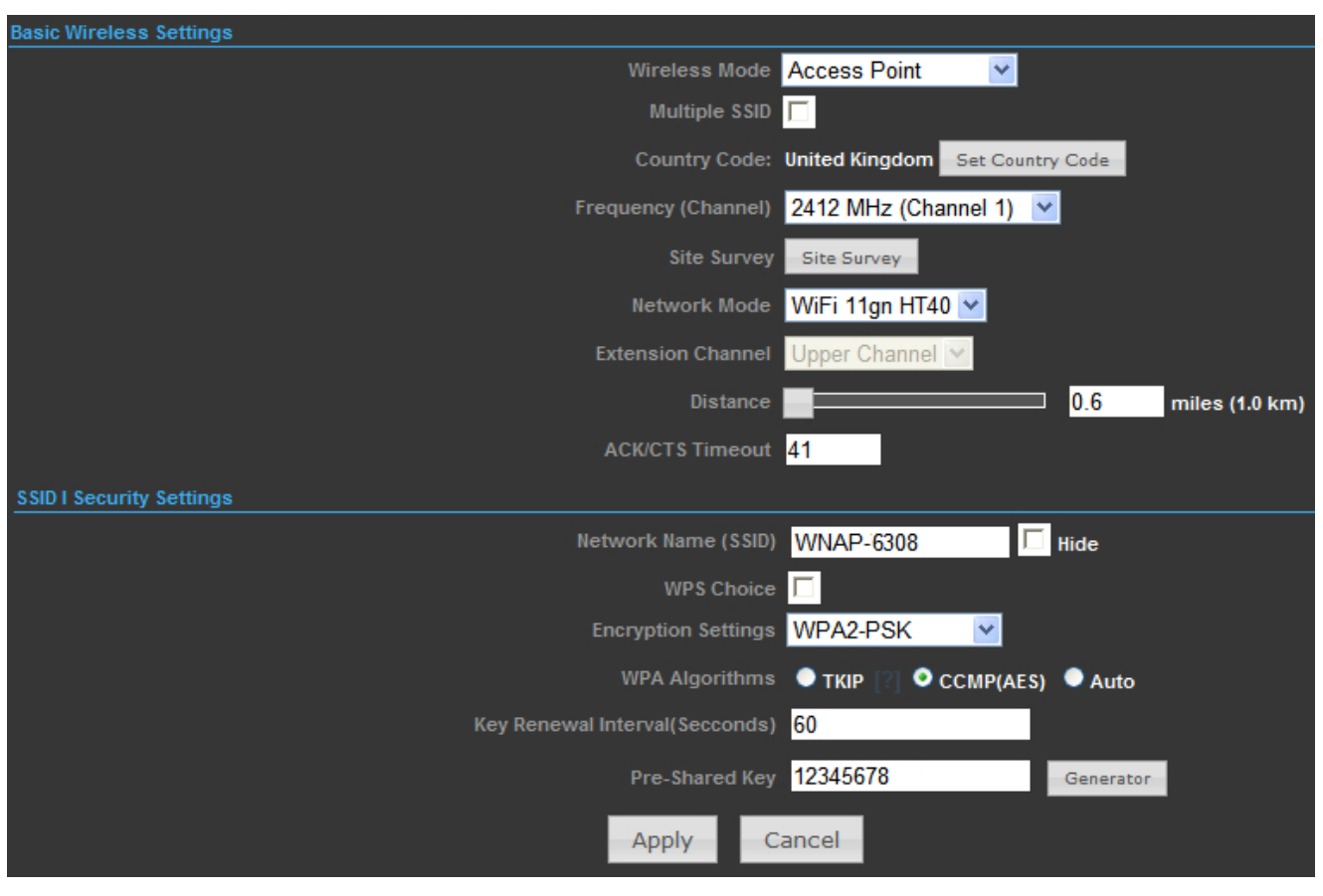

#### 5.6.1.1. Wireless Mode – Access Point

Figure 5-63 Wireless Mode - AP

| Object        | Description                                                            |
|---------------|------------------------------------------------------------------------|
|               | Click to select Wireless Mode from pull down menu.                     |
|               | There are 4 options available:                                         |
|               | Access Point:                                                          |
|               | This mode allows wireless clients or Stations(STA) to access           |
|               | WDS Access Point:                                                      |
|               | This mode enables the wireless interconnection of Access Point in an   |
| Wireless Mode | IEEE802.11 network .and accept wireless clients at the same time.      |
|               | ■ WDS Repeater:                                                        |
|               | Set to this mode to enable the wireless access point repeat the signal |
|               | of root access point using WDS.                                        |
|               | WDS Client:                                                            |
|               | Set to this mode to enable wireless client using WDS to connect to     |
|               | the WDS Access Point.                                                  |
| Multiple SSID | There is one more SSID available. Select the checkbox to enable it,    |

|                                    | enter the descriptive names that you want to use.                                                                                                    |
|------------------------------------|----------------------------------------------------------------------------------------------------|
| Country Code                       | Set your country code by clicking the "Set Country Code".                                                                                                    |
| • Frequency (Channel)              | Set the channel you would like to use. The channel range will be changed by selecting different domain.                                                                                                    |
| Site Survey                        | Click "Site Survey" button to observe the signal of remote sites.                                                                                                    |
| Network Mode                       | Select the operating channel width to WiFi 11gn (mixed), HT20 or HT40MHz.                                                                                                    |
| Extension Channel                  | An extension channel is a secondary channel used to bond with the primary channel to increase this range to 40MHz. Bonded channels allow for greater bandwidth on the local network.                                                                                                    |
| Distance                           | To decrease the chances of data retransmission at long distance, the IEEE 802.11b/g/n Wireless Outdoor CPE can automatically adjust proper ACK timeout value by specifying distance of the two nodes.                                                                                                    |
| ACK/CTS Timeout                    | ACK/CTS Timeout settings are for long distance links. It is important<br>to tweak settings to achieve the optimal result based on requirement.<br>The device's default settings should be sufficient for most<br>applications.<br>The value is auto determined by distance between the radios, data<br>rate of average environment. |
| Network Name (SSID)                | It is the wireless network name. The SSID can be 32 bytes long.<br>User can use the default SSID or change it.<br>The default SSID is <b>WNAP-6308</b> .                                                                                                    |
| WPS Choice                         | Enable it to use WPS associating with AP or Client device.                                                                                                    |
| Encryption Settings                | Select the encryption type that you would like to use.                                                                                                    |
| WPA Algorithms                     | Select the WPA Algorithms that you would like to use.                                                                                                    |
| Key Renewal Interval     (Seconds) | The key renewal time is the period of time that the AP uses the same key before a new one is generated.                                                                                                    |
| Pre-Shared Key                     | Data encryption and key are required for wireless authentication.                                                                                                    |

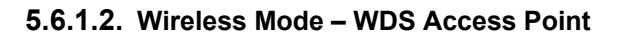

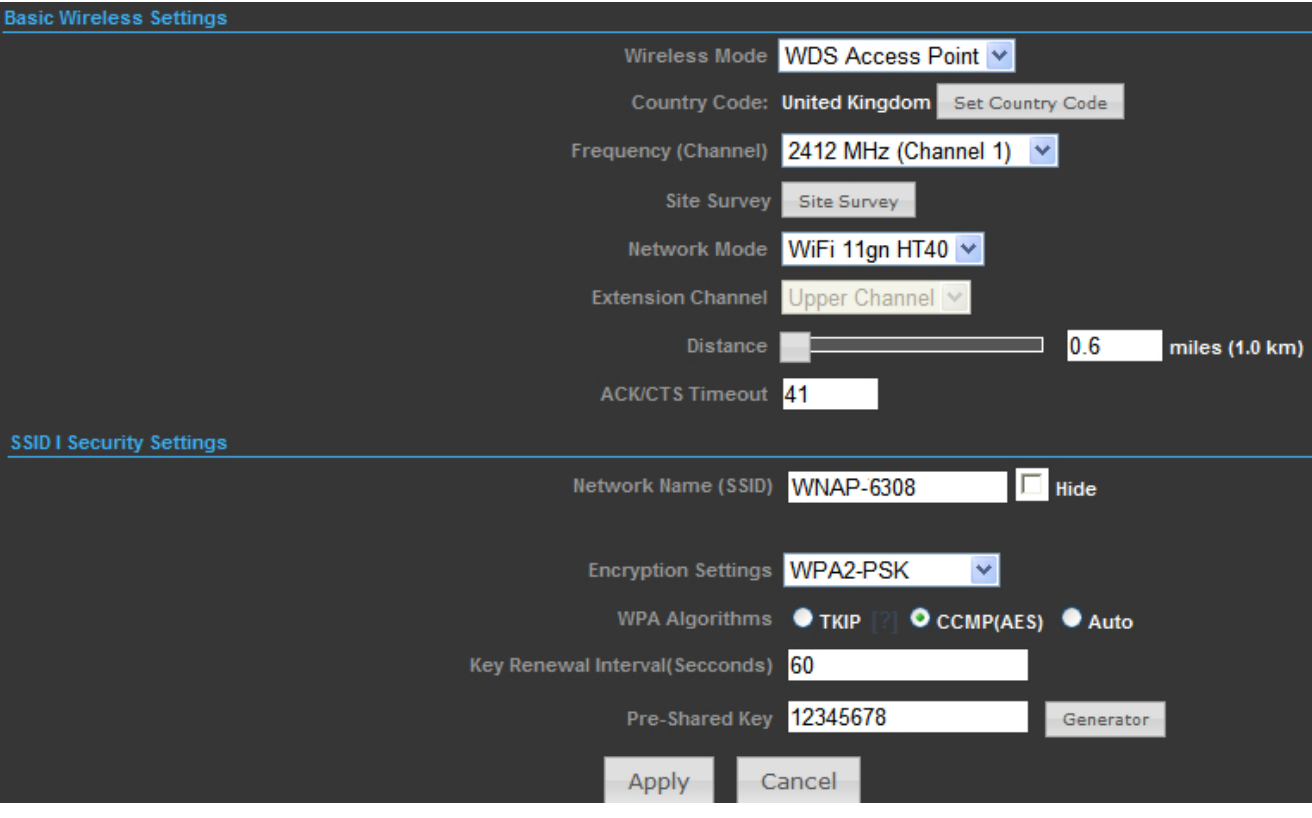

Figure 5-64 Wireless Mode - WDS AP

| Object                | Description                                                            |
|-----------------------|------------------------------------------------------------------------|
|                       | Click to select Wireless Mode from pull down menu.                     |
|                       | There are 4 options available:                                         |
|                       | Access Point:                                                          |
|                       | This mode allows wireless clients or Stations(STA) to access           |
|                       | WDS Access Point:                                                      |
|                       | This mode enables the wireless interconnection of Access Point in an   |
| Wireless Mode         | IEEE802.11 network .and accept wireless clients at the same time.      |
|                       | WDS Repeater:                                                          |
|                       | Set to this mode to enable the wireless access point repeat the signal |
|                       | of root access point using WDS.                                        |
|                       | WDS Client:                                                            |
|                       | Set to this mode to enable wireless client using WDS to connect to     |
|                       | the WDS Access Point.                                                  |
| Country Code          | Set your country code by clicking the "Set Country Code".              |
|                       | Set the channel you would like to use. The channel range will be       |
| • Frequency (Channel) | changed by selecting different domain.                                 |

| Site Survey          | Click "Site Survey" button to observe the signal of remote sites.     |  |  |
|----------------------|-----------------------------------------------------------------------|--|--|
| Network Mode         | Select the operating channel width to WiFi 11gn (mixed), HT20 or      |  |  |
|                      | HT40MHz.                                                              |  |  |
|                      | An extension channel is a secondary channel used to bond with the     |  |  |
| Extension Channel    | primary channel to increase this range to 40MHz. Bonded channels      |  |  |
|                      | allow for greater bandwidth on the local network.                     |  |  |
|                      | To decrease the chances of data retransmission at long distance, the  |  |  |
| Distance             | IEEE 802.11b/g/n Wireless Outdoor CPE can automatically adjust        |  |  |
|                      | proper ACK timeout value by specifying distance of the two nodes.     |  |  |
|                      | ACK/CTS Timeout settings are for long distance links. It is important |  |  |
|                      | to tweak settings to achieve the optimal result based on requirement. |  |  |
| ACK/CTS Timeout      | The device's default settings should be sufficient for most           |  |  |
| • ACK/CTS Timeout    | applications.                                                         |  |  |
|                      | The value is auto determined by distance between the radios, data     |  |  |
|                      | rate of average environment.                                          |  |  |
|                      | It is the wireless network name. The SSID can be 32 bytes long.       |  |  |
| Network Name (SSID)  | User can use the default SSID or change it.                           |  |  |
|                      | The default SSID is <b>WNAP-6308</b> .                                |  |  |
| Encryption Settings  | Select the encryption type that you would like to use.                |  |  |
| WPA Algorithms       | Select the WPA Algorithms that you would like to use.                 |  |  |
| Key Renewal Interval | The key renewal time is the period of time that the AP uses the same  |  |  |
| (Seconds)            | key before a new one is generated.                                    |  |  |
| Pre-Shared Key       | Data encryption and key are required for wireless authentication.     |  |  |

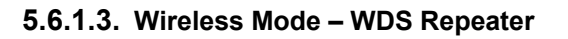

| Basic Wireless Settings           |                              |                                 |                |
|-----------------------------------|------------------------------|---------------------------------|----------------|
|                                   | Wireless Mode                | WDS Repeater                    |                |
| Ro                                | ot AP MAC Address (optional) |                                 |                |
|                                   | Country Code:                | United Kingdom Set Country Code |                |
|                                   | Frequency (Channel)          | 2412 MHz (Channel 1) 💌          |                |
|                                   | Site Survey                  | Site Survey                     |                |
|                                   | Network Mode                 | WiFi 11gn HT40 🔽                |                |
|                                   | Extension Channel            | Upper Channel 💌                 |                |
|                                   | Distance                     | 0.6                             | miles (1.0 km) |
|                                   | ACK/CTS Timeout              | 41                              |                |
| SSID I Security Settings          |                              | SSID II Security Settings       |                |
| Network Name (SSID) WNAP-63       | 308 🗖 Hide                   | Root AP S                       | SID Hide       |
|                                   |                              | Encryption Settin               | gs Disable 💌   |
| Encryption Settings WPA2-PS       | SK 🔽                         |                                 |                |
| WPA Algorithms 🛛 TKIP 🛛           | 🛛 오 CCMP(AES) 🔍 Auto         |                                 |                |
| Key Renewal Interval(Secconds) 60 |                              |                                 |                |
| Pre-Shared Key 12345678           | Generator                    |                                 |                |
|                                   | Apply                        | ancel                           |                |

Figure 5-65 Wireless Mode – WDS Repeater

| Object              | Description                                                            |
|---------------------|------------------------------------------------------------------------|
|                     | Click to select Wireless Mode from pull down menu.                     |
|                     | There are 4 options available:                                         |
|                     | Access Point:                                                          |
|                     | This mode allows wireless clients or Stations(STA) to access           |
|                     | WDS Access Point:                                                      |
|                     | This mode enables the wireless interconnection of Access Point in an   |
| Wireless Mode       | IEEE802.11 network .and accept wireless clients at the same time.      |
|                     | WDS Repeater:                                                          |
|                     | Set to this mode to enable the wireless access point repeat the signal |
|                     | of root access point using WDS.                                        |
|                     | WDS Client:                                                            |
|                     | Set to this mode to enable wireless client using WDS to connect to     |
|                     | the WDS Access Point.                                                  |
| Root AP MAC Address | Fill out the Root AP's MAC Address enable it to connect to the Root    |
| (optional)          | AP using WDS.                                                          |
| Country Code        | Set your country code by clicking the "Set Country Code".              |

| • Frequency (Channel) | requency (Channel)                                                        |  |
|-----------------------|---------------------------------------------------------------------------|--|
| - Sito Survov         | Click "Site Survey" button to observe the signal of remote sites          |  |
|                       | Click Site Survey button to observe the signal of remote sites.           |  |
| Network Mode          | Select the operating channel width to WiFi 11gn (mixed), HT20 or HT40MHz. |  |
|                       | An extension channel is a secondary channel used to bond with the         |  |
| Extension Channel     | primary channel to increase this range to 40MHz. Bonded channels          |  |
|                       | allow for greater bandwidth on the local network.                         |  |
|                       | To decrease the chances of data retransmission at long distance, the      |  |
| Distance              | IEEE 802.11b/g/n Wireless Outdoor CPE can automatically adjust            |  |
|                       | proper ACK timeout value by specifying distance of the two nodes.         |  |
|                       | ACK/CTS Timeout settings are for long distance links. It is important     |  |
|                       | to tweak settings to achieve the optimal result based on requirement.     |  |
|                       | The device's default settings should be sufficient for most               |  |
| ACK/CTS Timeout       | applications.                                                             |  |
|                       | The value is auto determined by distance between the radios, data         |  |
|                       | rate of average environment.                                              |  |
|                       | It is the wireless network name of itself. The SSID can be 32 bytes       |  |
| Notwork Name (CCID)   | long.                                                                     |  |
| • Network Name (SSID) | User can use the default SSID or change it.                               |  |
|                       | The default SSID is <b>WNAP-6308</b> .                                    |  |
|                       | It is the wireless network name of Root AP.                               |  |
| Root AP SSID          | The SSID must be the same with Root AP so that the connection can         |  |
|                       | be established successfully.                                              |  |
| Encryption Settings   | Select the encryption type that you would like to use.                    |  |
| WPA Algorithms        | Select the WPA Algorithms that you would like to use.                     |  |
| Key Renewal Interval  | The key renewal time is the period of time that the AP uses the same      |  |
| (Seconds)             | key before a new one is generated.                                        |  |
| Pre-Shared Key        | Data encryption and key are required for wireless authentication.         |  |

#### 5.6.1.4. Wireless Mode – WDS Client

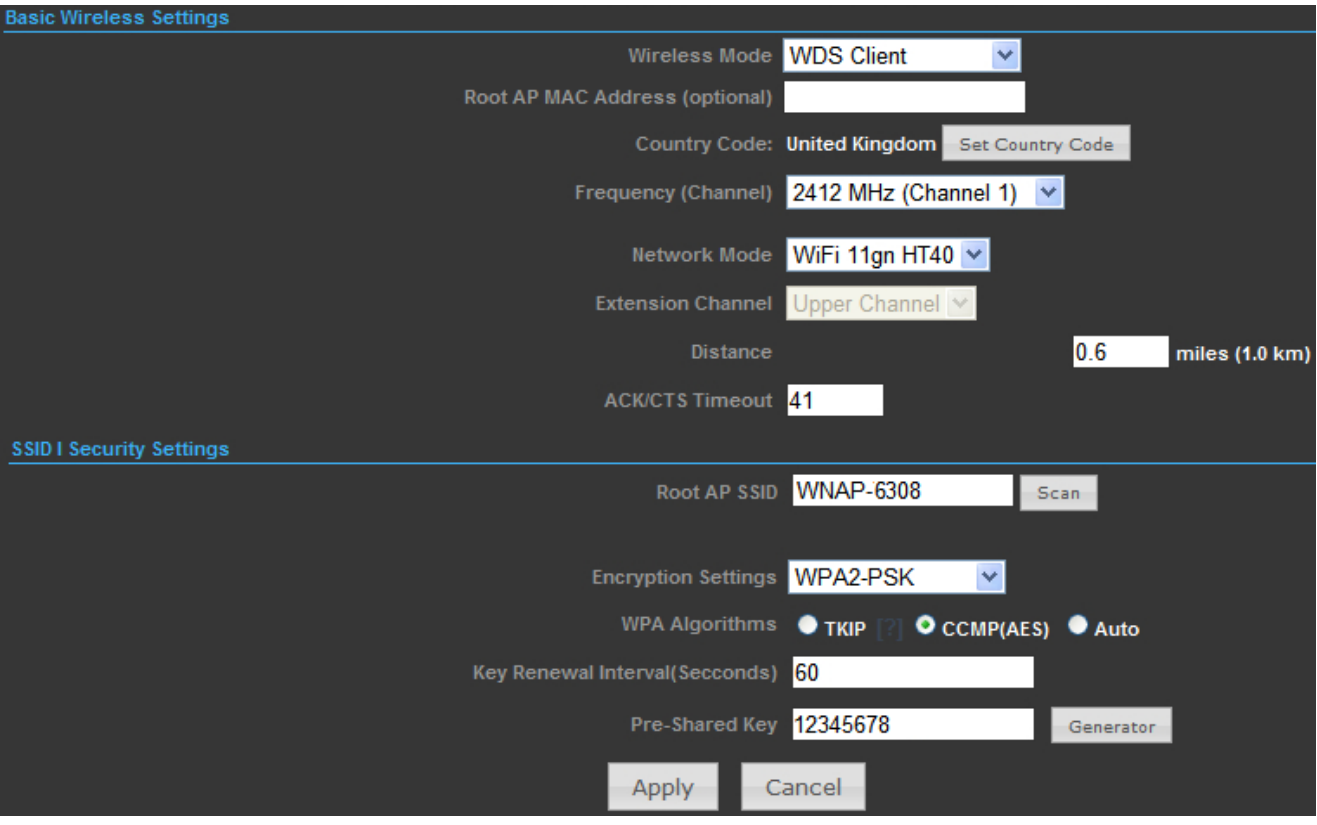

Figure 5-66 Wireless Mode - WDS Client

| Object                             | Description                                                            |  |
|------------------------------------|------------------------------------------------------------------------|--|
|                                    | Click to select Wireless Mode from pull down menu.                     |  |
|                                    | There are 4 options available:                                         |  |
|                                    | Access Point:                                                          |  |
|                                    | This mode allows wireless clients or Stations(STA) to access           |  |
|                                    | WDS Access Point:                                                      |  |
|                                    | This mode enables the wireless interconnection of Access Point in an   |  |
| Wireless Mode                      | IEEE802.11 network .and accept wireless clients at the same time.      |  |
|                                    | WDS Repeater:                                                          |  |
|                                    | Set to this mode to enable the wireless access point repeat the signal |  |
|                                    | of root access point using WDS.                                        |  |
|                                    | WDS Client:                                                            |  |
|                                    | Set to this mode to enable wireless client using WDS to connect to     |  |
|                                    | the WDS Access Point.                                                  |  |
| Root AP MAC Address     (optional) | Fill out the Root AP's MAC Address enable it to connect to the Root    |  |
|                                    | AP using WDS.                                                          |  |
| Country Code                       | Set your country code by clicking the "Set Country Code".              |  |

| - Fragueney (Channel)   | Set the channel you would like to use. The channel range will be      |  |  |
|-------------------------|-----------------------------------------------------------------------|--|--|
| • Frequency (Channel)   | changed by selecting different domain.                                |  |  |
| No formalis Billio al s | Select the operating channel width to WiFi 11gn (mixed), HT20 or      |  |  |
| Network Mode            | HT40MHz.                                                              |  |  |
|                         | An extension channel is a secondary channel used to bond with the     |  |  |
| Extension Channel       | primary channel to increase this range to 40MHz. Bonded channels      |  |  |
|                         | allow for greater bandwidth on the local network.                     |  |  |
|                         | To decrease the chances of data retransmission at long distance, the  |  |  |
| Distance                | IEEE 802.11b/g/n Wireless Outdoor CPE can automatically adjust        |  |  |
|                         | proper ACK timeout value by specifying distance of the two nodes.     |  |  |
|                         | ACK/CTS Timeout settings are for long distance links. It is important |  |  |
|                         | to tweak settings to achieve the optimal result based on requirement. |  |  |
|                         | The device's default settings should be sufficient for most           |  |  |
| ACK/CTS Timeout         | applications.                                                         |  |  |
|                         | The value is auto determined by distance between the radios, data     |  |  |
|                         | rate of average environment.                                          |  |  |
|                         | It is the wireless network name of Root AP.                           |  |  |
|                         | The SSID must be the same with Root AP so that the connection can     |  |  |
| ROOT AP SSID            | be established successfully.                                          |  |  |
|                         | Click " <b>Scan</b> " to site survey the Root AP.                     |  |  |
| Encryption Settings     | Select the encryption type that you would like to use.                |  |  |
| WPA Algorithms          | Select the WPA Algorithms that you would like to use.                 |  |  |
| Key Renewal Interval    | The key renewal time is the period of time that the AP uses the same  |  |  |
| (Seconds)               | key before a new one is generated.                                    |  |  |
| Pre-Shared Key          | Data encryption and key are required for wireless authentication.     |  |  |

-

#### 5.6.2 Profile Settings

In **Client Bridge** and **Client Router** operation modes, please go to "Advanced-> Wireless Settings-> Profile Settings" to configure the wireless client function to connect with the wireless AP.

| Wireless Settings |  |
|-------------------|--|
| Profile Settings  |  |
|                   |  |

| Curren  | tly Used Profile             |                     |                   |                |                    |                |
|---------|------------------------------|---------------------|-------------------|----------------|--------------------|----------------|
|         |                              |                     |                   |                |                    |                |
|         |                              |                     |                   |                |                    |                |
|         |                              |                     |                   |                |                    |                |
| Profile | e List                       |                     |                   |                |                    |                |
| Select  | Profile                      | SSID                | BSSID             | Authentication | Encryption         | Network Type   |
|         | WNAP-6308                    | WNAP-6308           | 00:30:4F:60:AF:7A | WPA2-Personal  | ССМР               | Infrastructure |
|         |                              |                     |                   |                |                    |                |
| Profile | Setup                        |                     |                   |                |                    |                |
|         | Profile Na                   | me                  |                   | Network T      | ype Infrastructure | Site Survey    |
|         | s                            | SID                 |                   | BSSID(optio    | nal)               |                |
|         | Encryption Settings Disabled |                     |                   |                |                    |                |
| Ack Tir | Ack Timeout Settings         |                     |                   |                |                    |                |
|         | Distar                       | nce                 | 0.6 mil           | es (1.0 km)    |                    |                |
|         | ACK/CTS Time                 | out <mark>41</mark> |                   |                |                    |                |
|         | RT S/C                       | ITS 🔲 📃             | Bytes             |                |                    |                |
| Fra     | gmentation Thresh            | old 🔲 📰 E           | lytes             |                |                    |                |
|         | Activate Add Delete          |                     |                   |                |                    |                |

Figure 5-67 Client Bridge – Profile Settings

| Object       | Description                                                           |  |
|--------------|-----------------------------------------------------------------------|--|
| Profile Name | Fill out the Root AP's MAC Address enabling it to connect to the Root |  |
|              | AP using WDS.                                                         |  |
|              | Set the Network Type that you would like to use.                      |  |
|              | Infrastructure:                                                       |  |
|              | Infrastructure networks consist of the networked devices and the      |  |
|              | wireless access point or wireless router. Each device must connect to |  |
| Network Type | the access point before having access to other computers on the       |  |
|              | network.                                                              |  |
|              | Ad-hoc:                                                               |  |
|              | In an ad hoc network, each device's network adapter directly          |  |
|              | communicates with other devices.                                      |  |

| • SSID                                                                                                    | It is the wireless network name of Root AP.                                                                                                    |  |  |
|----------------------------------------------------------------------------------------------------|----------------------------------------------------------------------------------------------------|--|--|
| BSSID (optional)                                                                                                    | Indicate the Basic Service Set ID of the associated AP                                                                                                    |  |  |
| Encryption Settings                                                                                                    | Select the encryption type that you would like to use.                                                                                                    |  |  |
| Distance                                                                                                    | To decrease the chances of data retransmission at long distance, the<br>IEEE 802.11b/g/n Wireless Outdoor CPE can automatically adjust<br>proper ACK timeout value by specifying distance of the two nodes.                                                                                                    |  |  |
| ACK/CTS Timeout                                                                                                    | <ul> <li>ACK/CTS Timeout settings are for long distance links. It is important to tweak settings to achieve the optimal result based on requirement. The device's default settings should be sufficient for most applications.</li> <li>The value is auto determined by distance between the radios, data rate of average environment.</li> </ul> |  |  |
| RTS/CTS (Request to Send / Clear to Send) is the option     mechanism used by the 802.11 wireless networking protoco     reduce frame collisions introduced by the hidden node problem.     You can enter a setting ranging from 0 to 2347 bytes.                                         |                                                                                                    |  |  |
| <ul> <li>Fragmentation<br/>Threshold</li> <li>The fragmentation threshold determines the size at which pack<br/>are fragmented (sent as several pieces instead of as one block). U         <ul> <li>a low setting in areas where communication is poor or where there</li></ul></li></ul> |                                                                                                    |  |  |
| WDS Client                                                                                                    | Check it to enable WDS Client function.                                                                                                    |  |  |

#### 5.6.3 Advanced

| Wireless Settings |       |
|-------------------|-------|
| Basic             |       |
| Advanced          | շ(հոյ |
| Access Control    |       |

| Turn Off                            |
|-------------------------------------|
| 00:30:4F:66:E6:8A                   |
| Enable Disable                      |
| 🗢 Enable 🕒 Disable                  |
|                                     |
| 100 ms                              |
| 1                                   |
| Bytes                               |
| Bytes                               |
| 127                                 |
| Disable                             |
| LED1:-94 LED2:-80 LED3:-73 LED4:-65 |
|                                     |

Figure 5-68 Wireless Settings – Advanced

| Object           | Description                                                                                                    |  |  |
|------------------|----------------------------------------------------------------------------------------------------|--|--|
| Wireless On/Off  | Click this button to switch the Wireless Radio On or Off.                                                                                                    |  |  |
| AP MAC Address   | Display the AP MAC Address of wireless interface.                                                                                                    |  |  |
| Packet Aggregate | In a packet-based communications network, packet aggregation is<br>the process of joining multiple packets together into a single<br>transmission unit, in order to reduce the overhead associated with<br>each transmission. |  |  |
| • WMM            | WMM function can guarantee the packets with high-priority messages being transmitted preferentially. It is strongly recommended enabled.                                                                                      |  |  |
| • TX Power       | You can limit the Transmit Power of the Device through this field.<br>The default value is 23dBm, and the minimum TX Power is 3dBm.                                                                                           |  |  |
| Beacon Interval  | The beacons are the packets sent by the Device to synchronize a wireless network. Beacon Interval value determines the time                                                                                                   |  |  |

|                            | interval of the beacons. You can specify a value between 20-1000      |  |  |
|----------------------------|-----------------------------------------------------------------------|--|--|
|                            | milliseconds. The default value is <b>100</b> .                       |  |  |
| • DTIM                     | This value determines the interval of the Delivery Traffic Indication |  |  |
|                            | Message (DTIM). You can specify the value between 1-255               |  |  |
|                            | Beacon Intervals. The default value is 1, which indicates the DTIM    |  |  |
|                            | Interval is the same as Beacon Interval.                              |  |  |
|                            | The RTS/CTS mechanism is widely used in wireless networks in          |  |  |
| • RTS/CTS                  | order to avoid packet collisions and, thus, achieve high              |  |  |
|                            | throughput.                                                           |  |  |
|                            | This value is the maximum size determining whether packets will       |  |  |
| - Exampletion Threshold    | be fragmented. Setting the Fragmentation Threshold too low may        |  |  |
| • Fragmentation Threshold  | result in poor network performance since excessive packets. 2346      |  |  |
|                            | is the default setting and is recommended.                            |  |  |
| • Station Control (SSID I) | Fill out the Station Control value of SSID I.                         |  |  |
| Station Control (SSID II)  | Fill out the Station Control value of SSID II.                        |  |  |
|                            | Isolate all connected wireless stations so that wireless stations     |  |  |
| Wireless Isolate           | cannot access each other through WLAN. This function will be          |  |  |
|                            | disabled if WDS/Bridge is enabled.                                    |  |  |
|                            | Set the AP to the external LED lights and wireless signal strength    |  |  |
| • Thresholds, dbm          | received correspondence, when the AP receives the wireless            |  |  |
|                            | signal, according to the wireless signal strength, the                |  |  |
|                            | corresponding LED will be lit.                                        |  |  |

### 5.6.4 Access Control

Choose menu "Advanced-> Wireless Settings-> Access Control" to configure the filtering rules for the clients who would like to associate with Wireless AP.

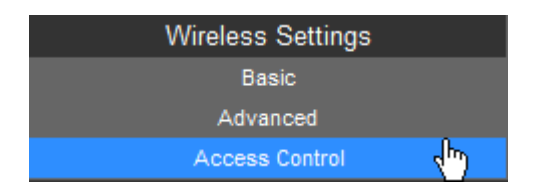

| Basic Settings |                |                                |
|----------------|----------------|--------------------------------|
|                |                | SSID WNAP-6308 💌               |
|                | Acces          | ss Control Mode Allow Listed 💌 |
|                |                | Apply Reset                    |
| Wireless Acce  | ss Control     |                                |
|                |                | MAC Address 00:30:4F:11:22:33  |
|                |                | (content filter message 32.)   |
|                |                | Apply Reset                    |
|                |                |                                |
| Current Acces  | s Control List |                                |
| No.            | Action         | MAC Address                    |
| 1              | ALLOW          | / 00:30:4F:11:22:33            |
|                |                | Delete Reset                   |

Figure 5-69 Wireless Settings – Access Control

The page includes the following fields:

| Object                                                               | Description                                                 |
|----------------------------------------------------------------------|-------------------------------------------------------------|
| • SSID                                                               | Select the SSID which you would like to configure access    |
|                                                                      | control.                                                    |
| Access Control Mode                                                  | Allow Listed: allow the packets not specified by any access |
|                                                                      | control policy to pass through the AP Router.               |
|                                                                      | Deny Listed: deny the packets not specified by any access   |
|                                                                      | control policy to pass through the AP Router.               |
| MAC Address     Configure the MAC Address to apply the access contro |                                                             |
| Current Access                                                       | Display the current Access Control List                     |
| Control List                                                         | Display the current Access Control List.                    |

## 5.7 Logout

Select "Logout", and then click "Yes" to logout the system.

| PLANET<br>Networking & Communication | Logout<br>WNAP-6308<br>802.11b/g/n Wireless Outdoor Access Point |
|--------------------------------------|------------------------------------------------------------------|
| Logout                               | Do you want to logout?<br>Yes                                    |

Figure 5-70 Logout

## Chapter 6. Quick Connection to a Wireless Network

## 6.1 Windows XP (Wireless Zero Configuration)

Step 1: Right-click on the wireless network icon displayed in the system tray

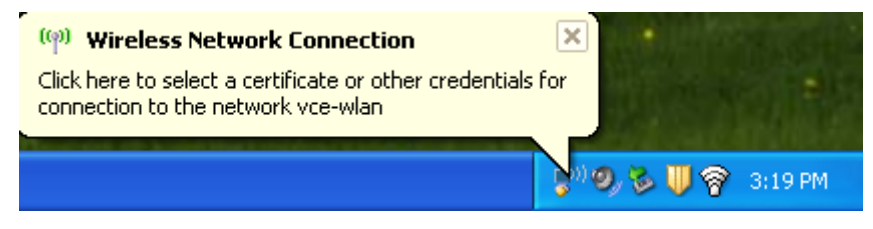

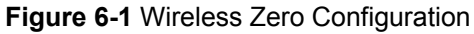

#### Step 2: Select [View Available Wireless Networks]

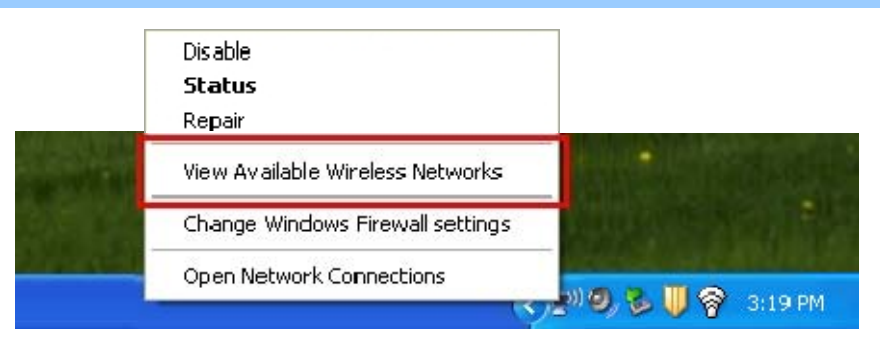

Figure 6-2 View Available Wireless Networks

Step 3: Highlight and select the wireless network (SSID) to connect

- (1) Select SSID [PLANET]
- (2) Click the [Connect] button

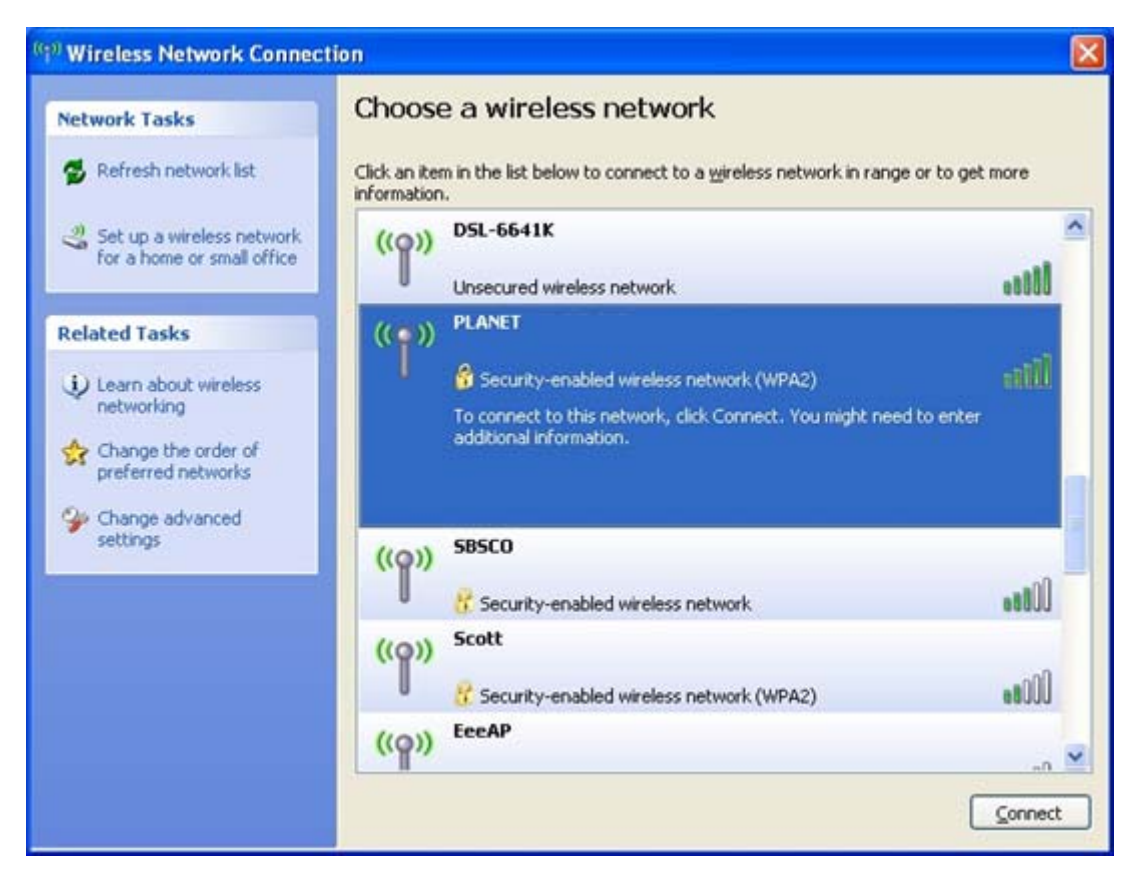

Figure 6-3 Choose a wireless network

#### Step 4: Enter the encryption key of the Wireless AP

- (1) The Wireless Network Connection box will appear
- (2) Enter the encryption key that is configured in Section 5.6.2
- (3) Click the [Connect] button

| Wireless Network Connection                                                                                                    |                      |  |  |  |  |  |
|----------------------------------------------------------------------------------------------------|----------------------|--|--|--|--|--|
| The network 'PLANET' requires a network key (also called a WEP key or WPA key).<br>A network key helps prevent unknown intruders from connecting to this network.<br>Type the key, and then click Connect. |                      |  |  |  |  |  |
| rype are rey, and aren clerk                                                                                                    |                      |  |  |  |  |  |
| Network <u>k</u> ey:                                                                                                    | •••••                |  |  |  |  |  |
| C <u>o</u> nfirm network key:                                                                                                    | Confirm network key: |  |  |  |  |  |
|                                                                                                    | Cancel               |  |  |  |  |  |

Figure 6-4 Enter the encryption key

Step 5: Check if "Connected" is displayed

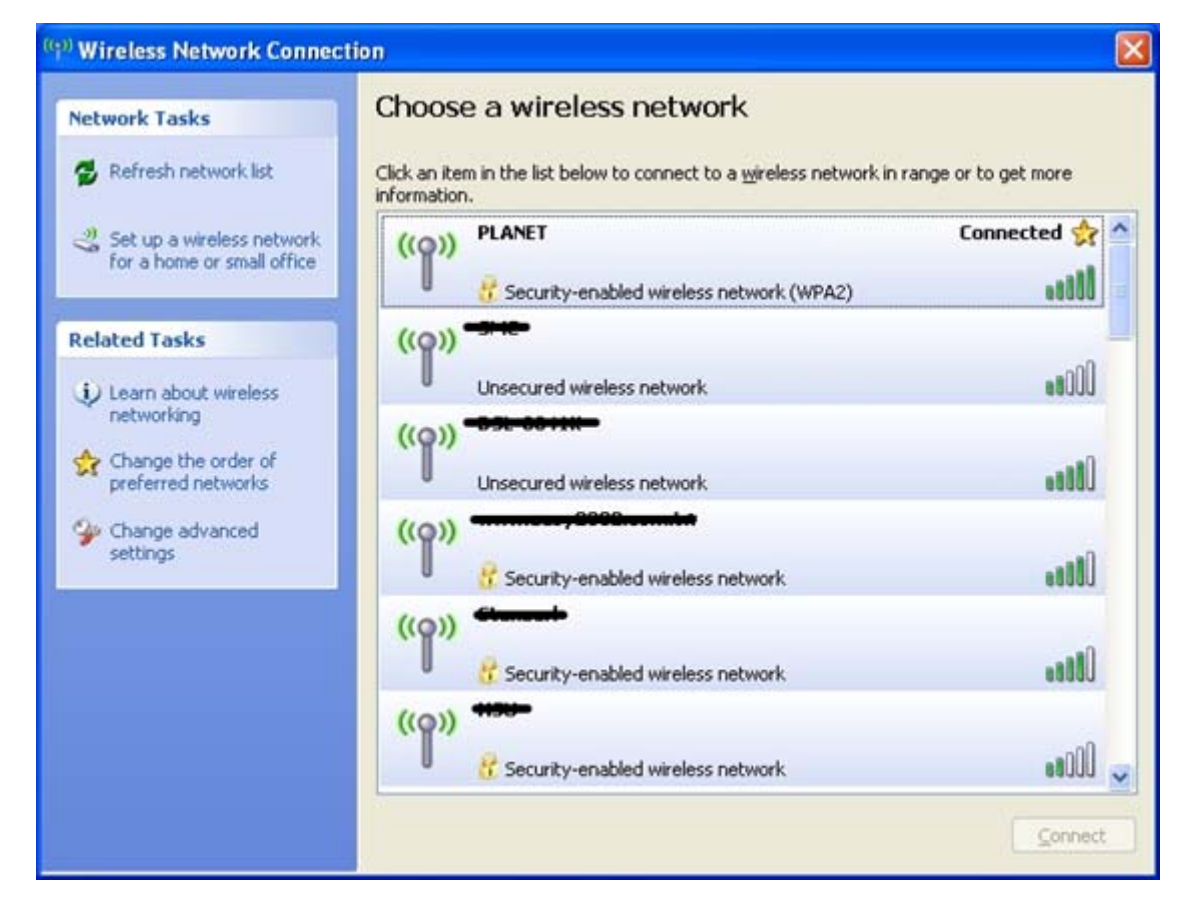

Figure 6-5 Wireless Network Connected

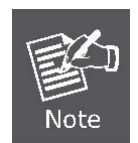

Some laptops are equipped with a "Wireless ON/OFF" switch for the internal wireless LAN. Make sure the hardware wireless switch is switched to "ON" position.

## 6.2 Windows 7 (WLAN AutoConfig)

WLAN AutoConfig service is built-in in Windows 7 that can be used to detect and connect to wireless network. This built-in wireless network connection tool is similar to wireless zero configuration tool in Windows XP.

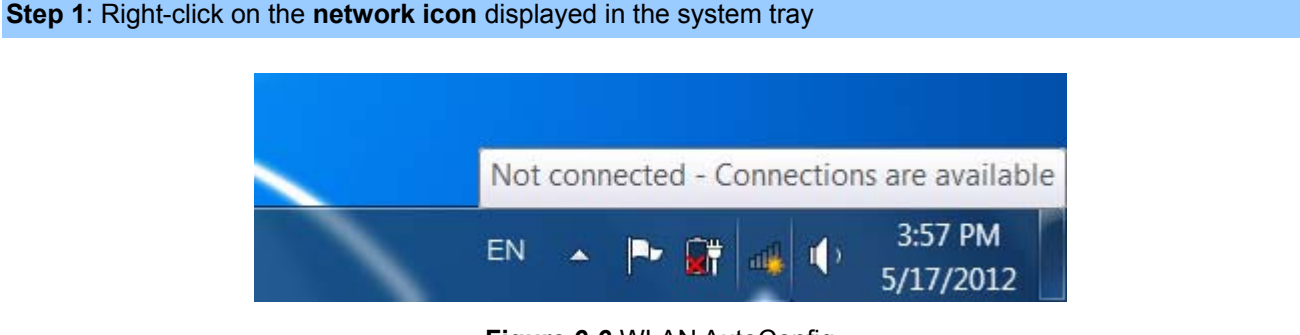

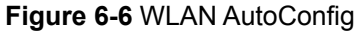

Step 2: Highlight and select the wireless network (SSID) to connect

- (1) Select SSID [PLANET]
- (2) Click the [Connect] button

| Not connected             | 47             | - |
|---------------------------|----------------|---|
| Connections are available |                | ш |
| Dial-up and VPN           | ^              |   |
| Office VPN                | ×              |   |
| Wireless Network          | ^              |   |
|                           | lite           |   |
|                           | Itee           |   |
| PLANET                    | lte.           |   |
| Connect automatically     | <u>Connect</u> |   |
| aiiiyo .                  | lte.           |   |
|                           | (B_a)          | - |

Figure 6-7 WLAN AutoConfig window

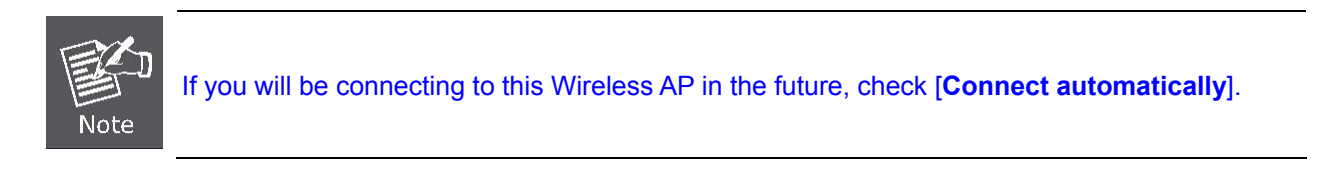

#### Step 4: Enter the encryption key of the Wireless AP

- (1) The Connect to a Network box will appear
- (2) Enter the encryption key that is configured in Section 5.6.2
- (3) Click the [OK] button

| 😰 Connect to a Network | X                                               |
|------------------------|-------------------------------------------------|
| Type the network see   | curity key                                      |
| Security key:          |                                                 |
|                        | Hide characters                                 |
| You o<br>butto         | an also connect by pushing the n on the router. |
|                        | OK Cancel                                       |

Figure 6-8 WLAN AutoConfig - type the network security key

| Connect to a Network            | X      |
|---------------------------------|--------|
| Getting information from PLANET |        |
|                                 |        |
|                                 |        |
|                                 | Cancel |

Figure 6-9 WLAN AutoConfig - connecting

Step 5: Check if "Connected" is displayed

| Currently connected to:<br>PLANET<br>Internet access | 43               | 11 × |
|------------------------------------------------------|------------------|------|
| Dial-up and VPN                                      | ^                |      |
| Office VPN                                           |                  |      |
| Wireless Network                                     | ^                |      |
| PLANET                                               | Connected        |      |
|                                                      |                  |      |
|                                                      |                  |      |
|                                                      |                  |      |
| <u> </u>                                             |                  |      |
|                                                      |                  | -    |
| Open Network and                                     | I Sharing Center |      |

Figure 6-10 WLAN AutoConfig - Connected

## 6.3 Mac OS X 10.x

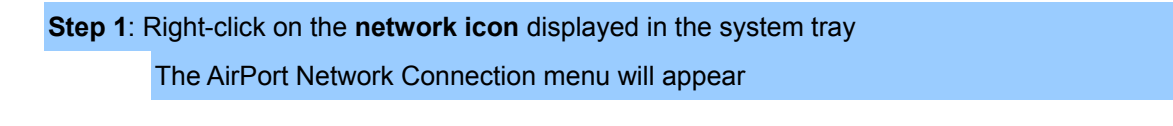

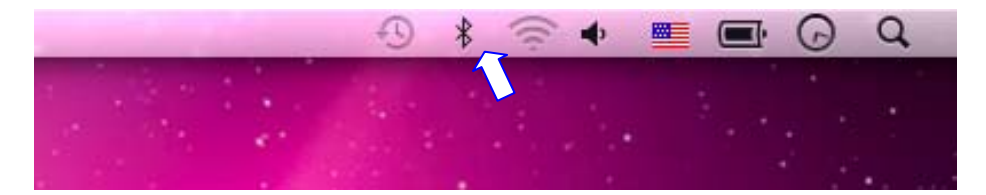

Figure 6-11 The AirPort Network Connection icon

Step 2: Highlight and select the wireless network (SSID) to connect

- (1) Select and SSID [PLANET]
- (2) Double-click on the selected SSID

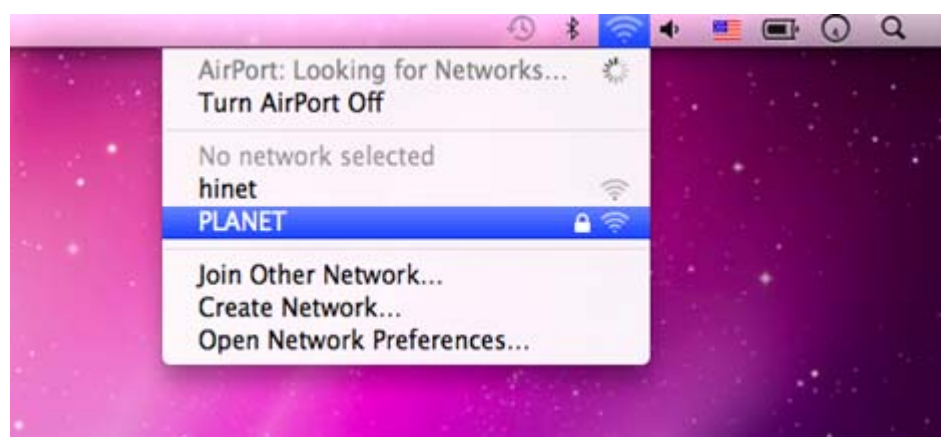

Figure 6-12 The AirPort Network Connection menu

Step 4: Enter the encryption key of the Wireless AP

- (1) Enter the encryption key that is configured in Section 5.6.2
- (2) Click the [OK] button

| 1 | The network "PLANET" requires a WPA password |
|---|----------------------------------------------|
|   | Password:                                    |
|   | Show password                                |
|   | Remember this network                        |
|   | Cancel OK                                    |

Figure 6-13 The AirPort Network Connection - enter password

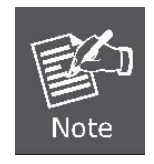

If you will connect this Wireless AP in the future, check [Remember this network].

Step 5: Check if the AirPort is connected to the selected wireless network.If "Yes", then there will be a "check" symbol in the front of the SSID.

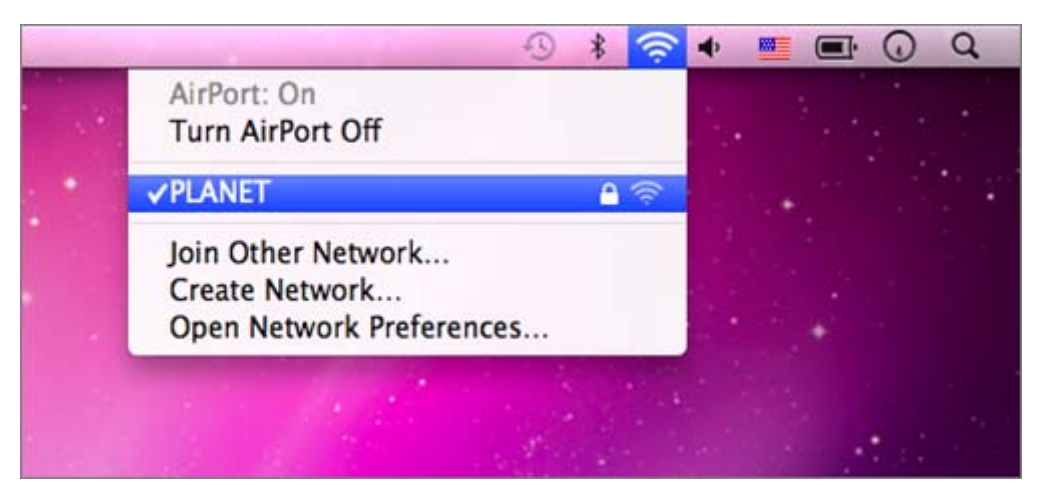

Figure 6-14 The AirPort Network Connection - connected

## 6.4 iPhone / iPod Touch / iPad

Step 1: Tap the [Settings] icon displayed in the home screen

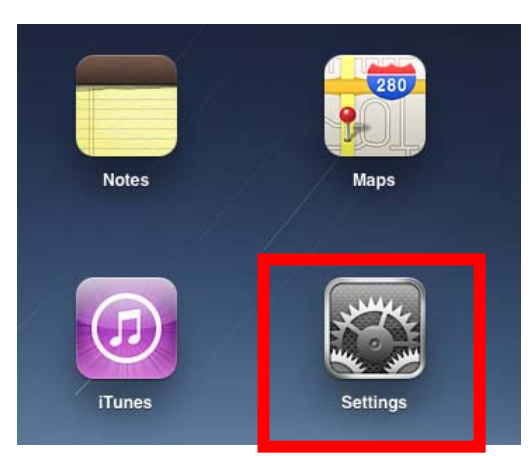

Figure 6-15 The Wi-Fi Settings in iPhone/iPod Touch/iPad

Step 2: Check Wi-Fi setting and select the available wireless network

- (1) Tap [General] \ [Network]
- (2) Tap [Wi-Fi]

If this is the first time to connect to the Wireless AP, it should show "Not Connected".

| iPad                      | 10:35 AM          | @ 100% 🔳 |
|---------------------------|-------------------|----------|
| Settings                  | General           |          |
| Airplane Mode OFF         |                   |          |
| Wi-Fi Not Connected       | About             | >        |
| Notifications     On      | Usage             | >        |
| Carrier                   | Sounds            | >        |
| Cellular Data             |                   |          |
| Brightness & Wallpaper    | Network           | >        |
| Picture Frame             | Bluetooth         | Off >    |
| General                   | Location Services | On >     |
| Mail, Contacts, Calendars | Spotlight Search  | >        |
| Safari                    |                   |          |

Figure 6-16 General Settings

| iPad                      | 10:35 AM 🕒 100% 📼     |
|---------------------------|-----------------------|
| Settings                  | General Network       |
| Airplane Mode OFF         |                       |
| S Wi-Fi Not Connected     | VPN Not Connected >   |
| Notifications     On      | Wi-Fi Not Connected > |
| Carrier                   |                       |
| 🕅 Cellular Data           |                       |
| 🙀 Brightness & Wallpaper  |                       |
| Picture Frame             |                       |
| Seneral General           |                       |
| Mail, Contacts, Calendars |                       |
| Mafari Safari             |                       |

Figure 6-17 General Settings – Not Connected

Step 3: Tap the target wireless network (SSID) in "Choose a Network..."

- (1) Turn on Wi-Fi by tapping "Wi-Fi"
- (2) Select SSID [PLANET]

| iPad                                              | 10:35 AM 🕒 100% 📟                                                                                  |  |  |
|---------------------------------------------------|----------------------------------------------------------------------------------------------------|--|--|
| Settings                                          | Wi-Fi Networks                                                                                     |  |  |
| Airplane Mode     OFF     Wi-Fi     Not Connected | Wi-Fi ON                                                                                           |  |  |
| Notifications On                                  | Choose a Network                                                                                   |  |  |
| Carrier                                           | PLANET 🔒 🗢 🧿                                                                                       |  |  |
| 🔀 Cellular Data                                   | Other >                                                                                            |  |  |
| 🛃 Brightness & Wallpaper                          | Ask to Join Networks                                                                               |  |  |
| Picture Frame                                     | Known networks will be joined automatically. If no known networks are available, you will be asked |  |  |
| General                                           | before joining a new network.                                                                      |  |  |
| Mail, Contacts, Calendars                         |                                                                                                    |  |  |

Figure 6-18 General Settings – Wi-Fi On

#### Step 4: Enter the encryption key of the Wireless AP

- (1) The password input screen will be displayed
- (2) Enter the encryption key that is configured in Section 5.6.2
- (3) Tap the [Join] button

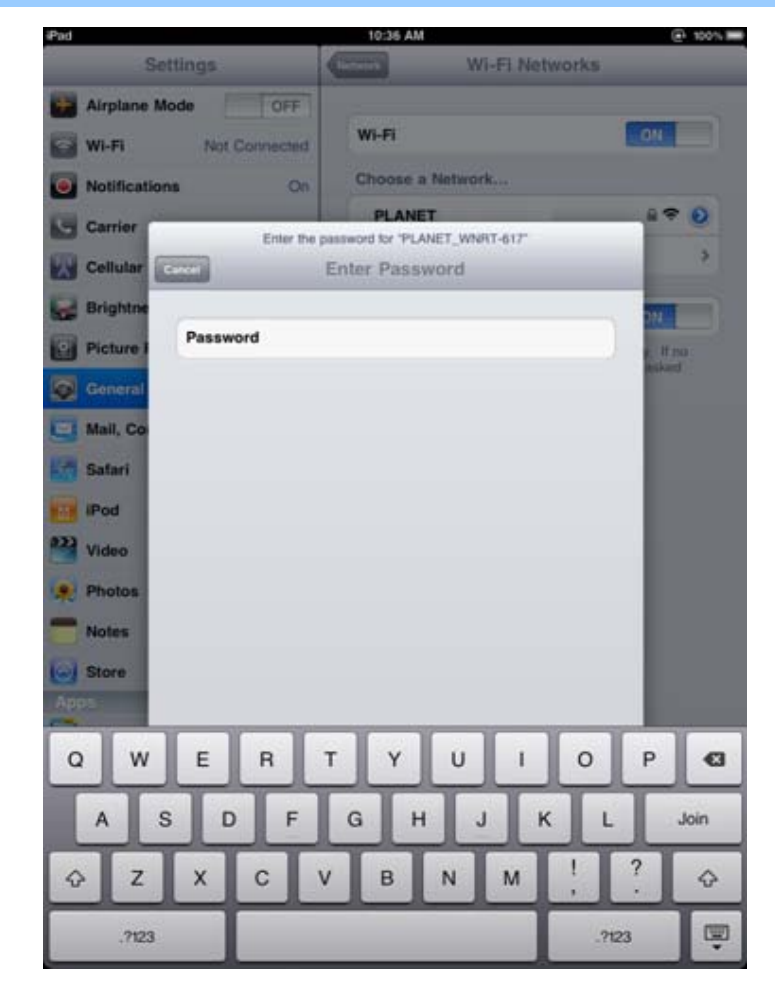

Figure 6-19 General Settings – Enter password

Step 5: Check if the iDevice is connected to the selected wireless network.

If "Yes", then there will be a "check" symbol in the front of the SSID.

| iPad 🤶                                                            | 10:36 AM                                           | @ 100%     |  |  |
|-------------------------------------------------------------------|----------------------------------------------------|------------|--|--|
| Settings                                                          | Network Wi-F                                       | i Networks |  |  |
| Mirplane Mode         OFF           Wi-Fi         PLANET_WNRT-617 | Wi-Fi                                              |            |  |  |
| Notifications On                                                  | Choose a Network                                   |            |  |  |
| Carrier                                                           | ✓ PLANET                                           | ≙ 중 🧕      |  |  |
| Cellular Data                                                     | Other                                              | >          |  |  |
| 🙀 Brightness & Wallpaper                                          | Ask to Join Network                                | s ON       |  |  |
| Picture Frame                                                     | Known networks will be joined automatically. If no |            |  |  |
| General                                                           | before joining a new network.                      |            |  |  |
| Mail, Contacts, Calendars                                         |                                                    |            |  |  |

Figure 6-20 General Settings - Wi-Fi Network Connected

## **Appendix A: Planet Smart Discovery Utility**

To easily list the device in your Ethernet environment, the Smart Discovery Utility from user's manual CD-ROM is an ideal solution.

The following installation instructions guide you to running the Smart Discovery Utility.

Step 1: Deposit the Planet Smart Discovery Utility in the administrator PC.

Step 2: Run this utility.

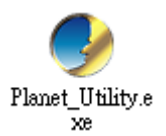

Step 3: Click "Refresh" button for current connected devices in the discovery list as shown in the following screen.

| 3  | PLANET Smart                                                                                                    | Discovery Lite  | 3            |                   |             |             |               |             |                                      |
|----|----------------------------------------------------------------------------------------------------|-----------------|--------------|-------------------|-------------|-------------|---------------|-------------|--------------------------------------|
| Fi | e <u>O</u> ption <u>H</u> elp                                                                                                    |                 |              |                   |             |             |               |             |                                      |
|    |                                                                                                    |                 | <b>Ú</b> Ref | esh               | 🖹 Exit      |             |               | 9           | PLANET<br>Networking & Communication |
| Γ  | MAC Address                                                                                                    | Device Name     | Version      | DevicelP          | NewPassword | IP Address  | NetMask       | Gateway     | Description                          |
| 1  | 00-30-4F-61-1A-58                                                                                                    | WNAP-6308       | V 3.0b       | 192.168.1.1       |             | 192.168.1.1 | 255.255.255.0 | 192.168.1.1 | WNAP-6308                            |
|    |                                                                                                    |                 |              |                   |             |             |               |             |                                      |
|    |                                                                                                    |                 |              |                   |             |             |               |             |                                      |
|    | Select Adapter :       192.168.1.11 (EC:A8:6B:D6:99:C4) <ul> <li>Control Packet Force Broadcast</li> <li>Update D evice</li> <li>Update Multi</li> <li>Update All</li> <li>Connect to Device</li> </ul> |                 |              |                   |             |             |               |             |                                      |
| De | vice : WNAP-6308                                                                                                    | (00-30-4F-61-17 | A-58) Ge     | t Device Informat | tion done.  |             |               |             |                                      |

**Step 4**: Navigate to the device, and then click **"Connect to Device"** button to connect to its Web configuration page.

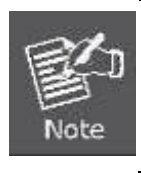

1. Before connecting to device, please ensure your network adapter has been configured to the IP address in the same subnet.

2. The fields in white background can be modified directly, and then you can apply the new setting by clicking the "**Update Device**" button.

# **Appendix B: Troubleshooting**

If you found the AP is working improperly or stop responding to you, please read this troubleshooting first before contacting the Planet Tech Support for help,. Some problems can be solved by yourself within very short time.

| Scenario                               | Solution                                                                                                    |  |  |
|----------------------------------------|----------------------------------------------------------------------------------------------------|--|--|
| The AP is not responding to me when    | a. Please check the connection of the power cord and the<br>Ethernet cable of this AP. All cords and cables should be |  |  |
| I want to access it by web blowser.    | correctly and firmly inserted to the AP.                                                                              |  |  |
|                                        | b. If all LEDs on this AP are off, please check the status of                                                         |  |  |
|                                        | power adapter, and make sure it is correctly powered.                                                                 |  |  |
|                                        | c. You must use the same IP address section which AP                                                                  |  |  |
|                                        | uses.                                                                                                    |  |  |
|                                        | d. Are you using MAC or IP address filter? Try to connect                                                             |  |  |
|                                        | the AP by another computer and see if it works; if not,                                                               |  |  |
|                                        | please reset the AP to the factory default settings                                                                   |  |  |
|                                        | (pressing 'reset' button for over 10 seconds).                                                                        |  |  |
|                                        | e. Set your computer to static IP address, and see if the                                                             |  |  |
|                                        | Planet Smart Discovery can find the AP or not.                                                                        |  |  |
|                                        | f. If you did a firmware upgrade and this happens, contact                                                            |  |  |
|                                        | the Planet Tech Support for help.                                                                                     |  |  |
|                                        | g. If all the solutions above don't work, contact the Planet                                                          |  |  |
|                                        | Tech Support for help.                                                                                                |  |  |
| I can't get connected to the Internet. | a. Check the Internet connection status from the router that                                                          |  |  |
|                                        | connected with the AP.                                                                                                |  |  |
|                                        | b. Please be patient, sometimes Internet is just that slow.                                                           |  |  |
|                                        | c. If you connect a computer to Internet directly before, try                                                         |  |  |
|                                        | to do that again, and check if you can get connected to                                                               |  |  |
|                                        | Internet with your computer directly attached to the                                                                  |  |  |
|                                        | device provided by your Internet service provider.                                                                    |  |  |
|                                        | d. Check PPPOE / L2TP / PPTP user ID and password in                                                                  |  |  |
|                                        | your router again.                                                                                                    |  |  |
|                                        | e. Call your internet service provider and check if there's                                                           |  |  |
|                                        | f If you just cap't connect to one or more website, but you                                                           |  |  |
|                                        | can still use other internet services, please check                                                                   |  |  |
|                                        |                                                                                                    |  |  |
|                                        | a Try to reset the AP and try again later                                                                             |  |  |
|                                        | <ul> <li>Beset the device provided by your Internet service</li> </ul>                                                |  |  |
|                                        | provider, too.                                                                                                    |  |  |
|                                        | i. Try to use IP address instead of hostname. If you can                                                              |  |  |
|                                        | use IP address to communicate with a remote server.                                                                   |  |  |
|                                        | but can't use hostname, please check DNS setting.                                                                     |  |  |
| I can't locate my AP by my wireless    | a. 'Broadcast ESSID' set to off?                                                                                      |  |  |

| device                               | b. | The antenna is properly secured.                          |  |  |  |
|--------------------------------------|----|-----------------------------------------------------------|--|--|--|
|                                      |    | Are you too far from your AP? Try to get closer           |  |  |  |
|                                      | d. | Please remember that you have to input ESSID on your      |  |  |  |
|                                      | u. | wireless client manually if ESSID breadcast is disabled   |  |  |  |
|                                      |    |                                                           |  |  |  |
| File download is very slow or breaks | a. | Are you using QoS function? Try to disable it and try     |  |  |  |
| frequently.                          |    | again.                                                    |  |  |  |
|                                      |    | Internet is slow sometimes, being patient.                |  |  |  |
|                                      | C. | Try to reset the AP and see if it's better after that.    |  |  |  |
|                                      | d. | Try to know what computers do on your local network. If   |  |  |  |
|                                      |    | someone's transferring big files, other people will think |  |  |  |
|                                      |    | Internet is really slow.                                  |  |  |  |
|                                      | e. | If this never happens before, call you Internet service   |  |  |  |
|                                      |    | provider to know if there is something wrong with their   |  |  |  |
|                                      |    | network.                                                  |  |  |  |
| I can't log into the web management  | a. | Make sure you're connecting to the correct IP address of  |  |  |  |
| interface; the password is wrong.    |    | the AP!                                                   |  |  |  |
|                                      | b. | Password is case-sensitive. Make sure the 'Caps Lock'     |  |  |  |
|                                      |    | light is not illuminated.                                 |  |  |  |
|                                      | c. | If you really forget the password, do a hard reset.       |  |  |  |
| The AP becomes hot                   | a. | This is not a malfunction, if you can keep your hand on   |  |  |  |
|                                      |    | the AP's case.                                            |  |  |  |
|                                      | b. | If you smell something wrong or see the smoke coming      |  |  |  |
|                                      |    | out from AP or A/C power adapter, please disconnect       |  |  |  |
|                                      |    | the AP and A/C power adapter from utility power (make     |  |  |  |
|                                      |    | sure it's safe before you're doing this!), and call your  |  |  |  |
|                                      |    | dealer of purchase for help.                              |  |  |  |

# **Appendix C: Specifications**

| Draduet                   | WNAP-6308                                                                                                    |  |  |
|---------------------------|----------------------------------------------------------------------------------------------------|--|--|
| Product                   | 2.4GHz 150Mbps 802.11n Wireless Outdoor Access Point                                                                                                    |  |  |
| Hardware Specifications   |                                                                                                    |  |  |
| Standard                  | IEEE 802.11b/g/n Wireless LAN<br>IEEE 802.11i Wireless Security<br>IEEE 802.3 10Base-T Ethernet<br>IEEE 802.3u 100Base-TX Ethernet<br>IEEE 802.3x Flow Control       |  |  |
| Memory                    | 32 Mbytes DDR SDRAM<br>8 Mbytes Flash                                                                                                    |  |  |
| Interface                 | Wireless IEEE 802.11b/g/n, 1T1R<br>LAN/WAN: 1 x 10/100Base-TX, Auto-MDI / MDIX                                                                                       |  |  |
| Antenna                   | Built-in N-Type (Male) Antenna Connector                                                                                                    |  |  |
| Wireless RF Specification | ls                                                                                                    |  |  |
| Wireless Technology       | IEEE 802.11b/g<br>IEEE 802.11n                                                                                                    |  |  |
| Data Rate                 | IEEE 802.11b: 11, 5.5, 2 and 1Mbps<br>IEEE 802.11g: 54, 48, 36, 24, 18, 12, 9 and 6Mbps<br>IEEE 802.11n (20MHz): up to 72Mbps<br>IEEE 802.11n (40MHz): up to 150Mbps |  |  |
| Media Access Control      | CSMA / CA                                                                                                    |  |  |
| Modulation                | Transmission/Emission Type: DSSS / OFDM<br>Data modulation type: OFDM with BPSK, QPSK, 16-QAM, 64-QAM,<br>DBPSK, DQPSK, CCK                                          |  |  |
| Frequency Band            | 2.412GHz ~ 2.484GHz                                                                                                    |  |  |
| Operating Channel         | America/ FCC: 2.414~2.462GHz (11 Channels)<br>Europe/ ETSI: 2.412~2.472GHz (13 Channels)<br>Japan/ TELEC: 2.412~2.484GHz (14 Channels)                               |  |  |
| RF Output Power (Max.)    | Itput Power (Max.) IEEE 802.11b/g: 23 ± 1.5dBm<br>IEEE 802.11n: 23 ± 1.5dBm                                                                                          |  |  |
| Receiver Sensitivity      | IEEE 802.11b/g: -95dBm<br>IEEE 802.11n: -91dBm                                                                                                    |  |  |
| Output Power Control      | 3~23dBm                                                                                                    |  |  |
| Software Features         |                                                                                                    |  |  |
| LAN                       | Built-in DHCP server supporting static IP address distributing<br>Supports 802 1d STP (Spanning Tree)                                                                |  |  |
| WAN                       | <ul> <li>Static IP</li> <li>Dynamic IP</li> <li>PPPoE</li> </ul>                                                                                                    |  |  |

|                           | ■ PPTP<br>■ L2TP                                                       |                                                                             |  |  |
|---------------------------|------------------------------------------------------------------------|-----------------------------------------------------------------------------|--|--|
|                           |                                                                        |                                                                             |  |  |
|                           | ■ Bridge                                                               |                                                                             |  |  |
| Operating Mode            | ■ Gatewa                                                               | γ                                                                           |  |  |
|                           | ■ WISP                                                                 |                                                                             |  |  |
|                           | NAT firewall with SPI (Stateful Packet Inspection)                     |                                                                             |  |  |
| Firewall                  | Built-in NAT server supporting Virtual Server and DMZ                  |                                                                             |  |  |
|                           | Built-in firewall with Port / IP address / MAC / URL filtering         |                                                                             |  |  |
|                           | ■ AP                                                                   |                                                                             |  |  |
|                           | ■ Client                                                               |                                                                             |  |  |
| Wireless Mode             | ■ WDS PTP                                                              |                                                                             |  |  |
|                           | ■ WDS PTMP                                                             |                                                                             |  |  |
|                           | WDS Repeater (AP+WDS)                                                  |                                                                             |  |  |
| Channel Width             | 20MHz / 40MHz                                                          |                                                                             |  |  |
| Wireless Isolation        | Enables iso                                                            | Enables isolation of each connected wireless client from communicating with |  |  |
|                           | each other mutually.                                                   |                                                                             |  |  |
| Encryption Type           | 64/128-bits WEP, WPA, WPA-PSK, WPA2, WPA2-PSK, 802.1X                  |                                                                             |  |  |
|                           | Provides wireless LAN ACL (Access Control List) filtering              |                                                                             |  |  |
| Wireless Security         | Wireless MAC address filtering                                         |                                                                             |  |  |
|                           | Supports WPS (Wi-Fi Protected Setup)                                   |                                                                             |  |  |
|                           | Enable / Disable SSID Broadcast                                        |                                                                             |  |  |
| Multiple SSID             | Up to 2                                                                |                                                                             |  |  |
| Max. Wireless Client      | 20                                                                     |                                                                             |  |  |
| Max. WDS AP               | 8                                                                      |                                                                             |  |  |
| Max. Wired Client         | 30                                                                     |                                                                             |  |  |
| WMM                       | Supports Wi-Fi Multimedia                                              |                                                                             |  |  |
| QoS                       | Supports Quality of Service for bandwidth control                      |                                                                             |  |  |
| NTP                       | Network Time Management                                                |                                                                             |  |  |
| Management                | Web UI, DHCP Client, Configuration Backup & Restore, Dynamic DNS, SNMP |                                                                             |  |  |
| Diagnostic Tool           | System Log, Ping Watchdog                                              |                                                                             |  |  |
| Mechanical & Power        |                                                                        |                                                                             |  |  |
| IP Rate                   | IP55                                                                   |                                                                             |  |  |
| Material                  | Outdoor UV Stabilized Enclosure                                        |                                                                             |  |  |
| Dimensions (Φ x H)        | 45 x 169 mm                                                            |                                                                             |  |  |
| Weight                    | 128kg                                                                  |                                                                             |  |  |
| Installation              | Pole mounting                                                          |                                                                             |  |  |
|                           | LAN                                                                    | 12~24V DC, Passive PoE                                                      |  |  |
| Power Requirements        |                                                                        | Pin 4,5 VDC+                                                                |  |  |
|                           |                                                                        | Pin 7,8 VDC-                                                                |  |  |
| Power Consumption         | 1.5W                                                                   |                                                                             |  |  |
| Environment & Certificati | on                                                                     |                                                                             |  |  |

| Operation Temperature | -35 ~ 65 degrees C                               |  |
|-----------------------|--------------------------------------------------|--|
| Operating Humidity    | 5 ~ 90% non-condensing                           |  |
| Regulatory            | CE / FCC/ RoHS                                   |  |
| Accessory             |                                                  |  |
| Standard Accessories  | Passive PoE Injector & Power Cord x 1            |  |
|                       | Plastic Strap x 2                                |  |
|                       | Quick Installation Guide x 1                     |  |
|                       | CD (User's Manual, Quick Installation Guide) x 1 |  |

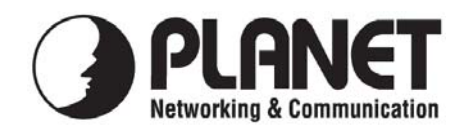

## EC Declaration of Conformity

For the following equipment:

| *Type of Product :                                             |          | 2.4GHz 802.11n Wireless Outdoor Access Point                                                                       |
|----------------------------------------------------------------|----------|----------------------------------------------------------------------------------------------------|
| *Model Number :                                                |          | WNAP-6308                                                                                                    |
| * Produced by:<br>Manufacturer's Name<br>Manufacturer's Addres | :<br>ss: | <b>Planet Technology Corp.</b><br>10F., No.96, Minquan Rd., Xindian Dist.,<br>New Taipei City 231, Taiwan (R.O.C.) |

is herewith confirmed to comply with the requirements set out in the Council Directive on the Approximation of the Laws of the Member States relating to 1999/5/EC R&TTE. For the evaluation regarding the R&TTE the following standards were applied:

EN 60950-1 EN 300 328 V1.8.1 EN 301 489-1 V1.9.2 EN 301 489-17 V2.2.1 (2006 + A11: 2009 + A1:2010+A12:2011) (2014-12-31) (2011-09) (2012-09)

**Responsible for marking this declaration if the:** 

☑ Manufacturer □ Authorized representative established within the EU

Authorized representative established within the EU (if applicable):

Company Name: Planet Technology Corp.

Company Address: 10F., No.96, Minquan Rd., Xindian Dist., New Taipei City 231, Taiwan (R.O.C.)

Person responsible for making this declaration

Name, Surname <u>Kent Kang</u>

Position / Title : <u>Product Manager</u>

Taiwan Place

**28<sup>th</sup> Feb., 2014** *Date* 

legal Signature

## PLANET TECHNOLOGY CORPORATION

## **EC Declaration of Conformity**

| English     | Hereby, <b>PLANET Technology Corporation</b> ,<br>declares that this <b>802.11b/g/n Wireless Outdoor</b><br><b>Access Point</b> is in compliance with the essential<br>requirements and other relevant provisions of<br>Directive 1999/5/EC.                                                      | Lietuviškai | Šiuo <b>PLANET Technology Corporation</b> ,, skelbia,<br>kad <b>802.11b/g/n Wireless Outdoor Access Point</b><br>tenkina visus svarbiausius 1999/5/EC direktyvos<br>reikalavimus ir kitas svarbias nuostatas.                                                     |
|-------------|----------------------------------------------------------------------------------------------------|-------------|----------------------------------------------------------------------------------------------------|
| Česky       | Společnost PLANET Technology Corporation,<br>tímto prohlašuje, že tato 802.11b/g/n Wireless<br>Outdoor Access Point splňuje základní<br>požadavky a další příslušná ustanovení směrnice<br>1999/5/EC.                                                                                             | Magyar      | A gyártó <b>PLANET Technology Corporation</b> , kijelenti,<br>hogy ez a <b>802.11b/g/n Wireless Outdoor Access</b><br><b>Point</b> megfelel az 1999/5/EK irányelv<br>alapkövetelményeinek és a kapcsolódó<br>rendelkezéseknek.                                    |
| Dansk       | PLANET Technology Corporation, erklærer<br>herved, at følgende udstyr 802.11b/g/n Wireless<br>Outdoor Access Point overholder de væsentlige<br>krav og øvrige relevante krav i direktiv 1999/5/EF                                                                                                 | Malti       | Hawnhekk, PLANET Technology Corporation,<br>jiddikjara li dan 802.11b/g/n Wireless Outdoor<br>Access Point jikkonforma mal-ħtiģijiet essenzjali u<br>ma provvedimenti oħrajn relevanti li hemm<br>fid-Dirrettiva 1999/5/EC                                        |
| Deutsch     | Hiermit erklärt <b>PLANET Technology Corporation</b> ,<br>dass sich dieses Gerät <b>802.11b/g/n Wireless</b><br><b>Outdoor Access Point</b> in Übereinstimmung mit<br>den grundlegenden Anforderungen und den<br>anderen relevanten<br>Vorschriften der Richtlinie 1999/5/EG befindet".<br>(BMWi) | Nederlands  | Hierbij verklaart , PLANET Technology orporation,<br>dat 802.11b/g/n Wireless Outdoor Access Point in<br>overeenstemming is met de essentiële eisen en de<br>andere relevante bepalingen van richtlijn 1999/5/EG                                                  |
| Eestikeeles | Käesolevaga kinnitab PLANET Technology<br>Corporation, et see 802.11b/g/n Wireless<br>Outdoor Access Point vastab Euroopa Nõukogu<br>direktiivi 1999/5/EC põhinõuetele ja muudele<br>olulistele tingimustele.                                                                                     | Polski      | Niniejszym firma PLANET Technology Corporation,<br>oświadcza, że 802.11b/g/n Wireless Outdoor<br>Access Point spełnia wszystkie istotne wymogi i<br>klauzule zawarte w dokumencie "Directive<br>1999/5/EC".                                                       |
| Ελληνικά    | ME THN ΠΑΡΟΥΣΑ , <b>PLANET Technology</b><br>Corporation, $\Delta H \land \Omega N E I OT I A Y TO 802.11b/g/nWireless Outdoor Access Point\Sigma Y M M OP \Phi \Omega N E TA I ΠΡΟΣ ΤΙΣ ΟΥΣΙ Ω ΔΕ ΙΣΑΠΑΙΤΗΣΕΙΣ ΚΑΙ ΤΙΣ ΛΟΙ ΠΕΣΣΧΕΤΙΚΕΣ ΔΙΑΤΑΞΕΙΣ ΤΗΣ ΟΔΗΓΙΑΣ 1999/5/ΕΚ$                          | Português   | PLANET Technology Corporation, declara que este<br>802.11b/g/n Wireless Outdoor Access Point está<br>conforme com os requisitos essenciais e outras<br>disposições da Directiva 1999/5/CE.                                                                        |
| Español     | Por medio de la presente, <b>PLANET Technology</b><br><b>Corporation,</b> declara que <b>802.11b/g/n Wireless</b><br><b>Outdoor Access Point</b> cumple con los requisitos<br>esenciales y cualesquiera otras disposiciones<br>aplicables o exigibles de<br>la Directiva 1999/5/CE                | Slovensky   | Výrobca PLANET Technology Corporation, týmto<br>deklaruje, že táto 802.11b/g/n Wireless Outdoor<br>Access Point je v súlade so základnými<br>požiadavkami a ďalšími relevantnými predpismi<br>smernice 1999/5/EC.                                                 |
| Français    | Par la présente, <b>PLANET Technology</b><br><b>Corporation,</b> déclare que les appareils du<br><b>802.11b/g/n Wireless Outdoor Access Point</b> sont<br>conformes aux exigences essentielles et aux<br>autres dispositions pertinentes de la directive<br>1999/5/CE                             | Slovensko   | PLANET Technology Corporation, s tem potrjuje,<br>da je ta 802.11b/g/n Wireless Outdoor Access<br>Point skladen/a z osnovnimi zahtevami in ustreznimi<br>določili Direktive 1999/5/EC.                                                                            |
| Italiano    | Con la presente , <b>PLANET Technology</b><br><b>Corporation,</b> dichiara che questo <b>802.11b/g/n</b><br><b>Wireless Outdoor Access Point</b> è conforme ai<br>requisiti essenziali ed alle altre disposizioni<br>pertinenti stabilite dalla direttiva<br>1999/5/CE.                           | Suomi       | PLANET Technology Corporation, vakuuttaa täten<br>että 802.11b/g/n Wireless Outdoor Access Point<br>tyyppinen laite on direktiivin 1999/5/EY oleellisten<br>vaatimusten ja sitä koskevien direktiivin muiden<br>ehtojen mukainen.                                 |
| Latviski    | Ar šo <b>PLANET Technology Corporation,</b><br>apliecina, ka šī <b>802.11b/g/n Wireless Outdoor</b><br><b>Access Point</b> atbilst Direktīvas 1999/5/EK<br>pamatprasībām un citiem atbilstošiem<br>noteikumiem.                                                                                   | Svenska     | Härmed intygar, <b>PLANET Technology Corporation</b> ,<br>att denna <b>802.11b/g/n Wireless Outdoor Access</b><br><b>Point</b> står i överensstämmelse med de väsentliga<br>egenskapskrav och övriga relevanta bestämmelser<br>som framgår av direktiv 1999/5/EG. |